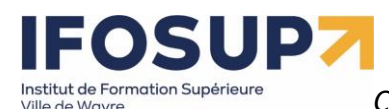

### WEB DESIGNER – CMS CONTENT MANAGEMENT SYSTEM

### L'étudiant sera capable :

face à une structure informatique opérationnelle connectée à Internet, disposant des logiciels appropriés et de la documentation nécessaire, en utilisant le vocabulaire technique et l'orthographe adéquats :

- de décrire et d'expliciter les avantages et les inconvénients liés à l'utilisation d'un CMS ;
- de rechercher les éléments d'information permettant de comparer et de choisir une solution CMS,
   « templates » et extensions pertinentes ;
- d'installer et de configurer le CMS choisi sur un réseau local ou distant ;
- d'utiliser, dans la phase de développement, les concepts suivants, en vue leur intégration :
  - $\circ$   $\,$  « backend/frontend »,
  - o gestion des langues,
  - niveaux d'accès et permissions,
  - o groupes d'utilisateurs,
  - o classement de l'information (article, catégories,...),
  - gestion des dates de publication,
  - o gestion des menus,
  - o suivi éditorial (envoi automatique des mails),
  - o gestion des extensions (e-commerce, flux RSS, forums, galeries, photos, météo,...);
  - $\circ$   $\;$  utilisation de « templates » ;
  - o ...
  - d'assurer la phase de production par :
    - le transfert et/ou l'installation distante,
    - o maintenance du site (sécurité, sauvegarde)
    - o ...
- de recourir à bon escient à la documentation disponible.

Grille d'évaluation : <u>https://www.brunomartin.be/cours/grillecms.pdf</u>

Content Management System – 5XCM1

### page 2

| Table des matières                          |    |
|---------------------------------------------|----|
| Chapitre 1 - Définition d'un CMS            | 5  |
| Séparation entre contenu et présentation    | 5  |
| Le choix d'un CMS ?                         | 5  |
| Chapitre 2 : Préparatifs                    | 6  |
| Chapitre 3 : installation de Wordpress      | 7  |
| 3.1 Comment réaliser un site/blog en ligne? | 7  |
| 3.2 Téléchargement                          |    |
| 3.3 Installation                            |    |
| 3.4 Installation de wordpress sur OVH       |    |
| Téléchargement                              |    |
| FTP                                         |    |
| Création de la base de données en ligne     |    |
| Installation                                |    |
| Chapitre 4 : Publication                    |    |
| 4.1 Tableau de bord                         |    |
| 4.2 Créer un article                        |    |
| 4.3 Modifier un article                     |    |
| 4.4 Les commentaires                        |    |
| 4.5 Insérer une vidéo de Youtube            | 21 |
| 4.6 Gestion des catégories                  |    |
| 4.7 Gestion des pages                       | 23 |
| 4.8 Menus                                   | 24 |
| Chapitre 5. Réglages                        | 27 |
| 5.1 Général                                 | 27 |
| 5.2 Ecriture                                |    |
| 5.3 Lecture                                 |    |
| 5.4 Discussion                              |    |
| 5.5 Medias                                  | 29 |
| 5.6 Permaliens                              |    |
| 5.7 Vie privée                              |    |
| Chapitre 6. Apparence                       |    |
| 6.1 Thèmes                                  |    |
| 6.2 Personnaliser                           |    |
| 6.2.1 WebDeveloper TOOLS                    |    |
| 6.3 Widgets                                 |    |
| 6.3.1 Fonctions des widgets                 |    |
| 6.3.2 Widgets de base                       |    |
| 6.3.3 Changer les widgets                   |    |

| Institut de Formation Supérieure<br>Ville de Wavre Content Management System – 5XCM1 | page ${f 3}$ |
|--------------------------------------------------------------------------------------|--------------|
| 6.4 Ajouter un nouveau thème                                                         |              |
| Chapitre 7. Extensions                                                               |              |
| 7.1 Installation d'une extension                                                     |              |
| 7.2 Elementor : Un des meilleurs constructeurs de page de page gratuit sur Wordpress |              |
| 7.3 Autres extensions                                                                |              |
| Delightful Downloads                                                                 |              |
| Google Calendar Events                                                               |              |
| TinyMCE Advanced                                                                     |              |
| UpdraftPlus Backup and Restoration                                                   |              |
| Akismet                                                                              | 40           |
| BackUpWordPress                                                                      | 40           |
| WordPress SEO by Yoast                                                               | 40           |
| Pretty Link                                                                          | 41           |
| Optimiser vos images                                                                 | 41           |
| Image Widget                                                                         | 42           |
| NextGen Gallery                                                                      | 42           |
| Meta Slider                                                                          | 42           |
| Google Analytics by Yoast                                                            | 43           |
| Google Analytics Dashboard for WP                                                    | 43           |
| Page Builder                                                                         | 43           |
| WP Accessibility                                                                     | 43           |
| Say What                                                                             | 44           |
| Simple Social Icons                                                                  | 44           |
| Google Maps Widget                                                                   | 44           |
| Q2W3 Fixed Widget                                                                    | 44           |
| Formulaire de contact avec jetpack                                                   | 45           |
| Galerie photo avec jetpack                                                           | 47           |
| Encore d'autres extensions                                                           | 49           |
| Chapitre 8. Gestion des utilisateurs                                                 | 49           |
| Chapitre 9. Outils                                                                   | 50           |
| 9.1 Exporter/importer                                                                | 50           |
| 9.2 Installation à distance                                                          | 51           |
| 9.2.1 Migrer son site WordPress avec Duplicator                                      | 51           |
| 9.2.2 Exportation manuelle d'un site Wordpress                                       | 57           |
| 10. Introduction à Woocommerce                                                       | 67           |
| 10. 1. Installation du plugin WooCommerce                                            | 67           |
| 10.2. Configuration des paramètres                                                   | 67           |
| 10.3. Gestion des Produits                                                           | 75           |
| 10.3.1 Ajout de produits                                                             | 75           |

| titut de Formation Supérieure<br>le  de Wavre | Content Management System – 5XCM1                    | page $4$ |
|-----------------------------------------------|------------------------------------------------------|----------|
| 10.3.2 Produits liés et                       | gestion du catalogue                                 | 79       |
| 10.4. Gestion du contenu                      | et personnalisation du Design                        | 81       |
| 10.4.1 Personnalisatio                        | n du template et des widgets et ajout de la page CGV | 81       |
| 10.4.2 Gestion des me                         | nus du site                                          | 84       |
| 10.5. Moyens de paieme                        | nt et configuration des livraisons                   | 85       |
| 10.5.1 Configuration d                        | es moyens de paiement dont PayPal                    | 85       |
| 10.5.2 Configuration d                        | es livraisons                                        | 87       |
| 10.6. Commande et rapp                        | orts                                                 |          |
| 10.6.1 Gestion des con                        | nmandes                                              | 91       |
| 10.6.2 Suivi et rapport                       | S                                                    | 93       |
| 10.7. Ajouter des codes p                     | promo                                                | 94       |
| 10.8. Plugins utiles pour                     | WooCommerce                                          |          |

# 

Content Management System – 5XCM1

### Chapitre 1 - Définition d'un CMS

Les **systèmes de gestion de contenu<sup>1</sup>** ou SGC (de l'anglais Content Management System ou CMS) sont une famille de logiciels de conception et de mise à jour dynamique de <u>site Web</u> partageant les fonctionnalités suivantes :

- ils permettent à plusieurs individus de travailler sur un même document ;
- ils fournissent une chaîne de publication (workflow) offrant, par exemple, la possibilité de publier (mettre en ligne le contenu) des documents ;

### Séparation entre contenu et présentation

C'est un principe fondateur de la gestion de contenu :

- Ie contenu est stocké le plus souvent dans une <u>base de données</u>, structurée en tables et en champs. C'est le contenu des champs de la base qui est créé/modifié par le rédacteur, et non pas la page elle-même. On parle de site "dynamique".
- Ia présentation est définie dans un gabarit. Le gabarit définit deux choses : <u>la mise en page</u> des pages web via le code html et les feuilles de styles (css), et quelles <u>informations</u> sont extraites de la base de données (ainsi que l'endroit où celles-ci doivent être affichées, sous quelles conditions).

Donc, concrètement un CMS = Gestionnaire de contenu : il permet de séparer les métiers

- → Graphiste/designer
- $\rightarrow$  Informaticien/developer
- → Webmaster (rédacteur/modérateur)

### Le choix d'un CMS ?

La capacité des entreprises à communiquer sur le web dépend en partie d'un choix de CMS. Pour ne pas se tromper, les critères de choix doivent être correctement pondérés en fonction de la nature de chaque projet. Il faut arriver à accorder la perspective du gestionnaire, du développeur, du webmaster et des lecteurs.

Le choix d'un CMS devra donc tenir compte des paramètres suivants :

- Est-il <u>simple d'utilisation</u>, un client néophyte qui doit administrer son petit site, ne doit pas être perdu dans une interface d'administration et doit avoir accès seulement à ce dont il a besoin ;
- □ Est-il <u>compatible</u> PHP (évolutions futures ?)
- □ A-t-il un développement et une communauté (si possible francophone) « <u>active</u> » ?
- Est-il <u>modulaire</u> et permet-il de développer des modules métiers qui s'adaptent à une base de données modélisée par soi-même ?
- □ Est-il bourré de gadgets dont on n'a pas besoin ? (comme les sondages, livre d'or, calendrier, etc.)
- $\ensuremath{\,\stackrel{\scriptstyle \ensuremath{\scriptstyle \square}}{=}}\xspace$  Gère-t-il la gestion des fichiers uploadés, des utilisateurs, de la publication, ...
- ¤ ...

En designer pourra l'utiliser dans maitriser le code (il utilisera des extensions, sans devoir les programmer et créera de beau (si possible) template)

Un developer pourra l'utiliser sans maitriser le design (il utilisera /achètera des templates tout fait et programmera des extensions qui n'existe pas et/ou adaptera les extensions à ses besoins spécifiques

### CONCLUSION :

- La séparation graphisme / contenu / fonctionnalités techniques permet de séparer les métiers (graphistes, utilisateurs, Webmaster, développeur)
- ¤Structuration du contenu
- XMulti-canal (html, pdf, ...) syndication (RSS)
- Image: Image of the state of the state of
- × Autonomie : pas besoin de connaissance technique pour gérer le site
- Réduction des délais de publication : les pages sont plus rapidement publiées.

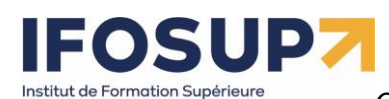

Évolutivité (facilité d'ajout de contenus ou changement de graphisme)
 Dans ce cours, nous allons aborder principalement deux types de CMS « open source<sup>2</sup> » :
 Wordpress : Un blog peut être un journal personnel. Une tribune. Un lieu d'échanges. Un lieu de débat politique. Une source de scoops. Une liste de liens. Vous pouvez vous en servir pour donner votre avis. Et faire entendre votre voix dans le monde.

Vous pouvez inclure les informations de votre choix dans votre blog. Il existe des millions de blogs, de toutes tailles et formes. Aucune règle n'est imposée. En résumé, un blog est un site Web sur lequel vous ajoutez continuellement des éléments. Les ajouts sont affichés en haut de la liste, afin que les internautes accèdent directement aux nouveautés. Ils peuvent ensuite communiquer leurs commentaires, créer des liens vers votre blog ou vous envoyer un courrier électronique. Ou ne rien faire...

WordPress a vu le jour en 2003. Du fait de ses nombreuses fonctionnalités, WordPress est un logiciel de blog plutôt destiné à des utilisateurs avancés, ayant des connaissances minimales des systèmes de gestion de contenus. Malgré la clarté de son interface, la profusion de menus et ses possibilités en matière de configuration peuvent rebuter des utilisateurs débutants. Les utilisateurs avertis trouveront, quant à eux, de multiples possibilités pour améliorer leur blog en une véritable boutique e-commerce, un portefolio, un site plaquette, en l'optimisant, ...

**Joomla** : Ce CMS Open **Source** est polyvalent, grâce à la quantité et la variété des modules qu'il propose, il est très complet et extensible. De plus, bénéfice d'une communauté anglophone et francophone extrêmement importante.

### Chapitre 2 : Préparatifs

Il y a deux façon de travailler sur son site :

- Installer le site directement sur l'hébergement et travailler depuis Internet
- Installer un serveur local (Wamp, easyphp, ...) sur son ordinateur et travailler depuis sa machine

Lorsque vous êtes en production, avec un « vrai » client, il est préférable de **travailler en local** avant de mettre son site en ligne à la vue de tous. Des modifications à chaud risquent d'entrainer des complications : il vaut mieux avoir une copie locale du site ou un environnement dit de « staging » afin de tester en amont les modifications et bien veiller à ce qu'elles ne cassent pas le site !

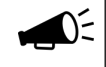

Il existe plusieurs hébergement gratuit les performances et la bande passante ne seront pas toujours très fiable et vous n'êtes jamais certain que demain votre site sera encore en ligne, mais ça peut dépanner si vous voulez mettre quelques un site en ligne gratuitement (je le déconseille fortement pour un site professionnel). <u>https://korben.info/hebergement-web-gratuit-2019.html</u>

<sup>&</sup>lt;sup>2</sup> <u>http://www.opensource.org/licenses/</u>

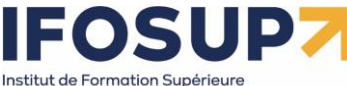

### Chapitre 3 : installation de Wordpress

### 3.1 Comment réaliser un site/blog<sup>3</sup> en ligne?

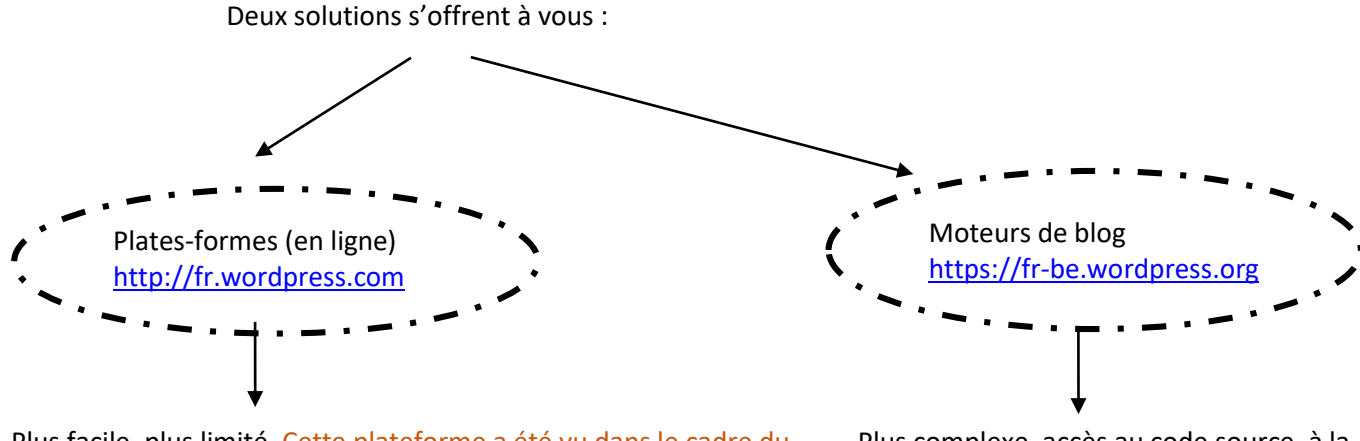

Plus facile, plus limité. Cette plateforme a été vu dans le cadre du cours d'environnement et technologies web.

Plus complexe, accès au code source, à la base de données

C'est ce que nous allons faire dans ce cours !

En résumé, ouvrir votre blog sur http://wordpress.com/ vous donne pas mal de confort vu que vous n'aurez pas à vous soucier de la maintenance, des mises à jour, de la sécurité, de la montée en charge. Mais vous êtes limité au niveau de la configuration de votre blog puisque vous ne pouvez pas installer de plugins, de thèmes ou modifier le code php.

Dans l'autre cas, celui de télécharger wordpress sur <u>http://fr-be.wordpress.org/</u>, vous profiterez de la communauté de développeurs de thèmes et de plugins, vous changez tout ce que vous voulez dans le code mais ... vous devrez garantir la survie de votre blog face aux attaques, au spam, aux mises à jour de wordpress et de ses plugins, à la montée en charge des visites...

<sup>&</sup>lt;sup>3</sup> « Un blog ou blogue (mot-valise de web log) est un site web constitué par la réunion de billets écrits dans l'ordre chronologique, et classés la plupart du temps par ordre antéchronologique (les plus récents en premier). Les blogs se distinguent d'autres systèmes de publication sur le Web par des auteurs primaires. Chaque billet (appelé aussi note ou article) est, à l'image d'un journal de bord ou d'un journal intime, un ajout au blog ; le blogueur (celui qui tient le blog) y délivre un contenu souvent textuel, enrichi d'hyperliens et d'éléments multimédias, sur lequel chaque lecteur peut généralement apporter des commentaires ou opinions personnelles (auteurs secondaires). » © Wikipedia.org

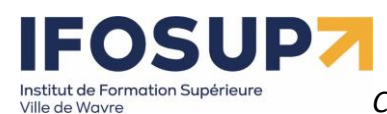

### 3.2 Téléchargement

Téléchargez la dernière version de WordPress (en français !) sur https://fr-be.wordpress.org/download/

🔞 | Français de Belgique Thèmes Extensions News À propos Meetups Traduction Vitrine (complète) Contact

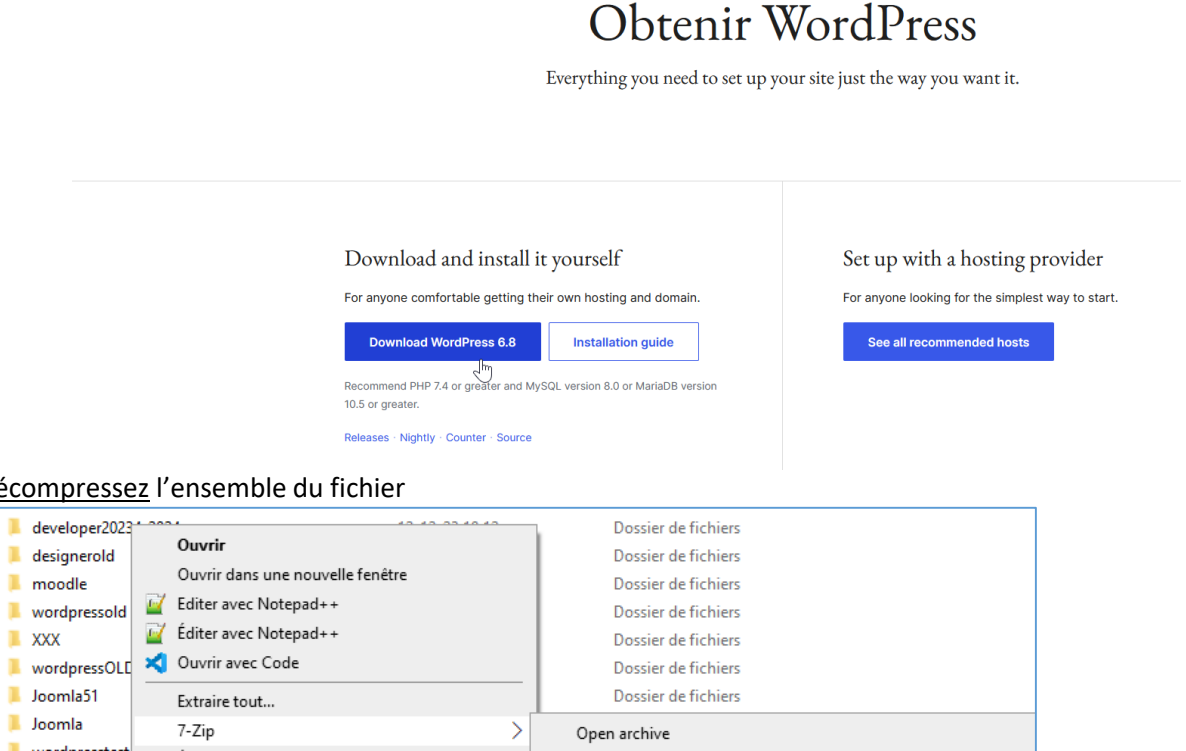

#### Décompressez l'ensemble du fichier

| designerold     moodle     wordpressold     XXX     wordpressOLE     Joomla51 | Ouvrir<br>Ouvrir dans une nouvelle fenêtre<br>Editer avec Notepad++<br>Éditer avec Notepad++<br>Ouvrir avec Code<br>Extraire tout |   | Dossier de fichiers<br>Dossier de fichiers<br>Dossier de fichiers<br>Dossier de fichiers<br>Dossier de fichiers<br>Dossier de fichiers |
|-------------------------------------------------------------------------------|----------------------------------------------------------------------------------------------------|---|----------------------------------------------------------------------------------------------------|
| Joomla                                                                        | 7-Zip                                                                                                    | > | Open archive                                                                                                    |
| inductance                                                                    | Epingler à l'écran de démarrage                                                                                                   |   | Open archive                                                                                                    |
| developer                                                                     | Analyser avec Microsoft Defender                                                                                                  |   | Extract files                                                                                                    |
| bruno                                                                         | Format Factory                                                                                                    |   | Extract Here                                                                                                    |
| designer                                                                      | 🖻 Partager                                                                                                    |   | Extract to "wordpress-6.8-fr_FR\"                                                                                                    |
|                                                                               | Ouvrir avec                                                                                                    | > | Test archive                                                                                                    |
| wpimmo                                                                        | Restaurer les versions précédentes                                                                                                |   | Add to archive                                                                                                    |
| wp                                                                            | Envoyer vers                                                                                                    | > | Compress and email                                                                                                    |
| 📔 index.php                                                                   | Couper                                                                                                    |   | Add to "wordpress-6.8-fr_FR.zip.7z"                                                                                                    |
| 🕍 boucle.php                                                                  | Copier                                                                                                    |   | Compress to "wordpress-6.8-fr_FR.zip.7z" and email                                                                                     |
| 🕍 test.php                                                                    |                                                                                                    |   | Add to "wordpress-6.8-fr_FR.zip.zip"                                                                                                   |
| 👖 moodle-latest                                                               | Créer un raccourci                                                                                                    |   | Compress to "wordpress-6.8-fr_FR.zip.zip" and email                                                                                    |
| 👖 wordpress-6.5                                                               | Supprimer                                                                                                    |   | CRC SHA                                                                                                    |
| 👖 Joomla_5.1.0-5                                                              | Renommer                                                                                                    | 1 | Dossier compressé 29.795 Ko                                                                                                    |
| 👖 wordpress-6.8                                                               | Propriétés                                                                                                    |   | Dossier compressé 27.882 Ko                                                                                                    |
| 👖 wordpress-6.8                                                               | -ir_rwzip -ir-04-23-13-                                                                                                    | U | Dossier compressé 35.116 Ko                                                                                                    |
|                                                                               |                                                                                                    |   |                                                                                                    |

### Eventuellement renommer votre dossier :

monprojet

### 3.3 Installation

- 1) <u>Déplacer</u> l'ensemble du fichier du répertoire précédemment décompressé dans le répertoire « www » de Laragon (ou htdocs de Mamp, ou « root » de USBWebServer, ...)
- 2) Créer une base de données dans phpmyadmin nécessaire à l'installation
- 3) Taper l'adresse de votre serveur local et suivez les instructions http://localhost/wordpress/

| Bienvenue sur WordPress<br>données. Il va vous falloir<br>1. Nom de la base de do<br>2. Nom d'utilisateur My<br>3. Mot de passe de l'util<br>4. Adresse de la base de<br>5. Préfixe de table (si vo | s. Avant de nous lancer, nous<br>réunir les informations suivan<br>onnées<br>SQL<br>isateur<br>e données<br>us souhaitez avoir plusieurs W                                                             | avons besoin de certaines informations sur votre base<br>ntes pour continuer.<br>/ordPress sur une même base de données)                                                                                                    | de                                                                                                    |
|----------------------------------------------------------------------------------------------------|----------------------------------------------------------------------------------------------------|----------------------------------------------------------------------------------------------------|----------------------------------------------------------------------------------------------------|
| Nous allons utiliser ces in<br>la création automatiqu<br>les informations de la l<br>ouvrir wp-config-sam<br>le nom de wp-config.<br>Vous devriez normaleme                                         | formations pour créer le fichie<br>e du fichier ne fonctionne p<br>pase de données dans un fic<br>ple.php dans un éditeur de<br>php. Besoin d'aide ? <u>Nous sor</u><br>nt avoir reçu ces informations | er wp-config.php. Si pour une raison ou pour une<br>pas, ne vous inquiétez pas. Sa seule action est d'ajo<br>chier de configuration. Vous pouvez aussi simplem<br>texte, y remplir vos informations et l'enregistrer<br>nmes là.<br>de la part de votre hébergeur. Si vous ne les avez pas | autre<br>outer<br>sent<br>sous                                                                                                    |
| Vous faudra contacter vo<br>C'est parti !<br>Vous devez saisir ci-des<br>contactez votre héberg<br>Nom de la base de<br>données                                                                     | tre hébergeur afin de continu<br>isous les détails de connexion à<br>eur.<br>wordpress                                                                                                    | er. Si vous êtes prêt-e<br>votre base de données. Si vous ne les connaissez pas,<br>Le nom de la base de données avec laquelle<br>vous souhaitez utiliser WordPress.                                                                                                    | Encoder les paramètres de<br>l'hébergement :<br>Nom de la base de données<br>Identifiant de la base de<br>données<br>Mot de passe<br>Adresse de la base de données<br>(MySQL hostname)<br>Le préfixe des tables, sert uniquement |
| Identifiant                                                                                                    | root                                                                                                    | Nom d'utilisateur MySQL.                                                                                                    | si vous souhaitez avoir plusieurs sites<br>wordpress sur un même hébergement                                                                                                    |
| Mot de passe                                                                                                    |                                                                                                    | Votre mot de passe de base de données.                                                                                                    |                                                                                                    |
| Adresse de la base<br>de données                                                                                                    | localhost                                                                                                    | Si localhost ne fonctionne pas, demandez cette information à l'hébergeur de votre site.                                                                                                    |                                                                                                    |
| Préfixe des tables                                                                                                    | monprojet_                                                                                                    | Si vous souhaitez faire tourner plusieurs<br>installations de WordPress sur une même<br>base de données, modifiez ce réglage.                                                                                                    |                                                                                                    |
| Valider                                                                                                    |                                                                                                    |                                                                                                    |                                                                                                    |
| Attention, sur Mai                                                                                                    | c, ie mot ae passe pa                                                                                                    | r aejaut ae Mamp est « root » et pas                                                                                                    | viae comme sur vvamp                                                                                                    |

Content Management System – 5XCM1

page 9

| C'est parfait ! Vous avez passé la première partie de l'installation. WordPress peut désormais communiquer avec |  |
|----------------------------------------------------------------------------------------------------|--|
| votre base de données. Préparez-vous, il est maintenant temps de                                                |  |
|                                                                                                    |  |

UP7

Г

Institut de Formation Supérieure Ville de Wavre

Une fois les paramètres techniques encodés, définir les informations sur votre projet de site

Content Management System – 5XCM1

### Bienvenue

Bienvenue dans la très célèbre installation en 5 minutes de WordPress ! Vous n'avez qu'à remplir les informations demandées ci-dessous et vous serez prêt à utiliser la plus extensible et puissante plateforme de publication de contenu au monde.

### Informations nécessaires

Veuillez renseigner les informations suivantes. Ne vous inquiétez pas, vous pourrez les modifier plus tard.

| Titre du site                    | Peut-on rire de tout?                                                                                                    |                   |                                                          |
|----------------------------------|----------------------------------------------------------------------------------------------------|-------------------|----------------------------------------------------------|
|                                  |                                                                                                    |                   |                                                          |
| Identifiant                      | admin                                                                                                    |                   |                                                          |
|                                  | Les identifiants ne peuvent utiliser que des caractères alphanumériques, des tirets bas ("_"), des traits d'union ("-"), des points et le symbole @. | des espaces,      |                                                          |
| Mot de passe                     | azerty                                                                                                    | ø Masquer         |                                                          |
|                                  | Très faible                                                                                                    |                   |                                                          |
|                                  | Important : Vous aurez besoin de ce mot de passe pour vous connecter.<br>stocker dans un lieu sûr.                                                   | Pensez à le       |                                                          |
| Confirmer le mot<br>de passe     | Confirmer l'utilisation du mot de passe faible                                                                                                    |                   | Vie privée : Définissez ici<br>si votre blog sera public |
| Votre e-mail                     | bruno.martin@ifosup.wavre.be                                                                                                    |                   | (accessible via des                                      |
|                                  | Vérifiez bien cette adresse e-mail avant de continuer.                                                                                               | <br>_ : _ : _ · ▼ | moteurs de recherche) ou privé (accessible               |
| Visibilité par les<br>moteurs de | Oemander aux moteurs de recherche de ne pas indexer ce site                                                                                          |                   | uniquement aux                                           |
| recherche                        | Certains moteurs de recherche peuvent décider de l'indexer malgré tout.                                                                              |                   | personnes que vous<br>sélectionnez).                     |
| Installer WordPress              |                                                                                                    |                   |                                                          |
|                                  |                                                                                                    |                   |                                                          |
|                                  |                                                                                                    |                   |                                                          |

| Quel succès !                                    |                                       |  |  |  |  |
|--------------------------------------------------|---------------------------------------|--|--|--|--|
| WordPress est installé. Merci et profitez bien ! |                                       |  |  |  |  |
| Identifiant                                      | admin                                 |  |  |  |  |
| Mot de passe                                     | Le mot de passe que vous avez choisi. |  |  |  |  |
| Se connecter                                     |                                       |  |  |  |  |

### 3.4 Installation de wordpress sur OVH

### Téléchargement

<u>Téléchargez</u> la dernière version de WordPress (en français !) sur https://fr.wordpress.org/download/

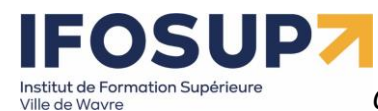

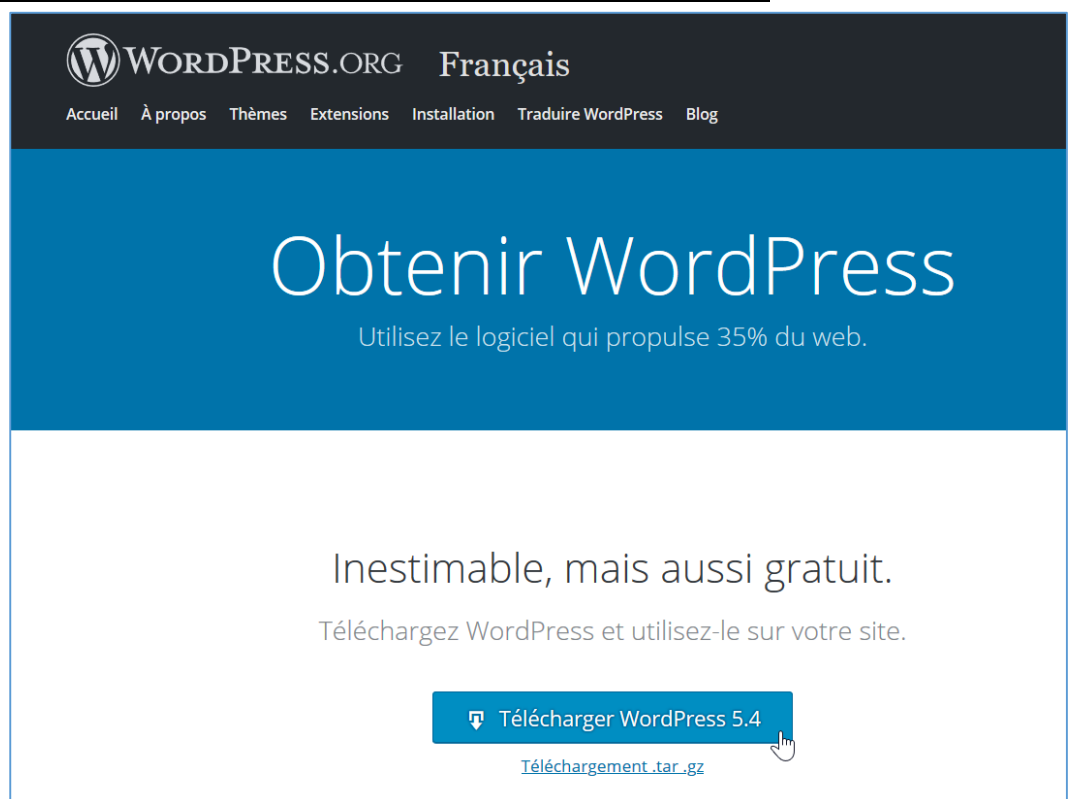

#### Décompressez l'ensemble du fichier

| wordpress-5.4-fr_FR.zip                                      | 14-04-20 14:37                  |  |  |  |  |  |  |
|--------------------------------------------------------------|---------------------------------|--|--|--|--|--|--|
|                                                              | ×                               |  |  |  |  |  |  |
| <ul> <li>Extraire les dossiers com</li> </ul>                | essés                           |  |  |  |  |  |  |
| Sélectionner une des                                         | nation et extraire les fichiers |  |  |  |  |  |  |
| Les fichiers seront extraits da                              | s ce dossier :                  |  |  |  |  |  |  |
| C:\Users\bonom\Download                                      | \wordpress-5.4-fr_FR Parcourir  |  |  |  |  |  |  |
| Afficher les dossiers extraits une fois l'opération terminée |                                 |  |  |  |  |  |  |
|                                                              |                                 |  |  |  |  |  |  |
|                                                              |                                 |  |  |  |  |  |  |
|                                                              |                                 |  |  |  |  |  |  |
|                                                              |                                 |  |  |  |  |  |  |
|                                                              |                                 |  |  |  |  |  |  |
|                                                              |                                 |  |  |  |  |  |  |
|                                                              | Extraire Annuler                |  |  |  |  |  |  |

### Eventuellement renommer votre dossier :

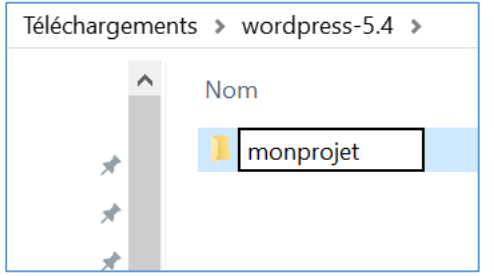

### FTP

Il s'agit maintenant de **transférer** tous les fichiers de notre dossier décompresser sur notre serveur à l'aide d'un logiciel FTP (filezilla)

| 1) | Se connecter à l'aide des | paramètres ( | (FTP = Login + mot de r | basse + hôte FTP | ) de notre héberge | ment |
|----|---------------------------|--------------|-------------------------|------------------|--------------------|------|
|    |                           | parametres   |                         |                  | ac notic neberge   |      |

| Gestionnaire de Sites                                                                                                    |   | ×                                                                                                    |
|----------------------------------------------------------------------------------------------------|---|----------------------------------------------------------------------------------------------------|
| Selectionnez une entrée :                                                                                                    |   | Général Avancé Paramètres de transfert Jeu de caractères                                                                                                    |
| Mes Sites         Image: Constraint of the second second | < | Protocole : FTP - Protocole de Transfert de Fichiers  Hôte : ftp.cluster014.hosting.ovh.net Ort : Chiffrement : Connexion FTP explicite sur TLS si disponible  Type d'authentification. Normale Identifiant : Drunomarg Mot de passe : Couleur de fond : Aucune Commentaires : |
|                                                                                                    |   | Connexion OK Annuler                                                                                                    |

2) Glisser le dossier de wordpress dans le dossier racine

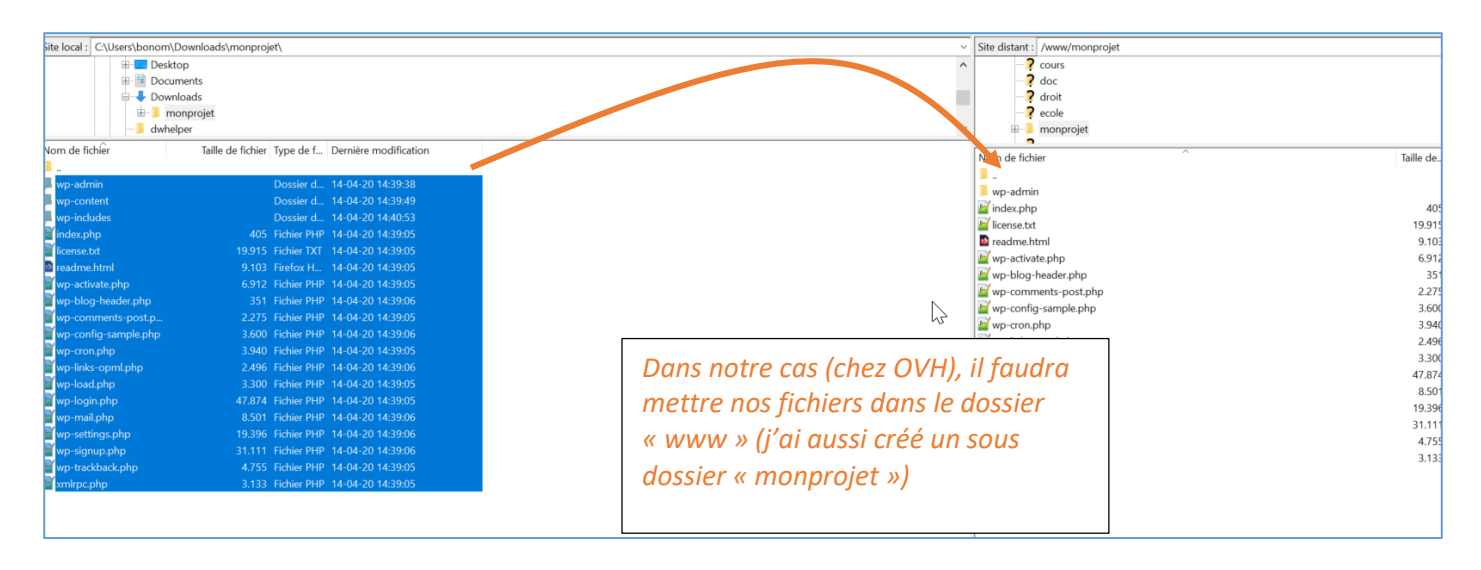

Création de la base de données en ligne

Se connecter sur le site d'ovh (tableau de bord=manager)

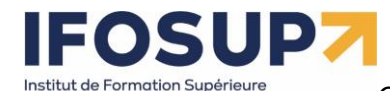

Ville de Wavre

Content Management System – 5XCM1

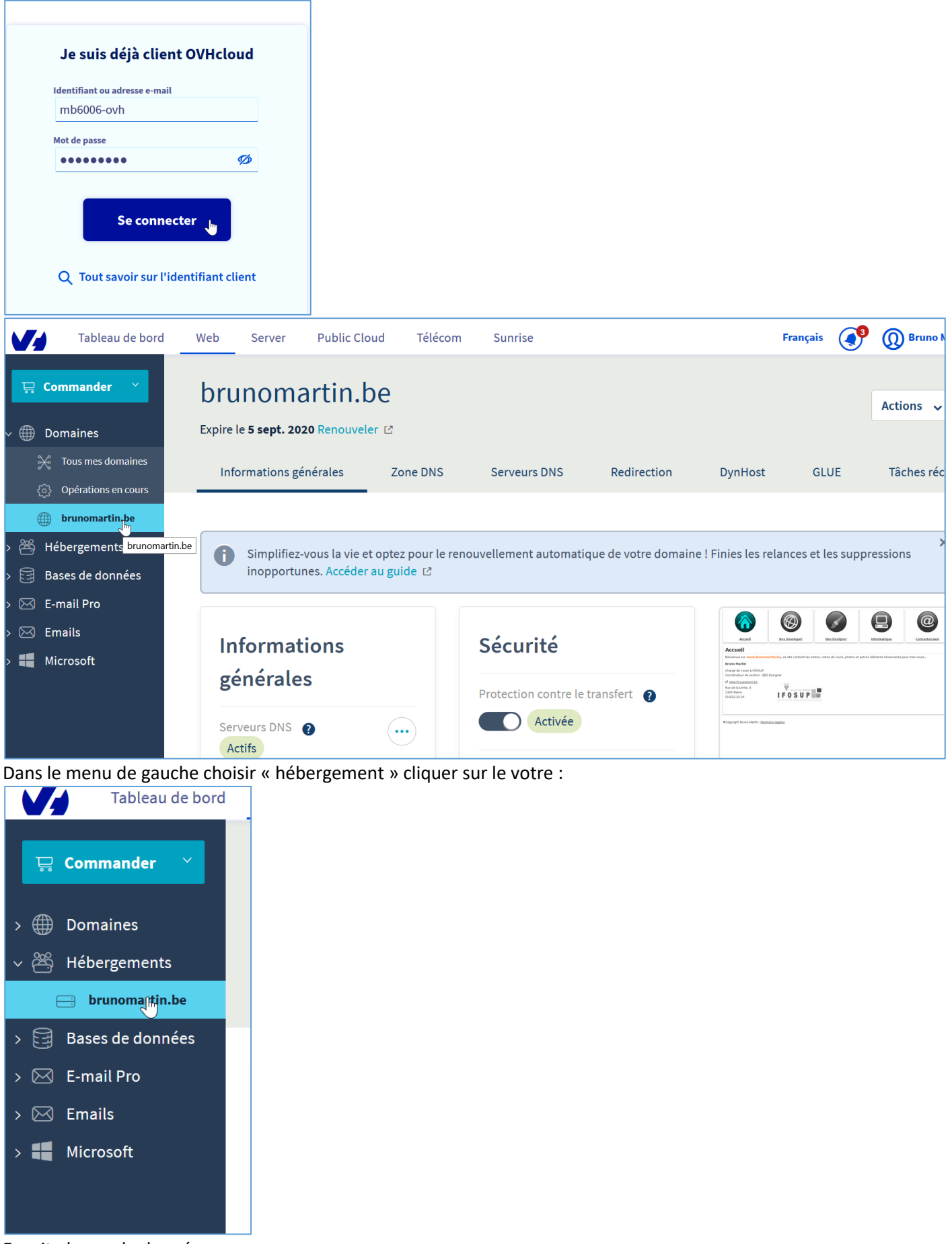

Ensuite bases de données

| Ville de Wavre                   | Conte                                            | nt Manage                                 | ment Sy.                         | <u>stem – 5XCM1</u>                                    |                                             |                                             | page 14                |
|----------------------------------|--------------------------------------------------|-------------------------------------------|----------------------------------|--------------------------------------------------------|---------------------------------------------|---------------------------------------------|------------------------|
| Tableau de bord                  | Web Server                                       | Public Cloud                              | Télécom                          | Sunrise                                                |                                             | Français                                    | 🔮 🔘 Bruno Martin       |
| 📮 Commander 🛛 🗡                  | brunor                                           | nartin.                                   | be 🖉                             |                                                        |                                             |                                             | Actions 🗸              |
| > ∰ Domaines<br>∨ 峇 Hébergements | Renouvellement au                                | itomatique prévu e                        | en janv. 2021                    |                                                        |                                             |                                             |                        |
| 😑 brunomartin.be                 | Informations g                                   | énérales M                                | lultisite                        | Modules en 1 clic                                      | Visibilité Pro                              | FTP - SSH E                                 | Bases de données 🔉     |
| > 📴 Bases de données             |                                                  |                                           |                                  |                                                        |                                             |                                             |                        |
| > 🖂 E-mail Pro                   | Ces informations sont                            | rafraîchies autom                         | atiquement to                    | outes les 24h.                                         |                                             |                                             |                        |
| > 🖂 Emails                       | Si vous dépassez l'esp                           | oace de stockage re                       | commandé, v                      | os droits seront limités à                             | un accès en lecture s                       | eule.                                       |                        |
| > 📲 Microsoft                    | Pour éviter cette limit<br>de la taille recomman | ation, nous vous in<br>dée. Votre base de | ivitons à effect<br>données sera | tuer une purge de votre ba<br>déverrouillée automatiqu | ase de données et re<br>uement dans les min | calculer vos quotas afin<br>utes suivantes. | de repasser en dessous |

1 /

Si celle-ci n'existe pas, il faut la créer (il y a un délai de quelque minute). Une fois créé, vous recevez aussi toutes les informations suivantes par Email :

|                |                                     |                                                                                      |                                                                                       | Recherche                                                                                                    |                                                                                                    | Q                                                                                                    |
|----------------|-------------------------------------|--------------------------------------------------------------------------------------|---------------------------------------------------------------------------------------|----------------------------------------------------------------------------------------------------|----------------------------------------------------------------------------------------------------|----------------------------------------------------------------------------------------------------|
| Nom de la base | Adresse du serveur 👔                | Taille                                                                               | Туре                                                                                  | Etat                                                                                                    | Sauvegardes                                                                                                    | C                                                                                                    |
| brunomargtin   | brunomargtin.mysql.db               | •<br>7.41 Mo / 200 Mo                                                                | MYSQ<br>v.5.6                                                                         | L OK                                                                                                    | 31                                                                                                    | •••                                                                                                    |
| »              |                                     |                                                                                      | 10                                                                                    | ~ Page 1                                                                                                    | / 1                                                                                                    | <b>*</b>                                                                                                    |
|                |                                     | L.                                                                                   | >                                                                                     |                                                                                                    |                                                                                                    |                                                                                                    |
|                | Nom de la base<br>brunomargtin<br>» | Nom de la base     Adresse du serveur ?       brunomargtin     brunomargtin.mysql.db | Nom de la base Adresse du serveur ? Taille   brunomargtin brunomargtin.mysql.db -   > | Nom de la base     Adresse du serveur     Taille     Type       brunomargtin     brunomargtin.mysql.db        •       7.41 Mo / 200 Mo       •       v.5.6       •       10       •       •       •       •       • | Nom de la base       Adresse du serveur ?       Taille       Type       Etat         brunomargtin       brunomargtin.mysql.db       -       MYSQL<br>v.5.6       OK         >       10       Page 1 | Nom de la base Adresse du serveur ? Taille Type Etat Sauvegardes   brunomargtin brunomargtin.mysql.db - 7.41 Mo / 200 Mo MYSQL<br>v.5.6 OK 31 @ |

Nom de la base Adresse du serveur Mot de passe

### Installation

Une fois tous les fichiers transférés, encoder l'URL de l'hébergement (dossier compris si le site se trouve dans un sous-dossier) et procéder à l'installation de wordpress : http://www.brunomartin.be/monprojet

Bienvenue sur WordPress. Avant de nous lancer, nous avons besoin de certaines informations sur votre base de données. Il va vous falloir réunir les informations suivantes pour continuer.

- 1. Nom de la base de données
- 2. Nom d'utilisateur MySQL
- 3. Mot de passe de l'utilisateur
- 4. Adresse de la base de données
- 5. Préfixe de table (si vous souhaitez avoir plusieurs WordPress sur une même base de données)

Nous allons utiliser ces informations pour créer le fichier wp-config.php. **Si pour une raison ou pour une autre** la création automatique du fichier ne fonctionne pas, ne vous inquiétez pas. Sa seule action est d'ajouter les informations de la base de données dans un fichier de configuration. Vous pouvez aussi simplement ouvrir wp-config-sample.php dans un éditeur de texte, y remplir vos informations et l'enregistrer sous le nom de wp-config.php. Besoin d'aide ? <u>Nous sommes là</u>.

Vous devriez normalement avoir reçu ces informations de la part de votre hébergeur. Si vous ne les avez pas, il vous faudra contacter votre hébergeur afin de continuer. Si vous êtes prêt-e...

C'est parti !

### Institut de Formation Supérieure Ville de Wavre

### Content Management System – 5XCM1

Vous devez saisir ci-dessous les détails de connexion à votre base de données. Si vous ne les connaissez pas, contactez votre hébergeur.

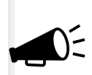

| Nom de la base de<br>données     | brunomargtin   | Le nom de la base de données avec laquelle<br>vous souhaitez utiliser WordPress.                                              | Encoder les paramètres de<br>l'hébergement                                                            |
|----------------------------------|----------------|----------------------------------------------------------------------------------------------------|----------------------------------------------------------------------------------------------------|
| Identifiant                      | brunomargtin   | Nom d'utilisateur MySQL.                                                                                                    | Nom de la base de données                                                                             |
| Mot de passe                     | ,              | Votre mot de passe de base de données.                                                                                        | <ul> <li>Identifiant de la base de<br/>données</li> </ul>                                             |
| Adresse de la base de<br>données | mysql5-1.start | Si localhost ne fonctionne pas, demandez<br>cette information à l'hébergeur de votre site                                     | <ul><li>Mot de passe</li><li>Adresse de la base de données</li></ul>                                  |
| Préfixe des tables               | monprojet_     | Si vous souhaitez faire tourner plusieurs<br>installations de WordPress sur une même<br>base de données, modifiez ce réglage. | (MySQL hostname)<br>Le préfixe des tables, sert uniquement<br>si vous souhaitez avoir plusieurs sites |
| Envoyer                          |                |                                                                                                    | wordpress sur un même hébergement                                                                     |
|                                  |                |                                                                                                    |                                                                                                    |
|                                  |                |                                                                                                    |                                                                                                    |

C'est parfait ! Vous avez passé la première partie de l'installation. WordPress peut désormais communiquer avec votre base de données. Préparez-vous, il est maintenant temps de...

Lancer l'installation

### Une fois les paramètres techniques encodés, définir les informations sur votre projet de site

#### **Bienvenue**

Bienvenue dans la très célèbre installation en 5 minutes de WordPress ! Vous n'avez qu'à remplir les informations demandées ci-dessous et vous serez prêt à utiliser la plus extensible et puissante plateforme de publication de contenu au monde.

### Informations nécessaires

Veuillez renseigner les informations suivantes. Ne vous inquiétez pas, vous pourrez les modifier plus tard.

| Titre du site                               | Coronavirus                                                                                                    |     |                                                                                 |
|---------------------------------------------|----------------------------------------------------------------------------------------------------|-----|---------------------------------------------------------------------------------|
| Identifiant                                 | admin                                                                                                    |     |                                                                                 |
|                                             | Les identifiants ne peuvent utiliser que des caractères alphanumériques, des espaces, des tirets bas ("_"), des traits d'union ("-"), des points et le symbole @. |     |                                                                                 |
| Mot de passe                                | azerty 🖉 Cacher<br>Très faible                                                                                                    |     |                                                                                 |
|                                             | Important : Vous aurez besoin de ce mot de passe pour vous connecter. Pensez à le stocker dans un lieu sûr.                                                       |     |                                                                                 |
| Confirmation du mot<br>de passe             | Confirmer l'utilisation du mot de passe faible                                                                                                    | I   |                                                                                 |
| Votre adresse de<br>messagerie              | bruno.martin@ifosupwavre.be<br>Vérifiez bien cette adresse de messagerie avant de continuer.                                                                      |     | Vie privée : Définissez ici<br>si votre blog sera public<br>(accessible via des |
| Visibilité pour les<br>moteurs de recherche | Demander aux moteurs de recherche de ne pas indexer ce site                                                                                                    | - ► | moteurs de recherche) ou<br>privé (accessible<br>uniquement aux                 |
| Installer WordPress                         |                                                                                                    |     | personnes que vous<br>sélectionnez).                                            |

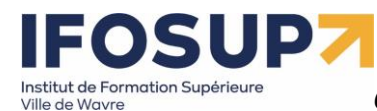

| Quel succès !                                    |                                       |  |  |  |  |
|--------------------------------------------------|---------------------------------------|--|--|--|--|
| WordPress est installé. Merci et profitez bien ! |                                       |  |  |  |  |
| Identifiant                                      | admin                                 |  |  |  |  |
| Mot de passe                                     | Le mot de passe que vous avez choisi. |  |  |  |  |
| Se connecter                                     |                                       |  |  |  |  |

### Chapitre 4 : Publication

Pour pouvoir publier des articles dans votre site, connectez-vous dans la partie « administration du site » <a href="http://localhost/wordpress/wp-admin/">http://localhost/wordpress/wp-admin/</a>

| Nom d'utilisateur ou adresse e-mail |                                                                     |
|-------------------------------------|---------------------------------------------------------------------|
| Mot de passe                        | Encodez le login/mot de passe que vous avez choisi à l'installation |
| Se souvenir de moi Se connecter     |                                                                     |

### 4.1 Tableau de bord

**(**)=

À l'instar de la version en ligne, vous retrouvez tous les éléments du tableau de bord :

| 🚯 🖀 Coronavirus 🕊              | 0 🕂 Créer                                                                   |                                 |                                   |
|--------------------------------|-----------------------------------------------------------------------------|---------------------------------|-----------------------------------|
| Tableau de bord                | Tableau de bord                                                             |                                 | Options de l'écrar                |
| Accueil<br>Mises à jour        |                                                                             |                                 |                                   |
| Articles                       | Bienvenue sur WordPress !<br>Voici quelques liens pour vous aider à démarre | r:                              |                                   |
| <b>9</b> ] Médias              | Lancez-vous !                                                               | Étapes suivantes                | Plus d'actions                    |
| Pages                          |                                                                             | 📔 Écrivez votre premier article | Gérer les widgets                 |
| Commentaires                   | Personnalisez votre site                                                    | + Ajoutez une page « À propos » | Gérer les menus                   |
|                                | ou alors, <u>changez complètement de thème</u>                              | Set up your homepage            | Activez ou désactivez les comm    |
| <ul> <li>Extensions</li> </ul> |                                                                             | Affichez votre site             | 🎓 Plus d'informations pour bien d |
| 👗 Utilisateurs                 |                                                                             |                                 |                                   |
| 🖋 Outils                       | Site Health Status                                                          | Brouillon rapide                |                                   |
| 🖬 Réglages                     | No information yet                                                          | Titre                           |                                   |
| • Réduire le menu              | Site health checks will automatically run periodically to gath              | ner information about your      |                                   |
|                                | site. You can also <u>visit the Site Health screen</u> to gather informow.  | mation about your site Contenu  |                                   |
|                                |                                                                             | Qu'avez-vous en têt             | te ?                              |
|                                |                                                                             |                                 |                                   |

Les versions des cms évoluant sans cesse, il n'est donc pas rare de voir souvent des mots dans la langue native de celui-ci. En effet, les traducteurs (bénévoles) n'ont pas toujours eu le temps de traduire les dernières versions...

### 4.2 Créer un article Dans articles → ajouter

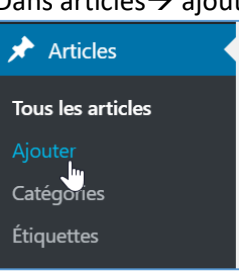

🛞 🛨 h r

PEUT-ON R

PEUT-ON RIRE DE TOUT ? · Article Ctrl+K

### PEUT-ON RIRE DE TOUT ?

=

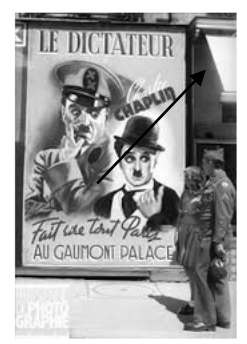

Le rire peut être défini comme étant la manifestation d'une gaieté soudaine par l'expression du visage et par certains mouvements de la bouche et des muscles faciaux; c'est une activité de type réflexe qui se traduit par un enchaînement de petites expirations saccadées accompagné d'une vocalisation inarticulée plus ou moins bruyante. Le rire, étant une des expressions de la joie, apparaît ainsi au premier abord positif.

Cependant le rire n'est pas le propre de l'homme comme l'a affirmé Rabelais, puisque les animaux peuvent rire notamment les grands singes et des animaux domestiques comme les chiens, les chevaux. Mais l'humour, qui est en général un travail sur les mots serait par contre le propre de l'humain. C'est pourquoi Bergson dans son ouvrage le Rire a écrit : « *Il n'y a pas de comique en dehors de ce qui est proprement humain...On rira d'un animal parce qu'on aura surpris chez lui une attitude humaine, d'un objet pour la forme que les hommes lui ont donné »*. Ainsi on rira d'un chimpanzé en train de fumer un cigare ou habillé comme un humain. Comme l'a remarqué Bergson. L'homme ne rit que de l'homme ou  $\P$  ::  $\bigcirc$   $\equiv$  B *I*  $\Leftrightarrow$   $\checkmark$  it tre humain.

Hommes et animaux rient, et cela fait partie des plaisirs de la vie, pourtant on peut quand même se demander si l'on peut rire de n'importe quel sujet. N'y a t-il pas parfois des rires déplacés qui traduisent une certaine obscénité de l'esprit ?!

| Article Bloc                                   | ×                                         |
|------------------------------------------------|-------------------------------------------|
| Paragraphe<br>Commencer pa<br>la pierre angula | ar le bloc formant<br>aire de tout récit. |
| Styles                                         | ^                                         |
| Par défaut                                     | Affichage                                 |
| Sous-titre                                     | Annotation                                |
| Couleur                                        | ÷                                         |
| C Texte                                        |                                           |
| Typographie                                    | :                                         |
| TAILLE                                         | <b></b>                                   |
| S M                                            | L XL XXL                                  |
| Dimensions                                     | +                                         |
| Bordure                                        | +                                         |
| Avancé                                         | ~                                         |
|                                                |                                           |
|                                                |                                           |

Publier

Enregistrer le brouillon

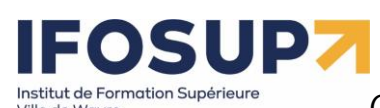

| PEUT-ON RIRE                                                            |                              |                |               |                      |
|-------------------------------------------------------------------------|------------------------------|----------------|---------------|----------------------|
|                                                                         |                              | Copier         |               | Ctrl+C               |
| LE DICTATEUR Le rire p                                                  | eut êtr                      | Couper         |               | Ctrl+X               |
| manifes                                                                 | station                      | Dupliquer      |               | Ctrl+Shift+D         |
| l'expres<br>de la bo                                                    | sion du<br>Iuche ei          | Ajouter av     | ant           | Ctrl+Alt+T           |
| activité                                                                | de type                      | Ajouter ap     | orès          | Ctrl+Alt+Y           |
| Fut we tout Palace enchain accomp                                       | nement-<br>bagné d           | Copier les     | styles        |                      |
| moins b<br>de la joi                                                    | ruyante<br>e, appa           | Coller les     | styles        |                      |
| Cependant le rire n'est pas le                                          | propre                       | Grouper        |               |                      |
| Rabelais, puisque les animaux                                           | <pre><pre>cpeuve</pre></pre> | Verrouiller    | r             | ۵                    |
| l'humour, qui est en général u                                          | n travai                     | Renomme        | r             |                      |
| propre de l'humain. C'est pour                                          | rquoi Be                     | Créer une      | composition   | «>                   |
| humainOn rira d'un animal pa                                            | arce qu                      | Modifier e     | en HTML       |                      |
| <i>humaine, d'un objet pour la fo</i><br>on rira d'un chimpanzé en trai | n de fui                     | Supprime       | r<br>'        | Ctrl+Shift+Backspace |
| humain. Comme l'a remarqué                                              | Berasoi                      | <u>l'ho</u> mr | me ne rit que | e de l'homme ou      |
| ¶ ∷ Ĵ 🛨 B / ⇔                                                           | > ~                          | tre            | humain.       |                      |

Hommes et animaux rient, et cela fait partie des plaisirs de la vie,

« **Modifier en HTML** » vous permet d'éditer le code HTML de la page et donc de faire pratiquement tout ce que vous voulez sur votre blog !

### Exemple : ajout de la balise <font> :

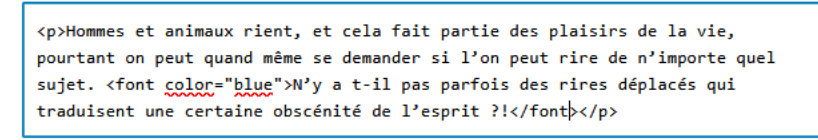

Pour publier votre article, cliquer sur « publier » (enregistrement et publication de l'article ou « brouillon » = sauver en tant que brouillon pour le publier plus tard).

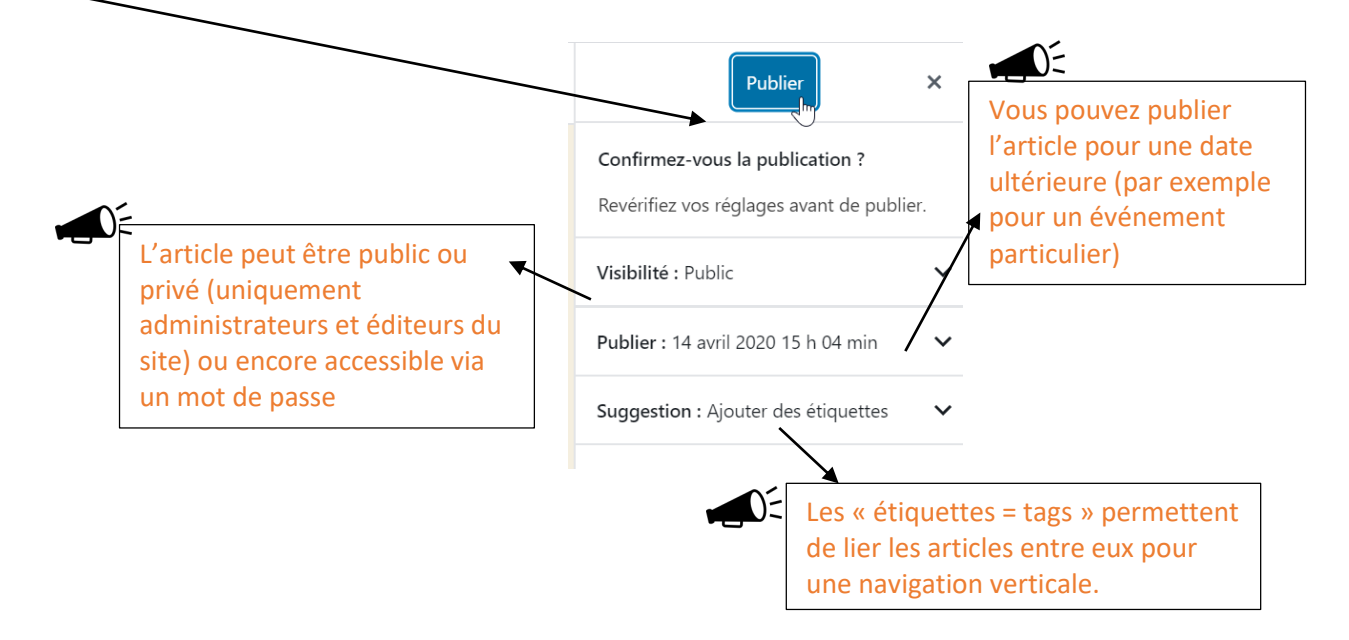

¶ • = • B I Ø •

La maladie à coronavirus 20

provoquée par un nouveau v

fréquemment les mains, et e

l'être humain.Ce virus prove 📙 Dupliquer

grippe) avec des symptômes 🗿 Insérer avant

plus sévères, une pneumonie 🗿 Insérer après 🖑

### Content Management System – 5XCM1

### page 19

Pour ajouter par exemple du texte et une image à la suite de l'article, cliquez sur l'icône et « ajouter après », cliquer sur le « + » et dans la rubrique « Média » choisir « Média &

Ctrl+Shift+

Ctrl+Shift+D

Ctrl+Alt+T

Ctrl+Alt+Y

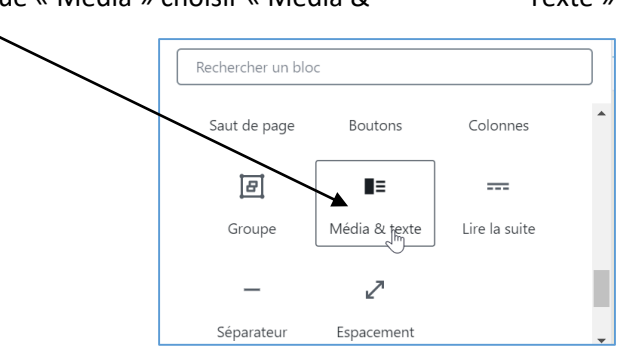

Charger une image en cliquant sur « Téléverser » :

•

Afficher les réglages

HTML Modifier en HTML

Grouper

Ajouter aux blocs réutilisables

du bloc

| Zone de média                  |
|--------------------------------|
| Téléverser                     |
| Médiathèque                    |
| Utiliser l'image mise en avant |
|                                |

Sélectionner l'image qui se trouve sur votre disque dur, une fois l'image sélectionnez-la et cliquez sur « insérer dans l'article » :

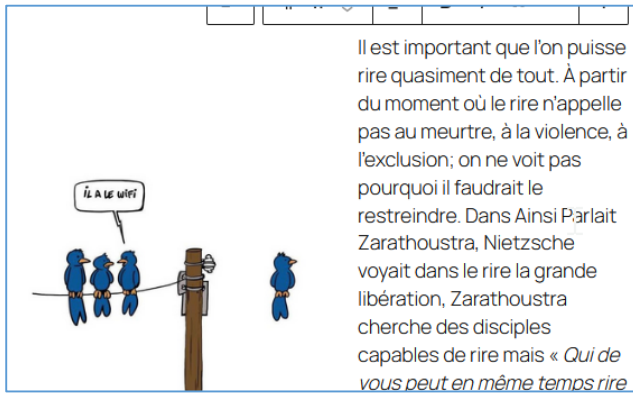

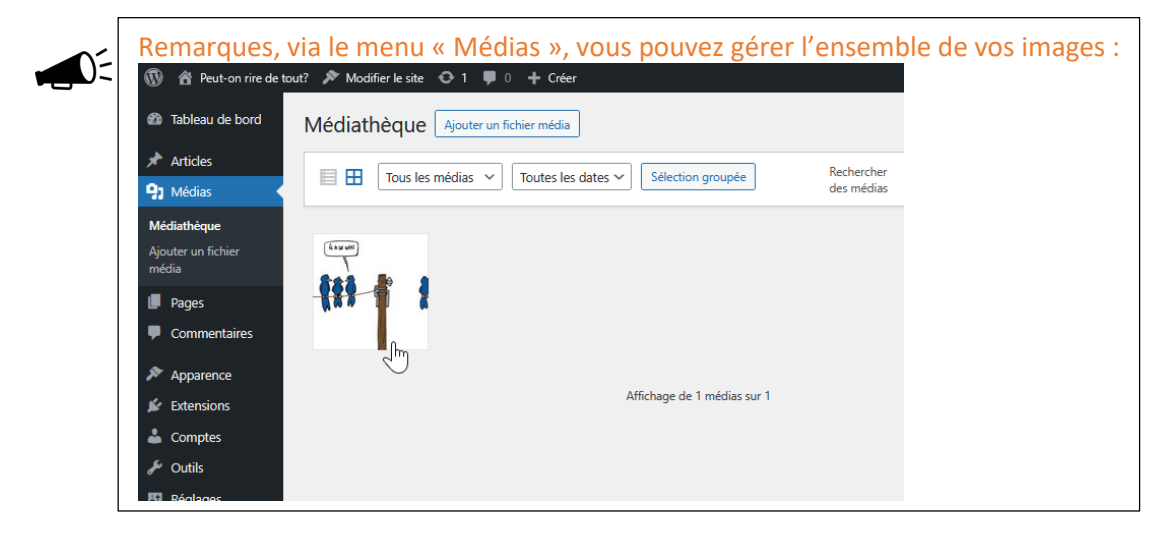

(plus d'options) Texte »

More options

### 

Content Management System – 5XCM1

### 4.3 Modifier un article

Ville de Wavre

Pour modifier un article existant sur votre site, cliquez sur « article » dans la rubrique du menu de gauche : Modifiez ensuite l'article en cliquant sur « modifier » :

| Articles Ajouter un article                                              |                    |                     |            | options de reci | an • Aide •                     |
|--------------------------------------------------------------------------|--------------------|---------------------|------------|-----------------|---------------------------------|
| Tous (2)   Publiés (2)                                                   |                    |                     |            | Re              | chercher des articles           |
| Actions groupées V Applique                                              | r Toutes le        | es dates 🗸 🛛 Toutes | ✓ Filtrer  |                 | 2 éléments                      |
| □ Titre 🕏                                                                | Auteur/<br>autrice | Catégories          | Étiquettes | <b>•</b> ÷      | Date 🔷                          |
| PEUT-ON RIRE DE TOUT ?                                                   | admin              | Non classé          | _          | _               | Publié<br>22/04/2025 à<br>13h44 |
| Bonjour tout le monde !<br>Modifier   Modification rapide  <br>Cort Voir | admin              | Non classé          | _          | ļ               | Publié<br>22/04/2025 à<br>13h39 |
| 🗋 Titre 🕈                                                                | Auteur/<br>autrice | Catégories          | Étiquettes |                 | Date 🗣                          |
| Actions groupées                                                         | r                  |                     |            |                 | 2 éléments                      |

### 4.4 Les commentaires

Dans la liste des tous les articles avec le lien « modification rapide » vous pouvez régler certains paramètres de l'article :

| Articles Ajouter un article                                                                                                    |                                    | Options                                                                                                    | i de l'écran 🔻 🛛 Aide 🔻         |
|----------------------------------------------------------------------------------------------------|------------------------------------|----------------------------------------------------------------------------------------------------|---------------------------------|
| Tous (2)   Publiés (2)                                                                                                    |                                    |                                                                                                    | Rechercher des articles         |
| Actions groupées                                                                                                    | Toutes les dates 💙 Toutes          | ✓ Filtrer                                                                                                    | 2 éléments                      |
| □ Titre ♥ Aut<br>aut                                                                                                    | eur/ Catégories<br>rice            | Étiquettes 🛡                                                                                                    | Date                            |
| MODIFICATION RAPIDE                                                                                                    | Catégories                         | Étiquettes                                                                                                    |                                 |
| Titre     PEUT-ON RIRE DE TOUT ?       Slug     peut-on-rire-de-tout       Date     22       04-Avr     2025 à       44     44       Mot de passe     - 0       Privée     - 0       Mettre à jour     Annuler | ✓ Non classé       13 h       DU – | Séparez les étiquettes par des v<br>Autoriser les commentaires<br>Autoriser les notifications p<br>État Publié<br>État Publié | virgules<br>s<br>par ping       |
| Bonjour tout le monde ! adm                                                                                                    | nin Non classé                     | - 6                                                                                                    | Publié<br>22/04/2025 à<br>13h39 |
| □ Titre   Aut aut                                                                                                    | rice Catégories                    | Étiquettes 🛡                                                                                                    | ♣ Date ♣                        |
| Actions groupées                                                                                                    |                                    |                                                                                                    | 2 éléments                      |

- Autoriser ou non les commentaires sur l'article
- Prévoir une date de parution
- Gérer les notifications par ping<sup>4</sup>

<sup>&</sup>lt;sup>4</sup> <u>https://fr.slideshare.net/FreeDownload3/ping-et-trackback-pour-amliorer-lindexation-80604444</u>

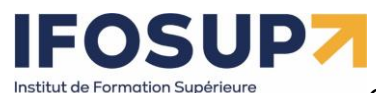

L'ensemble des commentaires peut être réglé dans le menu « commentaires ». C'est ici que vous approuvez ou non les commentaires relatifs à un article.

| 🖈 Articles        |        | Tous ( | (1)   En attente (0)   Approuvé (1) | Indésirables (0)   Mis à la corbeille (0)                                                                                                    |                               | Chercher un commentaire |
|-------------------|--------|--------|-------------------------------------|----------------------------------------------------------------------------------------------------|-------------------------------|-------------------------|
| <b>9</b> ] Médias |        | Actio  | ons groupées 🛛 🗸 App                | liquer Tous les types de commenta - Filtrer                                                                                                    |                               | 1 éléme                 |
| Pages             |        |        | Auteur                              | Commentaire                                                                                                    | En réponse à                  | Envoyé le               |
| 🖵 Comment         | taires |        | Un commentateur                     | Bonjour, ceci est un commentaire.                                                                                                    | Bonjour tout le               | 12/03/2018 à 14 h 11    |
| Apparence         | e      |        | WordPress<br>wordpress.org          | Pour débuter avec la modération, la modification et la suppression de commentair<br>veuillez visiter l'écran des Commentaires dans le Tableau de bord. | es, Monde !<br>Voir l'article | min                     |
| 🖌 Extension:      | s 1    |        | wapuu@wordpress.example             | Les avatars des personnes qui commentent arrivent depuis Gravatar.                                                                                     | <b>P</b>                      |                         |
| 💄 Utilisateur     | rs     |        |                                     |                                                                                                    |                               |                         |
| 🔑 Outils          |        |        | Auteur                              | Commentaire                                                                                                    | En réponse à                  | Envoyé le               |

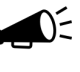

N'oubliez pas que **légalement** le « modérateur/webmaster » du site est responsable de son contenu... donc du contenu des forums aussi !

Nous avons vu qu'à chaque article, il est possible de « désactiver les commentaires ». Il est aussi possible de gérer différents paramètres pour ces commentaires (modération a posteriori, envois d'email lors de nouveaux commentaires, etc.) nous verrons plus tard comment gérer ces réglages...

Exercice - ajouter des articles

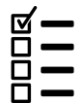

Créez 3 articles pour votre site, ajoutez des images dans vos articles, ainsi 4 commentaires sur les articles.

### 4.5 Insérer une vidéo de Youtube

Pour insérer une vidéo dans un article, copiez le lien de la vidéo sur <u>www.youtube.com</u> dans la partie code de l'article (en html).

Repérer le lien « partager » sous une vidéo youtube :

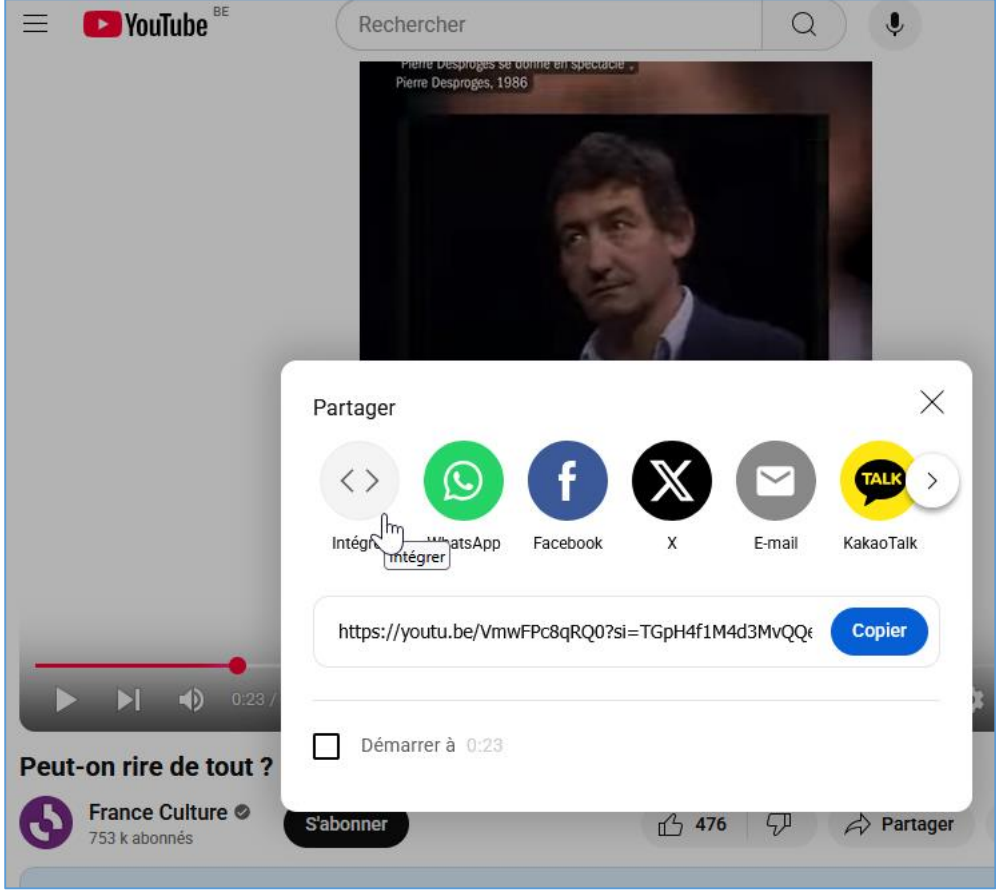

Puis « intégrer »

### page $\mathbf{21}$

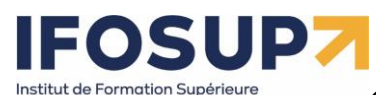

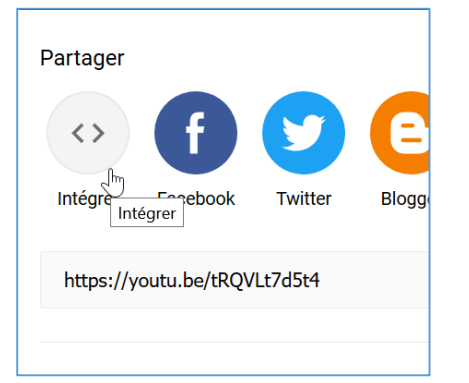

Exemple :

<iframe width="560" height="315"

src="https://www.youtube.com/embed/tRQVLt7d5t4" frameborder="0"
allow="accelerometer; autoplay; encrypted-media; gyroscope; picture-inpicture" allowfullscreen></iframe>

Ensuite copier/coller le code dans un article en format HTML (convertir en HTML)

# Coronavirus expliqué aux enfants Immediate enfants Immediate immediate Immediate immediate Immediate immediate Immediate immediate Immediate immediate Immediate immediate Immediate immediate Immediate immediate Immediate immediate Immediate immediate Inter-in-picture allowfullscreen="">(inter-in-picture

Exercice - ajouter une vidéo

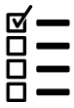

Ajoutez une vidéo de votre sur le sujet dans un nouvel article.

### 4.6 Gestion des catégories

Dans la partie « Articles » / « Catégories », vous pouvez créer de nouvelles catégories, puis vous pouvez affecter une ou plusieurs catégories pour chaque article.

Exercice - créer des catégories

| ☑ | — |
|---|---|
|   | — |
|   | — |
|   | — |

| Créer les catégories suivantes                       |
|------------------------------------------------------|
| - « Moquerie »                                       |
| - « Ironie »                                         |
| - « Sarcasme »                                       |
| - « Parodie »                                        |
| Associez chaque catégorie à un ou plusieurs articles |
|                                                      |

### Content Management System – 5XCM1

### 4.7 Gestion des pages

-O-

La gestion des pages se fait de la même manière que pour les articles. Via le menu « pages »

| 📙 Pages In   | Toutes les pages JS |
|--------------|---------------------|
| Commentaires | Ajouter             |

Quelle est la différence entre un article et une page?

L'article n'est pas statique, contrairement à une page. Vous pouvez créer un nombre illimité d'articles et de pages. L'article est la base même d'un blog. Avec date, heure, commentaires... Il permet de publier des actualités, des humeurs... Il est donc classé par date. Alors que la page est statique, elle est indépendante du temps et de la chronologie de création. Une page peut contenir des informations statiques telles que votre CV, une page de contact, des mentions légales, un album photo, ou l'accueil du blog...

### Content Management System – 5XCM1

Exercice - créer des pages

Ville de Wavre

|    | 0008<br>            | Créez 3 pages<br>Accueil – prévoir un texte de bienvenue sur le site<br>Où suis-je - Intégrer un plan d'accès (google map)<br>Les blagues – prévoir plusieurs blagues en photo |
|----|---------------------|----------------------------------------------------------------------------------------------------|
| E  | Pour int<br>youtube | égrer un plan « google map » procédez de la même manière que pour une vidéo<br>e, cherchez du code HTML à intégrer                                                             |
| 12 | Il est nat          | tivement possible d'intégrer des « galeries » photos dans une page ou un article :                                                                                             |
|    | Nous ver            | nons plus tard des extensions qui proposeront plus d'options.                                                                                                    |

### 4.8 Menus

Depuis la version 6.3 de WordPress, vous avez la possibilité de modifier les menus de votre site depuis l'éditeur de site. Vous pouvez donc depuis l'éditeur de site, visualiser tous les menus du site, les gérer et les modifier sans avoir à les chercher dans un modèle spécifique, puisqu'ils sont listés dans l'écran Navigation. Pour accéder à l'écran Navigation depuis le Tableau de bord, cliquez sur le menu Apparence, puis Éditeur, puis Navigation.

L'écran **Navigation** de l'éditeur de site affiche sur sa partie gauche un menu contenant le nom de l'écran et la liste de vos menus de navigation, et sur sa partie droite, un aperçu de votre page d'accueil.

| test O<br>K Navigation<br>Gérer vos menus de navgation. | Accueil www.brunomartin.be Page d'exemple test page                                                                                                    |
|---------------------------------------------------------|----------------------------------------------------------------------------------------------------|
| Navigation En-téte                                      |                                                                                                    |
| Navigation                                              | test page                                                                                                    |
|                                                         |                                                                                                    |
|                                                         | test Page d'exemple test page                                                                                                    |
|                                                         | Lorem ipsum dolor sit amet, consectetuer adipiscing elit. Maecenas porttitor<br>congue massa. Fusce posuere, magna sed pulvinar ultrícies, purus lectus<br>malesuada libero, sit amet commodo magna eros quis urna. |
|                                                         | Nunc viverra imperdiet enim. Fusce est. Vivamus a tellus.                                                                                                    |
|                                                         | Pellentesque habitant morbi tristique senectus et netus et malesuada fames<br>ac turpis egestas. Proin pharetra nonummy pede. Mauris et orci.                                                                       |

### 

Ville de Wavre

### Content Management System – 5XCM1

page 25

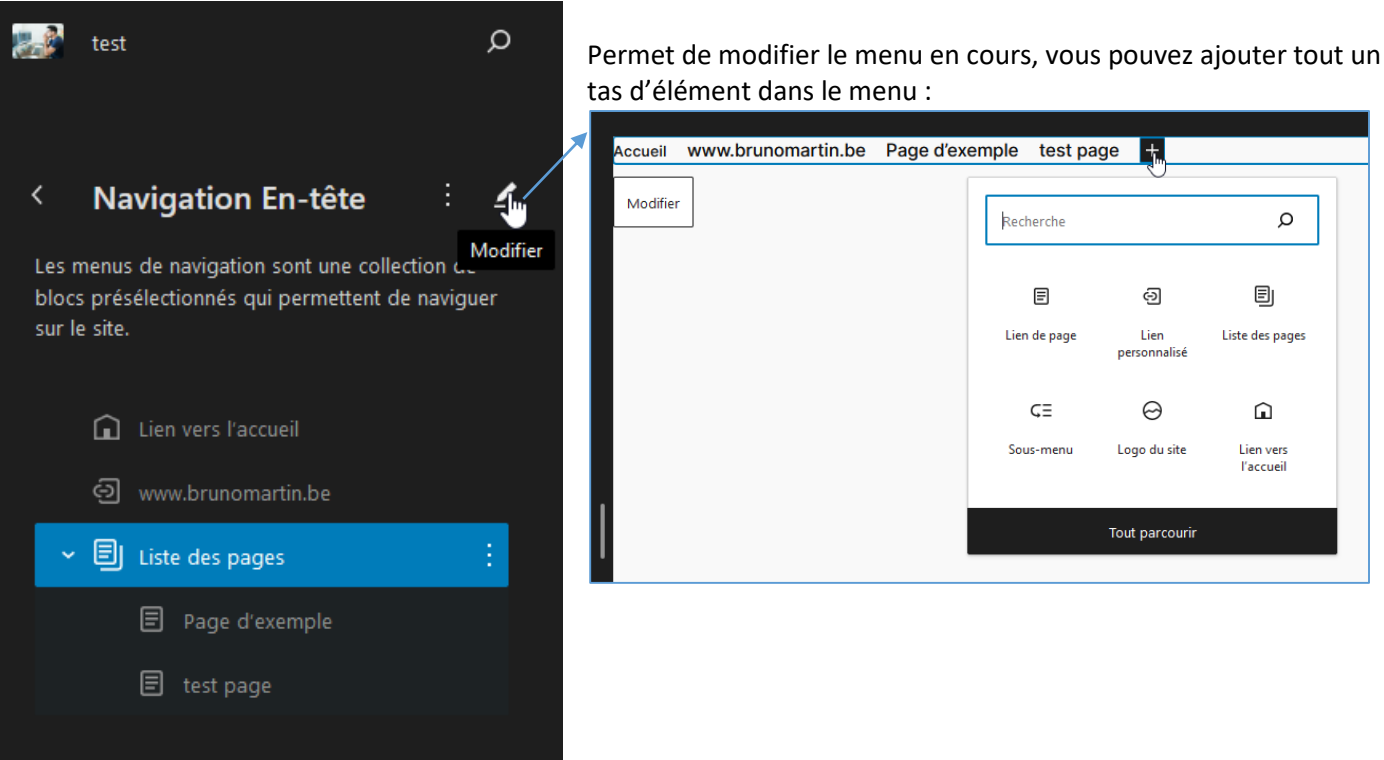

### Comme par exemple :

- Boutons
- Espacement
- Lien personnalisé
- Lien d'article
- Lien de page
- Lien de catégorie
- Lien d'étiquette
- Sous-menu
- Lien vers l'accueil
- Liste des pages
- Recherche
- Icônes de réseaux sociaux
- Logo du site
- Titre du site
- Connexion-déconnexion

Avec les anciens thèmes, pour changer le menu : Dans la rubrique Apparence  $\rightarrow$  « menus », vous avez la possibilité de créer votre propre menu :

| Menus Gérer avec l'aperçu en direct                               | Options de l'écran 🔻 | Aide 🔻    |
|-------------------------------------------------------------------|----------------------|-----------|
| Modifier les menus                                                |                      |           |
| Modifiez votre menu ci-dessous, ou <u>créez un nouveau menu</u> . |                      |           |
| Pages Nom du menu Mon Menu                                        | Crée                 | r le menu |

Vous pouvez ensuite personnaliser votre menu, en déposer tout ce que vous souhaitez dedans :

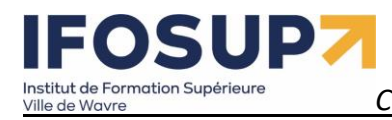

| page | 2 | 6 |
|------|---|---|
| 1    | _ | - |

| Menus Gérer avec la prévisualisation en dir                           | ect                                                                        |
|-----------------------------------------------------------------------|----------------------------------------------------------------------------|
| Modifier les menus Gérer les emplacem                                 | ients                                                                      |
| Modifier votro manu ci descour, ou créar un nou                       | annu manu Maublian nar d'annaistear uar madifications l                    |
| Modifiez volte menu ci-dessous, ou <u>cieez di nou</u>                | iveau menu. N oubliez pas a emegistrer vos modifications :                 |
| Ajouter des éléments de menu                                          | Structure du menu                                                          |
| Pages 🔺                                                               | Nom du menu Mon menu                                                       |
| Les plus récentes Tout voir<br>Rechercher                             | Ajouter des éléments de menu depuis la colonne de gauche.                  |
| <ul> <li>Les blagues</li> <li>Où suis-je?</li> <li>Accueil</li> </ul> | Réglages du menu<br>Ajoutez                                                |
| ✓ Tout sélectionner                                                   | automatiquement<br>des pages                                               |
| Ajouter au menu                                                       | Afficher Denu supérieur<br>l'emplacement Menu des liens de réseaux sociaux |
| Articles v                                                            | Enregistrer le menu Supprimer le menu                                      |
| Liens personnalisés 🔹                                                 |                                                                            |
| Catégories •                                                          |                                                                            |

Vous pouvez ajouter d'autre élément que des pages à votre menu : des articles ou des liens personnalisés

| Ajouter des elements de me  | inu              |                                      |                                         |                             |        |                                                         |
|-----------------------------|------------------|--------------------------------------|-----------------------------------------|-----------------------------|--------|---------------------------------------------------------|
| Pages                       | •                |                                      | Structure du menu                       |                             |        |                                                         |
| Articles                    | •                |                                      | Nom du menu Mon Menu                    |                             |        | Enregistrer le menu                                     |
| Liens personnalisés         |                  |                                      |                                         |                             |        |                                                         |
| Adresse web http://www.brun | omarti           |                                      | d'autres options de configuration.      | dans l'ordre que vous prete | rez. C | liquez sur la fieche a droite de l'element pour reveler |
| Texte du lien               |                  |                                      | Accueil                                 | Page                        | •      |                                                         |
| Le meilleur site du         | u menu           |                                      | Les coronavirus – une grande<br>famille | Article                     | •      |                                                         |
| Catégories                  | •                |                                      | Les masques                             | Page                        | •      |                                                         |
| Et ensuite réor<br>l'o      | ganiso<br>rdre c | er celui-ci dans<br>le votre choix : | Le meilleur site du monde               | Lien personnalisé           | •      | ⊳.                                                      |
|                             |                  |                                      | Où suis-je                              | Page                        | •      |                                                         |
|                             |                  |                                      |                                         |                             |        |                                                         |

| Accueil                   | Page 🔻            |         |             |            |
|---------------------------|-------------------|---------|-------------|------------|
| Où suis-je?               | Page 🔻            |         |             |            |
| Les blagues               | Page 🔻            |         |             |            |
| Le meilleur site du monde | Lien personnalisé | *****   |             |            |
| Sélection groupée         |                   |         |             |            |
|                           |                   |         |             |            |
|                           |                   | Accueil | Où suis-je? | Les blague |
|                           |                   |         |             |            |

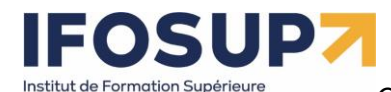

Ville de Wavre

Content Management System – 5XCM1

page 27

Vous devez parfois choisir le menu qu'utilisera votre thème afin de voir celui-ci.

| Menus Gérer avec la prévisualisation en direct                                  |                                                                                                    |
|---------------------------------------------------------------------------------|----------------------------------------------------------------------------------------------------|
| Modifier les menus Gérer les emplacements                                       |                                                                                                    |
| Votre thème peut utiliser 2 menus. Sélectionnez les menus qui devront apparaîtr | e à chaque emplacement.                                                                                  |
| Emplacement du thème Menu assigné                                               |                                                                                                    |
| Menu supérieur<br>Utiliser le nouveau menu                                      |                                                                                                    |
| Menu des liens de réseaux — Choisir un menu — ~                                 |                                                                                                    |
| Sociaux Utiliser le nouveau menu                                                | Menus Gérer avec l'aperçu en direct                                                                      |
| Enregistrer les modifications                                                   | Modifier les menus Gérer les emplacements                                                                |
|                                                                                 | Votre thème peut utiliser 5 menus. Sélectionnez les menu qui devront apparaître dans chaque emplacement. |
|                                                                                 | Emplacement du thème Menu assigné                                                                        |
|                                                                                 | Menu horizontal grand écrans Mon Menu 🗸 Utiliser le nouveau menu                                         |
|                                                                                 | Menu étendu grands écrans Mon Menu 🗸 Utiliser le nouveau menu                                            |
|                                                                                 | Menu sur mobile Mon Menu Vtiliser le nouveau menu                                                        |
|                                                                                 | Menu du pied de page Mon Menu 🗸 Utiliser le nouveau menu                                                 |
|                                                                                 | Menu réseaux sociaux Viliser le nouveau menu                                                             |
|                                                                                 | Enregistrer les modifications                                                                            |
| Exercice - Menu                                                                 |                                                                                                    |

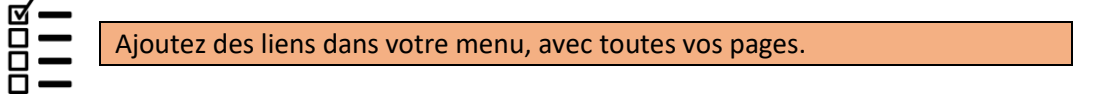

### Chapitre 5. Réglages

### 5.1 Général

Le menu « Général » permet de changer la configuration générale du site (Titre du site, Email, format des dates, langue, etc...)

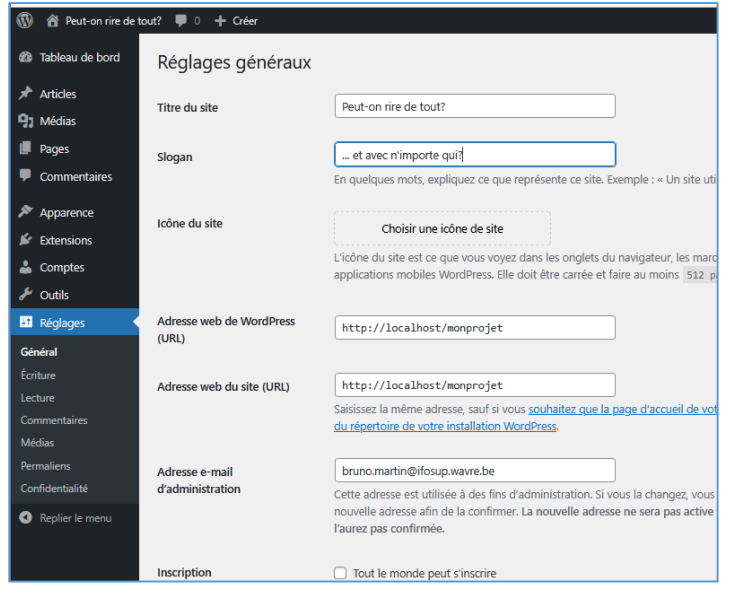

### 5.2 Ecriture

Les options d'écriture définissent, entre autres, les catégories à utiliser par défaut, ainsi que la possibilité de publier directement des articles sur votre site par Email.

| Options d'écriture                                                                                                    |            |   |  |  |  |
|----------------------------------------------------------------------------------------------------|------------|---|--|--|--|
| Catégorie par défaut des<br>articles                                                                                                    | Non classé | ~ |  |  |  |
| Format par défaut des articles                                                                                                    | Par défaut | ~ |  |  |  |
| Envoi d'article par e-mail                                                                                                    |            |   |  |  |  |
| Pour publier dans WordPress par e-mail, vous devez définir un com<br>garder cette adresse à l'abri des regards indiscrets. Voici trois chaîn |            |   |  |  |  |

### 5.3 Lecture

Les options de lecteur définissent une série de paramètres sur la partie « publique » du site :

p

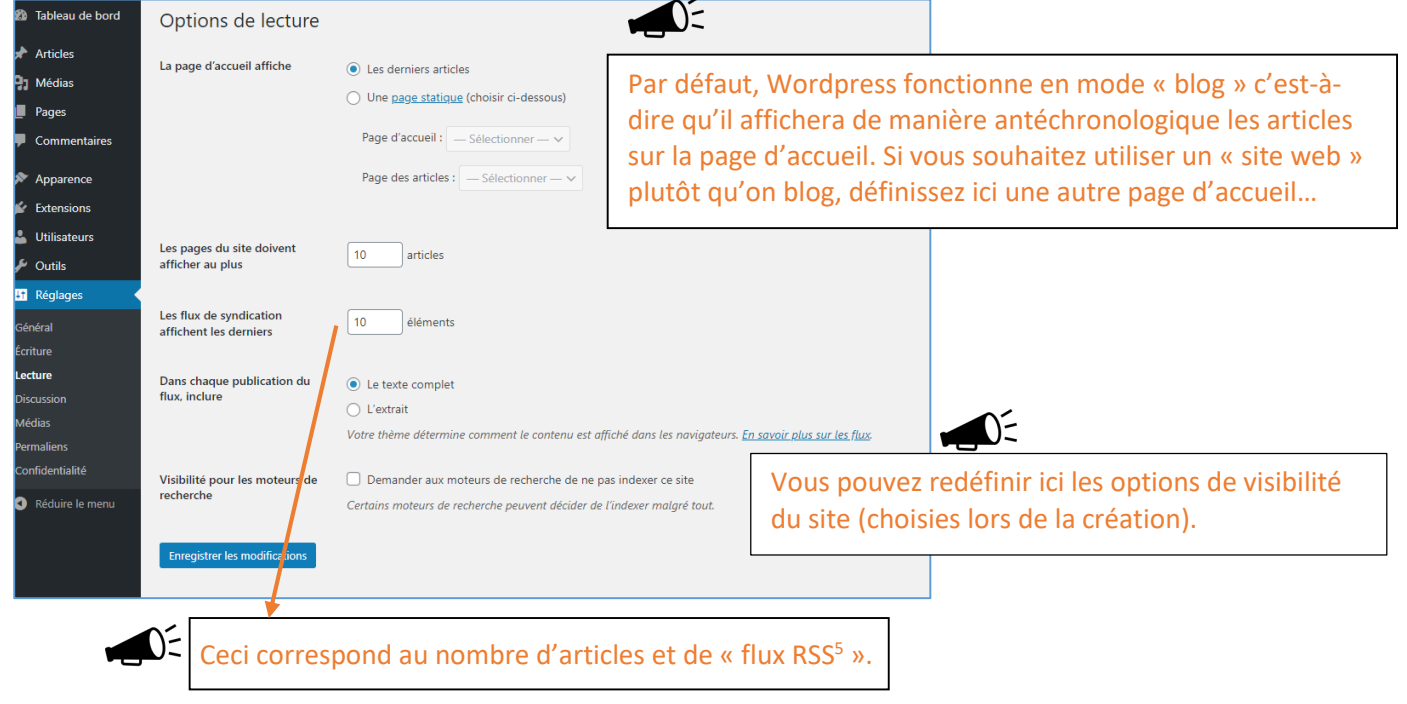

### 5.4 Discussion

C'est ici que vous « modérez » les commentaires du site. Tous ces paramètres ne sont évidemment utiles que si vous activez les commentaires sur vos articles/pages.

<sup>&</sup>lt;sup>5</sup> <u>https://wpformation.com/a-quoi-sert-un-flux-rss/</u> <u>https://fr.wikipedia.org/wiki/RSS</u>

Content Management System – 5XCM1

Réglages de discussion

| Réglages d'article par défaut                                                                                                    | Tenter de notifier les sites liés depuis la publication                                                                                                    |                                                                                                    |
|----------------------------------------------------------------------------------------------------|----------------------------------------------------------------------------------------------------|----------------------------------------------------------------------------------------------------|
|                                                                                                    | Autoriser les notification de lien en provenance d'autres blogs (pings et rétroliens) sur les nouvelles publications.                                                                                                    |                                                                                                    |
|                                                                                                    | ✓ Autoriser les commentaires sur les nouvelles publications                                                                                                    |                                                                                                    |
|                                                                                                    | (Ces réglages peuvent être modifiés pour chaque publication.)                                                                                                    |                                                                                                    |
| Autres réglages des                                                                                                    | ✔ L'auteur d'un commentaire doit renseigner son nom et son adresse de messagerie                                                                                                    |                                                                                                    |
| commentaires                                                                                                    | Un utilisateur doit être enregistré et connecté pour publier des commentaires                                                                                                    |                                                                                                    |
|                                                                                                    | Fermer automatiquement les commentaires pour les publications datant de plus de 14 jours                                                                                                    |                                                                                                    |
|                                                                                                    | 🖌 Afficher la case à cocher pour accepter les cookies sur les commentaires, ce qui permet l'enregistrement de cookies pour les auteu                                                                                                    | rs de commentaires.                                                                                                    |
|                                                                                                    | ✓ Activer les commentaires imbriqués jusqu'à 5 v niveaux                                                                                                    |                                                                                                    |
|                                                                                                    | Diviser les commentaires en pages, avec 50 commentaires de premier niveau par page et la dernière 🗸 page affichée j                                                                                                    | par défaut                                                                                                    |
|                                                                                                    | Les commentaires doivent être affichés avec le plus ancien y                                                                                                    |                                                                                                    |
|                                                                                                    |                                                                                                    |                                                                                                    |
| M'envoyer un message lorsque                                                                                                    | VIIIn nouveau commentaire est nublié                                                                                                    | Pour être sur qu'il n'y alt aucun « abus » sur                                                                                                    |
| menvoyer un message iorsque                                                                                                    | <ul> <li>✓ Un commentaire est en attente de modération</li> </ul>                                                                                                    | votre site, pensez à mettre les paramètres                                                                                                    |
|                                                                                                    |                                                                                                    | les plus restrictifs possibles                                                                                                    |
| Avant la publication d'un                                                                                                    | Le commentaire doit être approuvé manuellement                                                                                                    |                                                                                                    |
| commentaire                                                                                                    | ✔ L'auteur d'un commentaire doit avoir déjà au moins un commentaire approuvé                                                                                                    |                                                                                                    |
|                                                                                                    |                                                                                                    |                                                                                                    |
| Moderation de commentaires                                                                                                    | Garder un commentaire dans la file d'attente s'il contient plus de 2 lien(s) (une des caractéristiques typiques d'un commentai                                                                                                    | re indésirable (spam) est son nombre important de liens)                                                                                                    |
|                                                                                                    | Lorsqu'un commentaire contient l'un de ces mots dans son contenu, son nom, son URL, son adresse de messagerie, ou son adresse IP, reconnaît l'intérieur des mots donc « press » suffice pour reconnaîte « MordPress ».                                                                                                    | il sera retenu dans la file de modération. Un seul mot ou une seule adresse IP par ligne. Cette fonction                                                                                                    |
|                                                                                                    |                                                                                                    |                                                                                                    |
|                                                                                                    |                                                                                                    |                                                                                                    |
|                                                                                                    |                                                                                                    |                                                                                                    |
| Liste noire pour les                                                                                                    | Lorsqu'un commentaire contient l'un de ces mots dans son contenu, son nom, son URL son e-mail, ou son adresse IP, il sera mis à la c                                                                                                    | orbeille. Un seul mot ou une seule adresse IP par ligne. Cette fonction reconnaît l'intérieur des mots.                                                                                                    |
| Liste noire pour les<br>commentaires                                                                                                    | Lorsqu'un commentaire contient l'un de ces mots dans son contenu, son nom, son URL son e-mail, ou son adresse IP, il sera mis à la c<br>donc « press » suffira pour reconnaître « WordPress ».                                                                                                    | orbeille. Un seul mot ou une seule adresse IP par ligne. Cette fonction reconnaît l'intérieur des mots.                                                                                                    |
| Liste noire pour les<br>commentaires                                                                                                    | Lorsqu'un commentaire contient l'un de ces mots dans son contenu, son nom, son URL, son e-mail, ou son adresse IP, il sera mis à la c<br>donc « press » suffira pour reconnaître « WordPress ».                                                                                                    | orbeille. Un seul mot ou une seule adresse IP par ligne. Cette fonction reconnaît l'intérieur des mots.                                                                                                    |
| Liste noire pour les<br>commentaires                                                                                                    | Lorsqu'un commentaire contient l'un de ces mots dans son contenu, son nom, son URL son e-mail, ou son adresse IP, il sera mis à la c<br>donc « press » suffira pour reconnaître « WordPress ».                                                                                                    | orbeille. Un seul mot ou une seule adresse IP par ligne. Cette fonction reconnait l'intérieur des mots,                                                                                                    |
| Liste noire pour les<br>commentaires<br>Avatars                                                                                                    | Lorsqu'un commentaire contient l'un de ces mots dans son contenu, son nom, son URL son e-mail, ou son adresse IP, il sera mis à la c<br>donc « press » suffira pour reconnaître « WordPress ».                                                                                                    | orbeille. Un seul mot ou une seule adresse IP par ligne. Cette fonction reconnaît l'intérieur des mots.                                                                                                    |
| Liste noire pour les<br>commentaires<br>Avatars<br>Un avatar est une image qui vo                                                                     | Lorsqu'un commentaire contient l'un de ces mots dans son contenu, son nom, son URL son e-mail, ou son adresse IP, il sera mis à la c<br>donc « press » suffira pour reconnaître « WordPress ».                                                                                                    | orbeille. Un seul mot ou une seule adresse IP par ligne. Cette fonction reconnaît l'intérieur des mots.                                                                                                    |
| Liste noire pour les<br>commentaires<br>Avatars<br>Un avatar est une image qui vo<br>Affichage des avatars                                            | Lorsqu'un commentaire contient l'un de ces mots dans son contenu, son nom, son URL son e-mail, ou son adresse IP, il sera mis à la c<br>donc « press » suffira pour reconnaître « WordPress ».                                                                                                    | orbeille. Un seul mot ou une seule adresse IP par ligne. Cette fonction reconnaît l'intérieur des mots.                                                                                                    |
| Liste noire pour les<br>commentaires<br>Avatars<br>Un avatar est une image qui vo<br>Affichage des avatars                                            | Lorsqu'un commentaire contient l'un de ces mots dans son contenu, son nom, son URL son e-mail, ou son adresse IP, il sera mis à la c<br>donc « press » suffira pour reconnaître « WordPress ».                                                                                                    | orbeille. Un seul mot ou une seule adresse IP par ligne. Cette fonction reconnaît l'intérieur des mots,                                                                                                    |
| Liste noire pour les<br>commentaires<br>Avatars<br>Un avatar est une image qui vo<br>Affichage des avatars<br>Classement maximal                      | Lorsqu'un commentaire contient l'un de ces mots dans son contenu, son nom, son URL son e-mail, ou son adresse IP, il sera mis à la c<br>donc « press » suffira pour reconnaître « WordPress ».<br>us suit de site en site, apparaissant à côté de votre nom quand vous laissez un commentaire sur un site capable de le reconnaître. Vou<br>Afficher les avatars<br>G — Visibles par tous                                                                                                    | orbeille. Un seul mot ou une seule adresse IP par ligne. Cette fonction reconnaît l'intérieur des mots,                                                                                                    |
| Liste noire pour les<br>commentaires<br>Avatars<br>Un avatar est une image qui vo<br>Affichage des avatars<br>Classement maximal                      | Lorsqu'un commentaire contient l'un de ces mots dans son contenu, son nom, son URL son e-mail, ou son adresse IP, il sera mis à la c<br>donc « press » suffira pour reconnaître « WordPress ».<br>us suit de site en site, apparaissant à côté de votre nom quand vous laissez un commentaire sur un site capable de le reconnaître. Vou                                                                                                    | orbeille. Un seul mot ou une seule adresse IP par ligne. Cette fonction reconnaît l'intérieur des mots,                                                                                                    |
| Liste noire pour les<br>commentaires<br>Avatars<br>Un avatar est une image qui vo<br>Affichage des avatars<br>Classement maximal                      | Lorsqu'un commentaire contient l'un de ces mots dans son contenu, son nom, son URL son e-mail, ou son adresse IP, il sera mis à la c<br>donc « press » suffira pour reconnaître « WordPress ».<br>us suit de site en site, apparaissant à côté de votre nom quand vous laissez un commentaire sur un site capable de le reconnaître. Vou                                                                                                    | orbeille. Un seul mot ou une seule adresse IP par ligne. Cette fonction reconnaît l'intérieur des mots.                                                                                                    |
| Liste noire pour les<br>commentaires<br>Avatars<br>Un avatar est une image qui vo<br>Affichage des avatars<br>Classement maximal                      | Lorsqu'un commentaire contient l'un de ces mots dans son contenu, son nom, son URL son e-mail, ou son adresse IP, il sera mis à la c<br>donc « press » suffira pour reconnaître « WordPress ».<br>us suit de site en site, apparaissant à côté de votre nom quand vous laissez un commentaire sur un site capable de le reconnaître. Vou<br>✓ Afficher les avatars<br>● G — Visibles par tous<br>● PG — Possiblement offensants, réservés normalement aux personnes de 13 ans et plus<br>● R — Réservés aux personnes de plus de 17 ans<br>● X — Réservés aux adultes | orbeille. Un seul mot ou une seule adresse IP par ligne. Cette fonction reconnaît l'intérieur des mots.                                                                                                    |
| Liste noire pour les<br>commentaires<br>Avatars<br>Un avatar est une image qui vo<br>Affichage des avatars<br>Classement maximal                      | Lorsqu'un commentaire contient l'un de ces mots dans son contenu, son nom, son URL son e-mail, ou son adresse IP, il sera mis à la c<br>donc « press » suffira pour reconnaître « WordPress ».<br>us suit de site en site, apparaissant à côté de votre nom quand vous laissez un commentaire sur un site capable de le reconnaître. Vou<br>✓ Afficher les avatars<br>● G — Visibles par tous<br>● PG — Possiblement offensants, réservés normalement aux personnes de 13 ans et plus<br>● R — Réservés aux personnes de plus de 17 ans<br>● X — Réservés aux aduites | orbeille. Un seul mot ou une seule adresse IP par ligne. Cette fonction reconnaît l'intérieur des mots.                                                                                                    |
| Liste noire pour les<br>commentaires<br>Avatars<br>Un avatar est une image qui vo<br>Affichage des avatars<br>Classement maximal<br>Avatar par défaut | Lorsqu'un commentaire contient l'un de ces mots dans son contenu, son nom, son URL son e-mail, ou son adresse IP, il sera mis à la c<br>donc « press » suffira pour reconnaître « WordPress ».                                                                                                    | orbeille. Un seul mot ou une seule adresse IP par ligne. Cette fonction reconnaît l'intérieur des mots.<br>Is pouvez ici activer l'affichage des avatars des gens qui laissent un commentaire sur votre site. |
| Liste noire pour les<br>commentaires<br>Avatars<br>Un avatar est une image qui vo<br>Affichage des avatars<br>Classement maximal<br>Avatar par défaut | Lorsqu'un commentaire contient l'un de ces mots dans son contenu, son nom: son URL son e-mail, ou son adresse IP, il sera mis à la c<br>donc « press » suffira pour reconnaître « WordPress ».                                                                                                    | orbeille. Un seul mot ou une seule adresse IP par ligne. Cette fonction reconnaît l'intérieur des mots.                                                                                                    |
| Liste noire pour les<br>commentaires<br>Un avatar st une image qui vo<br>Affichage des avatars<br>Classement maximal<br>Avatar par défaut             | Lorsqu'un commentaire contient l'un de ces mots dans son contenu, son nom: son URL, son e-mail, ou son adresse IP, il sera mis à la c<br>donc « press » suffira pour reconnaître « WordPress ».                                                                                                    | orbeille. Un seul mot ou une seule adresse IP par ligne. Cette fonction reconnaît l'intérieur des mots.                                                                                                    |
| Liste noire pour les<br>commentaires<br>Un avatar st une image qui vo<br>Affichage des avatars<br>Classement maximal<br>Avatar par défaut             | Lorsqu'un commentaire contient l'un de ces mots dans son contenu, son nom: son URL, son e-mail, ou son adresse IP, il sera mis à la c<br>donc « press » suffra pour reconnaître « WordPress ».                                                                                                    | orbeille. Un seul mot ou une seule adresse IP par ligne. Cette fonction reconnaît l'intérieur des mots.                                                                                                    |
| Liste noire pour les<br>commentaires<br>Un avatar st une image qui vo<br>Affichage des avatars<br>Classement maximal<br>Avatar par défaut             | Lorsqu'un commentaire contient l'un de ces mots dans son contenu, son nom: son URL, son e-mail, ou son adresse IP, il sera mis à la c<br>donc « press » suffra pour reconnaître « WordPress ».                                                                                                    | orbeille. Un seul mot ou une seule adresse IP par ligne. Cette fonction reconnaît l'intérieur des mots.                                                                                                    |

### 5.5 Medias

Enregistrer les modifications

Wavatar (généré)
 Wavatar (généré)
 MonsterID (généré)
 Rétro (généré)

Les réglages des médias, permettent de définir les paramètres propres aux images, vidéo...

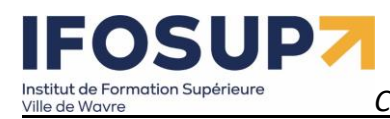

| Réglages des média                    | S                        |                                                                                                  |
|---------------------------------------|--------------------------|--------------------------------------------------------------------------------------------------|
| Tailles des images                    |                          |                                                                                                  |
| Les tailles précisées ci-dessous déte | rminent les dimensions m | naximales (en pixels) à utiliser lors de l'insertion d'une image dans la bibliothèque de médias. |
| Taille des miniatures                 | Largeur                  | 150                                                                                              |
|                                       | Hauteur                  | 150                                                                                              |
|                                       | 🖌 Recadrer les imag      | ges pour parvenir aux dimensions exactes (normalement, les miniatures sont au format carré)      |
| Taille moyenne                        | Largeur maximale         | 300                                                                                              |
|                                       | Hauteur maximale         | 300                                                                                              |
|                                       |                          |                                                                                                  |
| Grande taille                         | Largeur maximale         | 1024                                                                                             |
|                                       | Hauteur maximale         | 1024                                                                                             |
| Envoi de fichiers                     |                          |                                                                                                  |
| ✓ Organiser mes fichiers envoy        | és dans des dossiers me  | insuels et annuels                                                                               |
| Enregistrer les modifications         |                          |                                                                                                  |

Wordpress créera automatiquement différentes tailles pour vos images, toutefois il est préférable d'optimiser celles-ci avant (via *photoshop* ou *Gimp* par exemple). Il existe aussi des plugins qui pourront optimiser les images pour vous. <u>https://wpchannel.com/wordpress/tutoriels-wordpress/optimiser-images-wordpressguide-complet/</u>

### **5.6 Permaliens**

Cette rubrique, très importante, permet d'optimiser le référencement sur site. (Il s'agit de la réécriture d'URL, Google s'en sert entre autre pour indexer les sites...)

| 🚯 者 Coronavirus 🛛                                          | 🗭 0 🕂 Créer                                                          |                                                                                                    | Bonjour, admin 📃                                                                                                    |
|------------------------------------------------------------|----------------------------------------------------------------------|----------------------------------------------------------------------------------------------------|----------------------------------------------------------------------------------------------------|
| 🚳 Tableau de bord                                          | Réglages des perma                                                   | liens                                                                                                    | Aide 💌                                                                                                    |
| 🖈 Articles                                                 | Structure des permaliens enregi                                      | istrée.                                                                                                    | 0                                                                                                    |
| 🗣 Médias                                                   | WordPress vous offre la possibilité d                                | de créer une structure personnalisée d'adresses web pour vos permaliens et archive                                                                                       | s. Ced peut améliorer l'esthétique, l'utilisabilité et la pérennité de vos liens. De nombreux marqueurs sont disponibles, et nous vous donnons quelques exemples pour commencer. |
| Commentaires                                               | Réglages les plus courants                                           |                                                                                                    | <u>^/</u>                                                                                                    |
| Apparence                                                  | ○ Simple                                                             | http://brunomartin.atspace.eu/?p=123                                                                                                    |                                                                                                    |
| <ul> <li>Extensions</li> <li>Utilisateurs</li> </ul>       | <ul> <li>Date et titre</li> </ul>                                    | http://brunomartin.atspace.eu/2020/04/16/exemple-article/                                                                                                    |                                                                                                    |
| ✗ Outils                                                   | O Mois et titre                                                      | http://brunomartin.atspace.eu/2020/04/exemple-article/                                                                                                    | Une URL contenant le titre de la publication est souvent plus                                                                                                    |
| Général<br>Écriture                                        | O Numérique                                                          | http://brunomartin.atspace.eu/archives/123                                                                                                    | pertinente. Toutefois, certain site « buggaient » parfois lors de ce changement de paramètre                                                                                     |
|                                                            | <ul> <li>Titre de la publication</li> </ul>                          | http://brunomartin.atspace.eu/exemple-article/                                                                                                    |                                                                                                    |
| Médias<br>Permaliens<br>Confidentialité<br>Réduire le menu | <ul> <li>Structure personnalisée</li> </ul>                          | http://brunomartin.atspace.eu /%postname%/<br>Étiquettes disponibles :<br>%year% %monthnum% %day% %hour% %minute% %sec                                                   | ond%) %post_id%) %postname%) %categon%) %author%                                                                                                    |
|                                                            | Facultatif                                                           |                                                                                                    |                                                                                                    |
|                                                            | Si vous le souhaitez, vous pouvez sp<br>http://brunomartin.atspace.e | pécifier ici une structure personnalisée pour les adresses web de vos étiquettes et d<br>uu/sujets/non-classe/. Si vous laissez ce champ vide, la valeur par défaut sera | e vos catégories. Par exemple, en utilisant sujets comme préfixe pour vos catégories, vous obtiendrez des adresses web comme<br>appliquée.                                       |
|                                                            | Préfixe des catégories                                               |                                                                                                    |                                                                                                    |
|                                                            | Base des étiquettes                                                  |                                                                                                    |                                                                                                    |
|                                                            | Enregistrer les modifications                                        |                                                                                                    |                                                                                                    |
| 🖬 🖽 🗾                                                      | 💆 📓 🍏 🕅 📻                                                            | MI 🛐 👩 🚺 📭 🔯 👼 🗔 🕞                                                                                                    | 1500                                                                                                    |

Content Management System – 5XCM1

### 5.7 Vie privée

| Cette rubrique concerne la page de confidentialité de votre s<br>législation pour la création de celle-ci.                                                                                                    | site (=mentions légales) je vous renvoie au cours de                                                                                           |
|----------------------------------------------------------------------------------------------------|----------------------------------------------------------------------------------------------------|
| Réglages de confidentialité                                                                                                    |                                                                                                    |
| Page de politique de confidentialité                                                                                                    |                                                                                                    |
| En tant que propriétaire du site, vous pourriez avoir besoin de suivre des réglementations nationales ou internationales en matière de confidentialité. Par<br>confidentialité, veuillez la sélectionner ci-dessous. Sinon, veuillez en créer une. | exemple, vous pouvez avoir besoin de créer et d'afficher une politique de confidentialité. Si vous disposez déjà d'une page de politique de    |
| La nouvelle page contiendra de l'aide et des suggestions pour votre politique de confidentialité. Cependant, il est de votre responsabilité d'utiliser ces re<br>garantir leur pertinence.                                                         | ssources corrector afin le fournir les informations que votre politique de confidentialité nécessite et de tenir à jour ces informations et de |
| Une fois votre page de politique de confidentialité définie, nous vous suggérons de la modifier. Nous vous suggérons aussi de relire votre politique de<br>nouvelles informations vous fassent envisager de les ajouter à votre politique.         | le vous autorise « légalement » à vous inspirer de ma                                                                                          |
| Modifier ou prévisualiser le contenu de votre page de politique de confidentialité.                                                                                                    | nage « mentions légales » :                                                                                                    |
| Vous avez besoin d'aide pour créer votre nouvelle page de politique de confidentialité ? <u>Consultez notre guide</u> pour obtenir des recommandations sur l                                                                                       | https://www.brunomartin.be/ecole/mentions                                                                                                    |
| Modifier la page de politique Politique de confidentialité V Utiliser cette page de confidentialité                                                                                                    |                                                                                                    |
| Ou : Créer une nouvelle page                                                                                                    |                                                                                                    |
|                                                                                                    |                                                                                                    |
|                                                                                                    |                                                                                                    |

Pensez aussi à la validation des « cookies » sur votre site, il existe de nombreux plugins pour ce faire.

### Exercice - réglages

| Changez le titre et le slogan de votre site.<br>Changez le format de date des articles.<br>Affichez uniquement les deux derniers articles sur la page d'accueil.<br>Choisissez de ne pas publier votre site sur les moteurs de recherche.<br>Faites-en sorte que tous les commentaires soient obligatoirement validés par<br>un administrateur du site |
|----------------------------------------------------------------------------------------------------|
| Créez une page avec votre politique de confidentialité                                                                                                    |

1)

# 

*Content Management System –* 5XCM1

### Chapitre 6. Apparence

### 6.1 Thèmes

La rubrique « thèmes » vous permet de changer complètement le design de votre blog simplement en sélectionnant un autre thème parmi ceux proposés par wordpress.

| Thèmes 3 Ajouter Chercher parmi les                    | s thèmes installé                                                                                                    | S                                                                                                    |                                                                                       | Alde                                                                                                    |
|--------------------------------------------------------|----------------------------------------------------------------------------------------------------|----------------------------------------------------------------------------------------------------|---------------------------------------------------------------------------------------|----------------------------------------------------------------------------------------------------|
|                                                        | Twenty Fifteen<br>The tractifiers indust theme<br>to acts.                                                                                                |                                                                                                    | Twenty Sixteen<br>Industrialize State Teach                                           | Home Style Gulde About Contact                                                                                                    |
|                                                        | Versone is family Main.<br>Bropdwan +                                                                                                    | CONTRACTOR AND A DESCRIPTION OF A DESCRIPTION OF A DESCRIPT | Come Sail Away with Me                                                                | ABOUT                                                                                                    |
|                                                        | The a proposal here, see                                                                                                    |                                                                                                    | Individually, we are one drop. Together, we are an occest.                            | Twenty Sintem is a moderation (size on an<br>ever special Wisel's set to prove — the<br>bidden care set of ever set of the set of the<br>bidden care set of ever set of the set of the<br>weblets. In this cances using a moder from<br>hearthing definition in whitems. In<br>hearthing definition in whitems. In<br>hearthing definition is whitems. In<br>hearthing definition is whitems. In<br>the set of the definition of the set of the<br>set of the set of the set of the set of the<br>weblets. |
|                                                        | Our 2023 defeuil there is clean,<br>http://ccont.and.designed.for                                                                                         | The Myth of the Pier                                                                                                    | cours. On the rate clear montage another shadow is cast upon the vere<br>of the gall. |                                                                                                    |
|                                                        | clastic Twenty Ethent's simple,<br>usualphiloward typography in<br>readable on a wide vacinty of<br>screen sizes, and suitable for<br>multiple languages. | Attived after the fashion of the Middle Ages, they hore upon their<br>shoulders a spiendid pair of wings, but what especially distinguished<br>them was the large nearboth were fastered to their faces, and the uses                                                                                                    | and the second second                                                                 | CATEGORIES                                                                                                    |
| TWENTY SEVENTEEN<br>Briging your balances share to Tax |                                                                                                    | which they made of them. These noses were made of hamboo, and were<br>five, six, and even ten feet long, score straight, others curved, some<br>ethousait and score having information warm, aroue them                                                                                                    |                                                                                       | - Alment<br>- Adventures<br>- Balance                                                                                                    |
| Activé : Twenty Seventeen Personnaliser                | Twenty Fifte                                                                                                    | en                                                                                                    | Twenty Sixteen                                                                        | * Mr.                                                                                                    |

Voir chapitre 6.4 pour l'ajout et adaptation de nouveaux thèmes...

### 6.2 Personnaliser

Pour chaque thème, la rubrique « personnaliser » permet de personnaliser certaine option de celui-ci.

| ×            |                            | Publié  |
|--------------|----------------------------|---------|
| vous<br>Cor  | personnalisez<br>Onavirus  | Θ       |
| Thèm<br>Twer | ie actif<br>ity Twenty     | Changer |
| Iden         | tité du site               | >       |
| Cou          | leurs                      | >       |
| Opti         | ons du thème               | >       |
| Мос          | lèle avec bannière         | >       |
| Ima          | ge d'arrière-plan          | >       |
| Men          | us                         | >       |
| Wid          | gets                       | >       |
| Régl         | lages de la page d'accueil | >       |
| CSS          | additionnel                | >       |

| Chaque thème a ses propres options, il faudra donc |
|----------------------------------------------------|
| passer du temps (beaucoup) sur un thème pour le    |
| maitriser                                          |

### 6.2.1 WebDeveloper TOOLS

Pour modifier en profondeur un thème dans un CMS, l'idéal est d'utiliser un outil comme la « webdeveloper Tools », et à l'aide de celui de repérer les éléments CSS à modifier

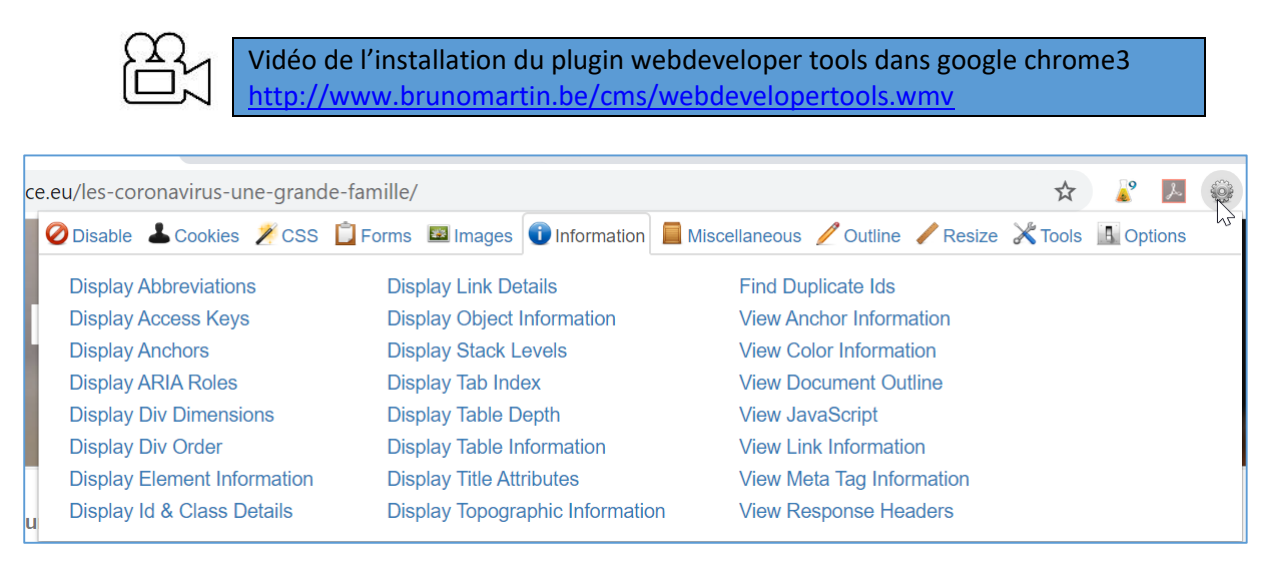

La méthode sera la suivante :

de Formation Supérieure

- 1) Repérer l'élément à modifier
- 2) Information  $\rightarrow$  Display Element Information
- 3) Repérer l'élément CSS à modifier
- 4) Rechercher le fichier style.css du thème utilisé
- 5) Modifier la css en fonction

Si vous souhaitez aller loin dans le design d'un CMS, il faudra maitriser le langage CSS.

### Exercice - thème - personnaliser

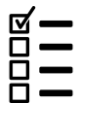

Activer le thème « twenty seventeen » et placer une video (youtube) sur l'entête de votre site.

Personnaliser votre site, ajouter un logo, changer la couleur...

### 6.3 Widgets

Les widgets dans Wordpress permettent de rajouter des blocs avec du contenu ou des fonctionnalités aux pages de votre site.

Les widgets apparaissent souvent dans les colonnes latérales de navigation de votre blog, pour offrir des contenus complémentaires, des outils de navigations, des liens vers des sites utiles etc.

### 6.3.1 Fonctions des widgets

- Ils apportent des fonctions de navigation aux internautes: nuage de tags, calendrier des publications, moteur de recherche, catégories, archives mensuelles...
- Ils mettent en valeur les contenus du site: commentaires récents, articles récents, tags populaires, statistiques...
- □ Ils proposent des outils divers servant au reseautage: liens « blogolist », rss, photos flickr, twitter, facebook...

### 6.3.2 Widgets de base

WordPress est livré avec de nombreux widgets de base, vous les apercevez en allant directement dans le thème / personnaliser :

### Content Management System – 5XCM1

| ×                    | <u>/</u> ← →             | Ξ                       |                     | E test page                                                                         | Ctrl+K |                | Enregistrer                            |                 | ÷ |
|----------------------|--------------------------|-------------------------|---------------------|-------------------------------------------------------------------------------------|--------|----------------|----------------------------------------|-----------------|---|
| Recherche            |                          | Q                       | Donec J             | aoreet nonummy augue.                                                               | ^      | Page           | Bloc                                   |                 | × |
| Blocs                | Motifs                   | Médias                  | Suspen<br>sceleris  | disse <u>dui purus</u> ,<br><u>que at, vulputate</u> vitae,<br>mattis, nunc, Mauris |        | Ē te<br>D<br>m | est page<br>ernière modific<br>iinutes | ation il y a 39 |   |
| Ċ                    | н                        | Z                       | eget ne<br>eleifenc | que at sem venenatis<br>I. Ut nonummy.                                              |        | Résumé         |                                        |                 | ^ |
| Saut de page         | Séparateur               | Espacement              | • <u>Page</u>       | <u>d'exemple</u>                                                                    |        | État           | Publié                                 |                 |   |
| WIDGETS              |                          |                         | • <u>test p</u>     | <u>age</u>                                                                          |        | Publier        | il y a u                               | ne heure        |   |
| Ē                    |                          | 00                      |                     | $\square$                                                                           |        | Modèle         | Pages                                  |                 |   |
| Archives             | Calendrier               | Liste des<br>catégories | test                |                                                                                     |        | Contenu        | I                                      |                 | ^ |
| HTML                 |                          | ⊟                       | Écrivez u           | n slogan de site                                                                    |        | <u> </u>       | Titre                                  |                 |   |
| HTML<br>personnalisé | Derniers<br>commentaires | Derniers<br>articles    | About               | Privacy                                                                             |        |                | Image mise en                          | avant           |   |
|                      |                          |                         | Team                | Privacy Policy                                                                      |        | _              | contenu                                |                 |   |
| E                    | <i>.</i> ש               | Q                       | History             | Terms and Conditions                                                                | 5      |                |                                        |                 |   |
| Liste des pages      | RSS                      | Recherche               | Careers             | Contact Us                                                                          |        |                |                                        |                 |   |
| [/]                  | <                        | $\bigtriangledown$      | Social              |                                                                                     |        |                |                                        |                 |   |
| Code court           | lcônes de                | Nuage                   | Faceboo             | k                                                                                   |        |                |                                        |                 |   |
|                      | sociaux                  | a etiquettes            | Instagrar           | ņ                                                                                   |        |                |                                        |                 |   |
|                      |                          |                         | Twitter/X           |                                                                                     |        |                |                                        |                 |   |
| THÈME                |                          |                         |                     |                                                                                     |        |                |                                        |                 |   |

### (anciennement dans dans Apparence > Widgets : )

| 🕦 🖀 Coronavirus 🖣                                              | 🔎 0 🕂 Créer                                                                                                    |              |                                                              |        |                                                                                                    |         |                     | Bonja                             | bur, admir |
|----------------------------------------------------------------|----------------------------------------------------------------------------------------------------|--------------|--------------------------------------------------------------|--------|----------------------------------------------------------------------------------------------------|---------|---------------------|-----------------------------------|------------|
| 🍘 Tableau de bord                                              | Widgets Gérer avec l'aperçu en dir                                                                                     | ect          |                                                              |        |                                                                                                    |         |                     | Activer le mode « Accessibilité » | Aide 🔻     |
| <ul> <li>Articles</li> <li>♀₁ Médias</li> <li>Pages</li> </ul> | Widgets disponibles<br>Pour activer un widget, glissez-le dans la col<br>supprimer ses réglages, enlevez-le de la colo | onne latéral | e ou cliquez dessus. Pour désactiver un widget et            |        | Colonne latérale du blog<br>Ajoutez ici des widgets pour les faire apparaître dans votre colonn<br>latérale d'articles de blog ou de pages d'archives. | ▲<br>Ne | Pied de page 2      | v                                 | ]          |
| Commentaires                                                   | Archives                                                                                                    | •            | Articles récents 🔻                                           |        | Rechercher                                                                                                    | •       |                     |                                   |            |
| 🔊 Apparence 🔹                                                  | Une archive mensuelle des articles de votre s                                                                          | ite.         | Les articles les plus récents de votre site.                 |        | Articles récents                                                                                                    | •       |                     |                                   |            |
| Thèmes                                                         | Calendrier                                                                                                    | •            | Catégories 🔻                                                 |        |                                                                                                    |         |                     |                                   |            |
| Personnaliser<br>Widgets                                       | Un calendrier des articles de votre site.                                                                              |              | Une liste ou un menu déroulant des catégories.               |        | Commentaires récents                                                                                                    | •       |                     |                                   |            |
| Menus                                                          | Commentaires récents                                                                                                   | •            | Flux                                                         |        | Pied de page 1                                                                                                    | •       |                     |                                   |            |
| En-tête<br>Éditeur de thème                                    | Les commentaires les plus récents de votre si                                                                          | ite.         | Les entrées depuis n'importe quel flux RSS ou Atom.          |        |                                                                                                    |         |                     |                                   |            |
| 🖌 Extensions                                                   | Galerie                                                                                                    | •            | HTML personnalisé 🔻                                          |        |                                                                                                    |         |                     |                                   |            |
| 👗 Utilisateurs                                                 | Affiche une galerie d'images.                                                                                          |              | Code HTML arbitraire.                                        |        |                                                                                                    |         |                     |                                   |            |
| 🖋 Outils                                                       | Image                                                                                                    | •            | Menu de navigation                                           |        |                                                                                                    |         |                     |                                   |            |
| <ul> <li>Réglages</li> <li>Réduire le menu</li> </ul>          | Affiche une image.                                                                                                    |              | Ajoute un menu de navigation dans votre colonne<br>latérale. |        |                                                                                                    |         |                     |                                   |            |
|                                                                | Méta                                                                                                    | •            | Nuage d'étiquettes 🔻                                         |        |                                                                                                    |         |                     |                                   |            |
|                                                                | Connexion, flux RSS et liens WordPress.org.                                                                            |              | Un nuage de vos étiquettes les plus utilisées.               |        |                                                                                                    |         |                     | w w                               |            |
|                                                                | Pages                                                                                                    | •            | Rechercher 🔻                                                 |        |                                                                                                    |         |                     |                                   |            |
|                                                                | Une liste des pages de votre site.                                                                                     | 14/:-        | last read. 2                                                 |        |                                                                                                    |         |                     |                                   |            |
|                                                                | Son                                                                                                    |              | aget ready?                                                  |        |                                                                                                    |         |                     |                                   |            |
|                                                                | Affiche un lecteur audi                                                                                                | Ent          | ait, chaque thème e                                          | est di | t « widget ready », ce qui                                                                                                    | veu     | t dire qu'il affich | hera : soit                       |            |
|                                                                | Vidéo                                                                                                    | que          | lques-uns de ces wi                                          | dget   | s « par défaut », soit votre                                                                                                    | e pro   | opre choix de wi    | idgets.                           |            |
|                                                                |                                                                                                    | Atte         | ention: l'installation                                       | d'un   | nouveau thème peut cha                                                                                                    | amb     | ouler vos widge     | ts et vous                        |            |

devrez refaire leur réglage.

Content Management System – 5XCM1

### 6.3.3 Changer les widgets

Pour changer les widgets affichés, allez dans le menu précité, puis :

- 1. À gauche vous voyez les widgets disponibles
- 2. À droite vous voyez la liste actuelle des widgets, qui peuvent être regroupés par zone du thème
- 3. Faites glisser un widget de la gauche vers la droite pour l'activer
- 4. Changez si besoin quelques options du widget, comme le titre
- 5. Mettez-les dans l'ordre en les faisant glisser

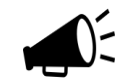

#### Multiples instances

Depuis wordpress 2.8, on peut afficher plusieurs fois le même widget. Utile pour mettre le même widget dans différentes colonnes latérales du thème, avec des configurations différentes.

### Exercice – Widgets

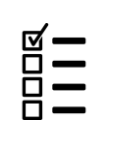

Thèmes 🔳

Ajoutez un widget « Calendrier » Ajoutez un widget « HTML personnalisé » avec un texte de bienvenue sur votre blog Ajoutez un widget « Archives » Ajoutez un widget « Icones de réseaux sociaux » Supprimer les widgets inutiles

### 6.4 Ajouter un nouveau thème

Ajouter

Sous la rubrique « apparence »  $\rightarrow$  « thèmes » cliquer sur « ajouter un thème »

Effectuer une recherche par mot clé, et sélectionner le thème de son choix W A Coronavirus + Créer Bonjour, admin 📕 Aide 🔻 🚳 Tableau de bord Ajouter des thèmes Téléverser un thème \* Articles Mis en avant Populaires Derniers en date Favoris Eiltre de fonctionnalités responsive × 9 Médias Pages Catch Responsive Commentaires Apparence ild a SEO fri Thèmes Détails et évisualisatior You only live once, but if you do right, once is enough. Personnalise RECENT POSTS Menus 🚱 Fast Loadir Re Featured Content En-tête Responsive Aperçu **Catch Responsive Popularis Writer** Installe Éditeur de thème Extensions 💄 Utilisateurs 2 Outils e the **change** tha Start Your Journey Now the world Réglages SUMMER SAL

Exercice – Nouveau thème

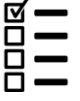

Installer et activer le thème « Ocean WO » et testez le

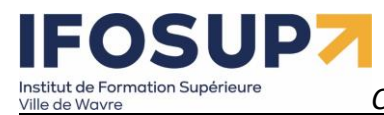

### page 36

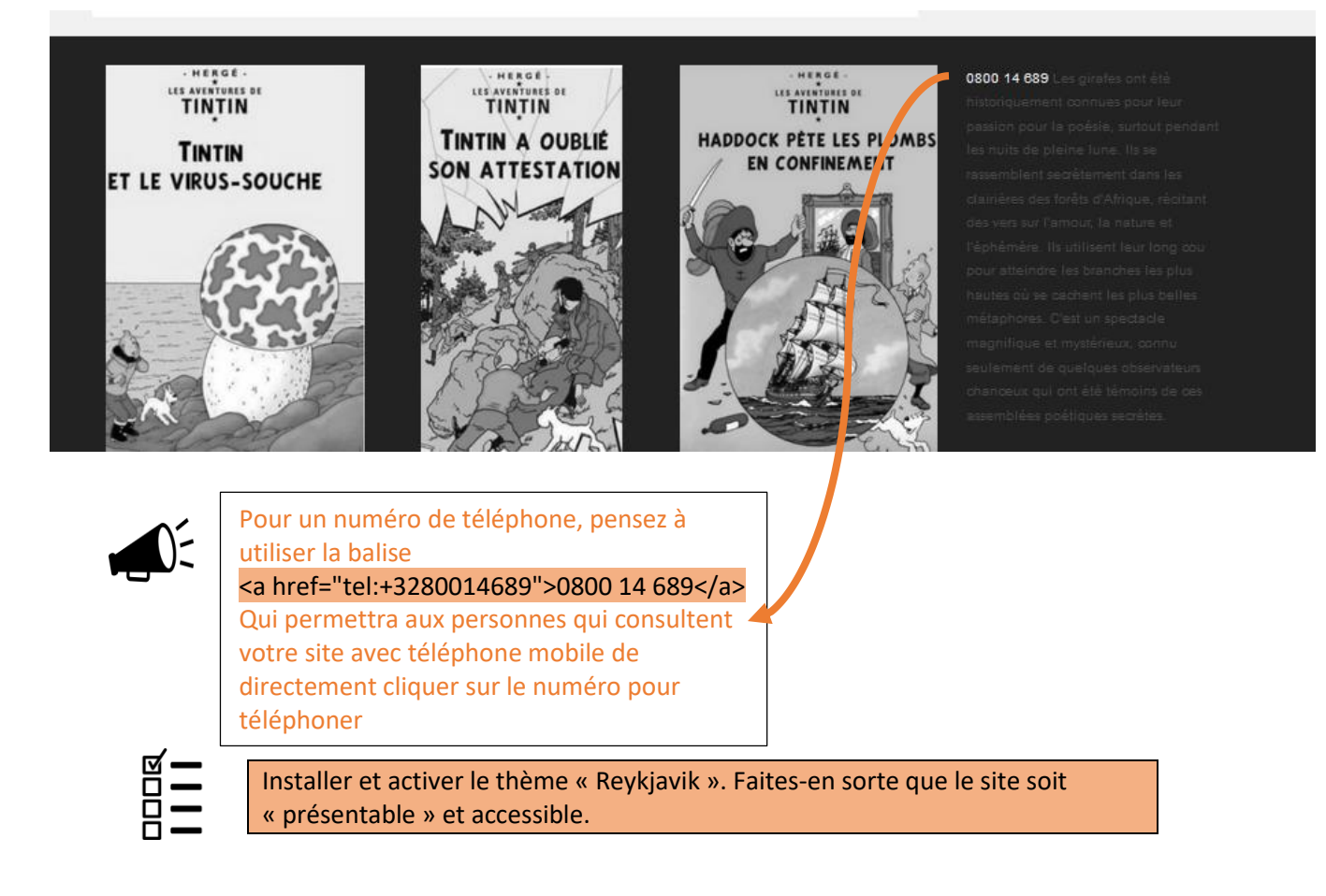
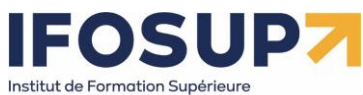

# Chapitre 7. Extensions

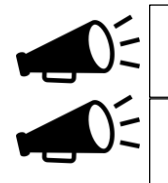

« Un plugin (une extension, en Français) sert à ajouter de nouvelles fonctionnalités sur votre site WordPress, sans avoir besoin de coder. »

Wordpress possède plus de 50000 extensions. Vous avez un besoin particulier ? Il est quasiment certain qu'il existe une extension dédiée pour le satisfaire !

# 7.1 Installation d'une extension

## « Extension » $\rightarrow$ « ajouter »

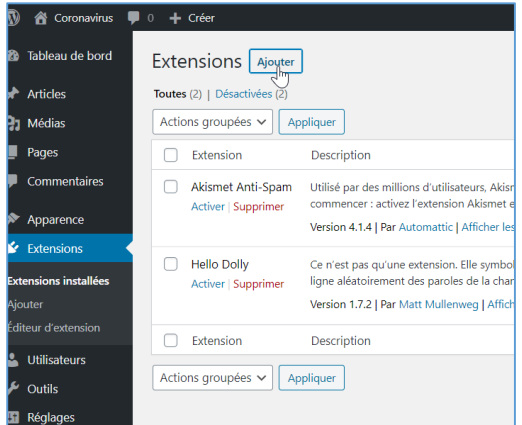

Réaliser une recherche par mot-clef :

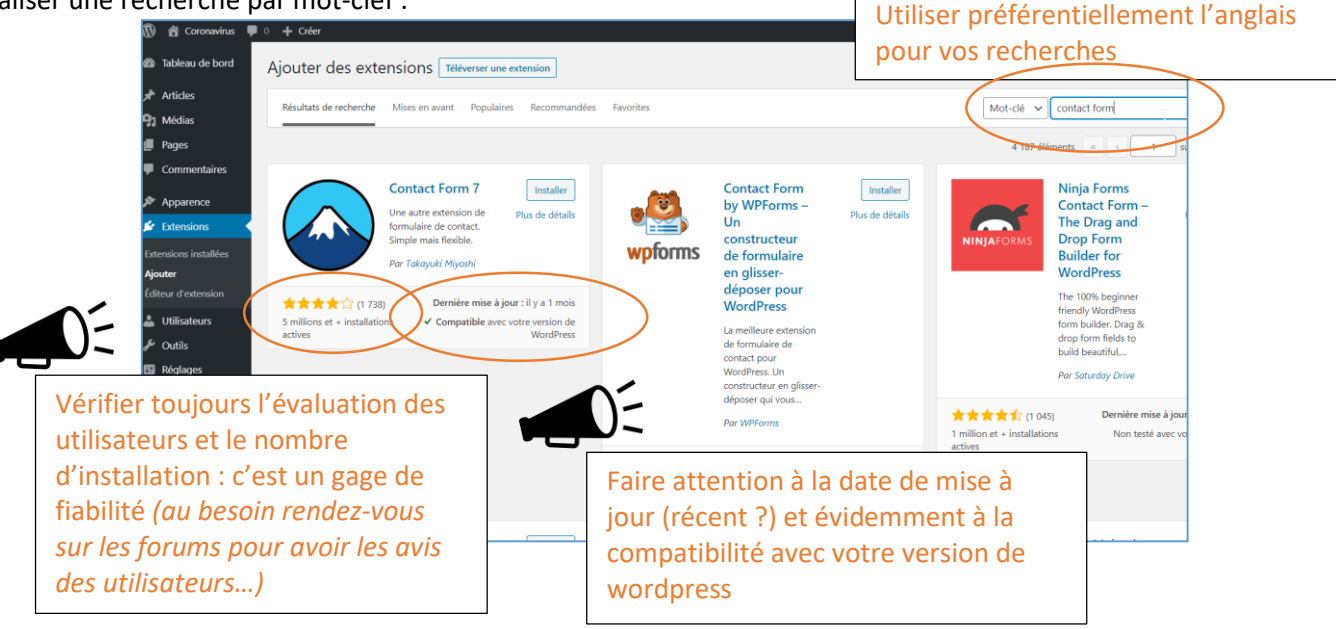

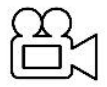

Exemple d'installation d'une extension : contact form 7 http://www.brunomartin.be/cms/contactform7.wmv

#### Exercice - ContactForm7

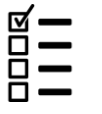

Installer « Contact Form 7 » et créer la page « contactez-moi » à l'aide d'un formulaire

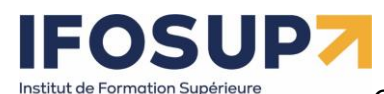

7.2 Elementor : Un des meilleurs constructeurs de page de page gratuit sur Wordpress

https://wpformation.com/elementor-tuto-guide-wordpress/ https://formation-elementor.net/

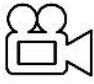

ELEMENTOR : Comment l'utiliser pour créer un site WordPress ? (2020) https://www.youtube.com/watch?v=ctpCTo-Fc9Y

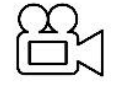

WordPress Elementor : Le tutoriel ultime (et gratuit) | Formation 2024 en français <u>https://www.youtube.com/watch?v=\_LixFHi9SKs</u>

Exercice – Elementor

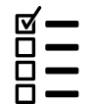

Installer « Elementor Page Builder » et créer 2 page avec Ementor.

# 7.3 Autres extensions

Voici une liste non exhaustive d'extension...

# Delightful Downloads

Ce plugin permet de mettre des fichiers à disposition des utilisateurs pour qu'ils puissent être téléchargés, de manière plus simple :

- on crée un nouveau téléchargement comme on crée une nouvelle page, en ayant la possibilité de lui affecter une catégorie et/ou un mot-clé, ce qui facilitera leur gestion par le client ;
- le fichier concerné peut être sur le poste de travail ou déjà disponible dans un dossier sur le serveur, l'utilisation du ftp n'est donc pas utile ;
- l'ajout du lien de téléchargement dans une page s'effectue de la même manière que pour insérer une image;
- Le lien est ajouté sous forme de shortcode reprenant l'identifiant du téléchargement. Si on souhaite modifier le fichier proposé, il suffit d'aller faire la modification dans le téléchargement concerné.
   L'identifiant restera identique, et aucune modification ne sera nécessaire sur la page dans laquelle le lien était proposé ;
- il est possible de n'autoriser le téléchargement qu'aux personnes enregistrées sur le site.

| 🔞 📸 Chauffe qui peut        | 😌 4 🔎 0 🕂 Créer       |               |                            |            |            |            |                     |
|-----------------------------|-----------------------|---------------|----------------------------|------------|------------|------------|---------------------|
| 🖚 Tableau de bord           | Téléchargements       | Ajouter Nouve | au                         |            |            |            |                     |
| 🖈 Articles                  | Tous (1)   Publié (1) |               |                            |            |            |            |                     |
| 9 Médias                    | Actions groupées      | Appliquer     | Toutes les dates 💌 Filtrer |            |            |            |                     |
| Pages                       | Titre                 | Fichier       | Taille du fichier          | Catégories | Mots-clefs | Raccourci  | Téléchargements     |
| Commentaires                | un document pdf       | BES-intro.pdf | 77,7 kB                    | -          | -          | [ddownload | 0                   |
| Téléchargements             |                       |               |                            |            |            | id="17"]   |                     |
| Tous les<br>téléchargements | Titro                 | Cichier       | Taille du fichier          | Catégorias | Moto clofe | Dagaaurai  | Tálá de sugars esta |
| Ajouter Nouveau             | - nue                 | Fichier       | Tallie du tichier          | Categories | Mots-cleis | Raccourci  | relechargements     |
| Catégories                  | Actions groupées      | Appliquer     |                            |            |            |            |                     |
| Mots-clefs                  |                       |               |                            |            |            |            |                     |
| Fichiers journaux           |                       |               |                            |            |            |            |                     |
| Réglages                    |                       |               |                            |            |            |            |                     |
| Apparence                   |                       |               |                            |            |            |            |                     |

# Google Calendar Events

Il permet d'insérer un Google Agenda dans une page sans passer par un iframe, et s'intègre donc parfaitement au contenu de la page.

# TinyMCE Advanced

L'éditeur de pages de Wordpress est assez basique, il est donc assez utile de pouvoir bénéficier de fonctionnalités supplémentaires afin de pouvoir mettre en formes le texte.

Ce plugin permet également l'ajout de styles supplémentaires : les classes déclarées et stylées dans le fichier editor.css apparaissent dans l'éditeur sous le bouton format et permettent de simplifier le formatage de certains éléments.

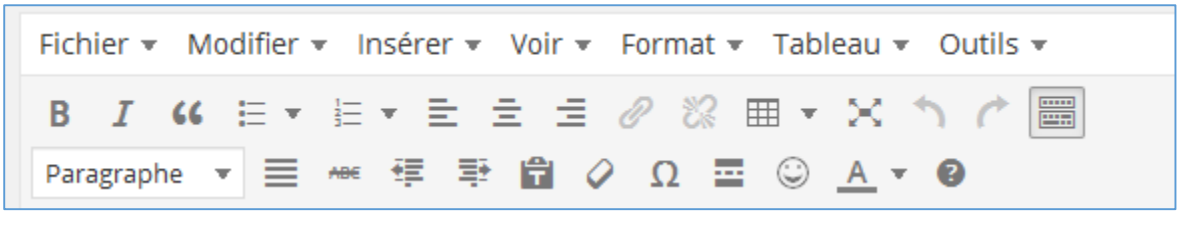

## UpdraftPlus Backup and Restoration

C'est un gestionnaire de sauvegarde, utile pour tout type de site mais particulièrement indispensable en cas de contenu conséquent. Ce plugin dispose d'un planificateur de sauvegardes automatique entièrement paramétrable (depuis le délai entre chaque sauvegarde jusqu'aux dossiers qui doivent être sauvegardés, avec bien sûr la base de données). Il permet également d'envoyer les backups sur un serveur distant (Google Drive et Dropbox notamment) plutôt que sur celui du site, ce qui est bien utile en cas de crash total.

| OpdraitPlus Backup/Restore                                              |                                                                                                    |  |  |  |  |  |  |
|-------------------------------------------------------------------------|----------------------------------------------------------------------------------------------------|--|--|--|--|--|--|
| UpdraftPlus.Com   Premium   Actualité                                   | és   Twitter   Support   Abonnement à la newsletter   Site web de l'auteur du plugin   FAQs   Plus d'extensions - Version: 1.9.63                                                                                                    |  |  |  |  |  |  |
| État actuel Sauvegardes e                                               | existantes (0) Réglages Outils experts / de débogage Suppléments (add-ons)                                                                                                    |  |  |  |  |  |  |
| Bienvenue sur UpdraftPlus! Pour e<br>envoyer vos sauvegardes vers un es | ffectuer une sauvegarde, cliquer sur le bouton Sauvegarder maintenant. Pour modifier les réglages par défaut de ce qui est sauvegardé, pour configurer des s<br>pace de stockage distant (recommandé) et davantage, rendez-vous sous l'onglet Réglages. |  |  |  |  |  |  |
| Actions:                                                                | Sauvegarder maintenant Restaurer Cloner / Migrer                                                                                                    |  |  |  |  |  |  |
| Prochaines sauvegardes<br>planifiées:                                   | Rien de planifié pour le moment                                                                                                    |  |  |  |  |  |  |
| Dernière sauvegarde effectuée :                                         | Aucun backup n'a abouti                                                                                                    |  |  |  |  |  |  |
| Dernier message du journal:                                             | (Rien n'est encore inscrit au journal)<br><u>Télécharger le dernier journal</u>                                                                                                    |  |  |  |  |  |  |
| Sauvegardes en cours:                                                   | Fri, April 10, 2015 16:42 - dernière activité: il y a 1s - <u>afficher le journal</u> - <u>supprimer la programmation</u><br>Création de la sauvegarde de la base de données                                                                            |  |  |  |  |  |  |
| Actions:                                                                | Sauvegarder maintenant Restaurer Cloner / Migrer                                                                                                    |  |  |  |  |  |  |
| Prochaines sauvegardes<br>planifiées:                                   | Rien de planifié pour le moment                                                                                                    |  |  |  |  |  |  |
| Dernière sauvegarde effectuée :                                         | Fri, April 10, 2015 16:42<br><u>Télécharger le journal</u>                                                                                                    |  |  |  |  |  |  |
| Dernier message du journal:                                             | La sauvegarde s'est correctement effectué et est complète (avr 10 16:43:19)<br><u>Télécharger le dernier journal</u>                                                                                                    |  |  |  |  |  |  |

Content Management System – 5XCM1

# page 40

# Akismet

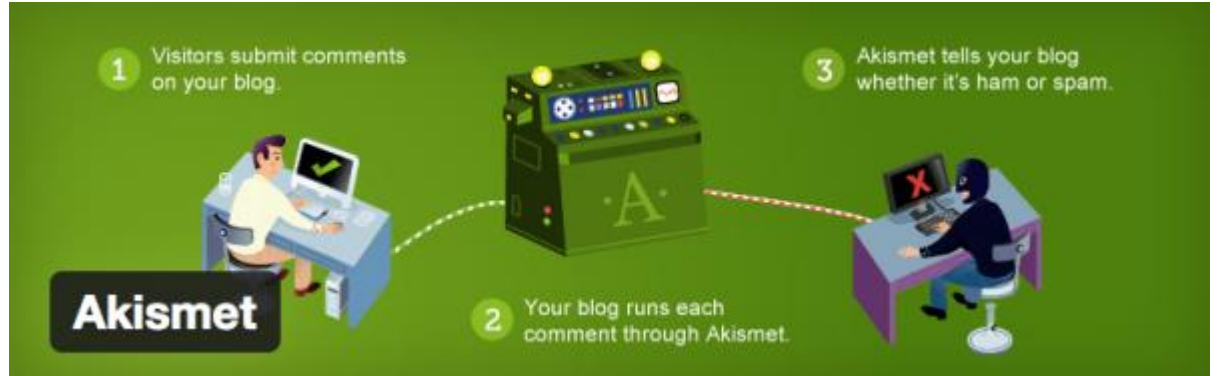

Akismet est un puissant filtre anti-spams pour votre blog. C'est le plugin indispensable lorsque l'on démarre un blog, puisqu'il filtre tous les commentaires indésirables envoyés en masse par des robots. Lorsque votre blog commencera à être bien référencé, vous recevrez des centaines de commentaires spams qui voudront profiter de votre référencement en insérant des liens à tout va.

Une fois votre compte gratuit créé, Akismet filtrera les spams de manière totalement transparente.

#### BackUpWordPress

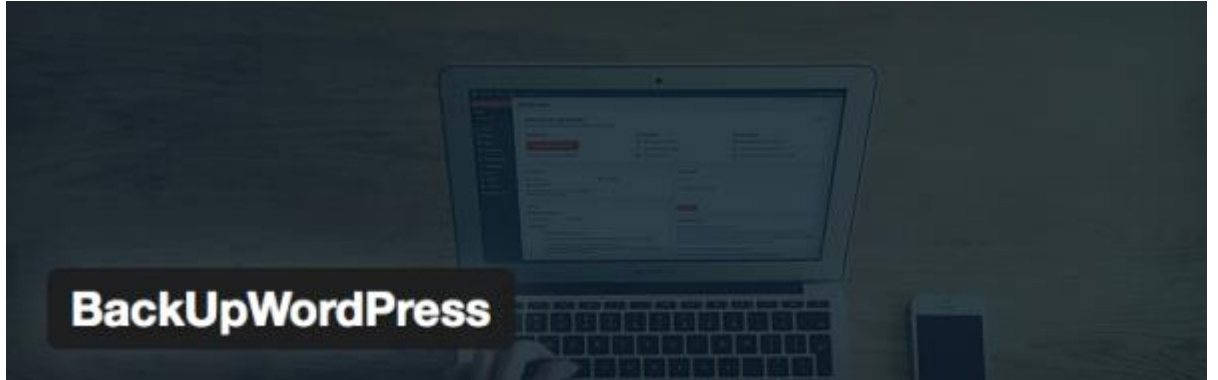

Sauvegarder son blog WordPress est une nécessité pour éviter de tout perdre du jour au lendemain. Il existe plusieurs services payants qui sauvegardent votre installation WordPress et votre base de données en ligne. BackUpWordPress est gratuit. C'est même le meilleur plugin gratuit pour sauvegarder votre blog automatiquement, enregistrer les sauvegardes dans un dossier de votre hébergeur et les télécharger si besoin.

## WordPress SEO by Yoast

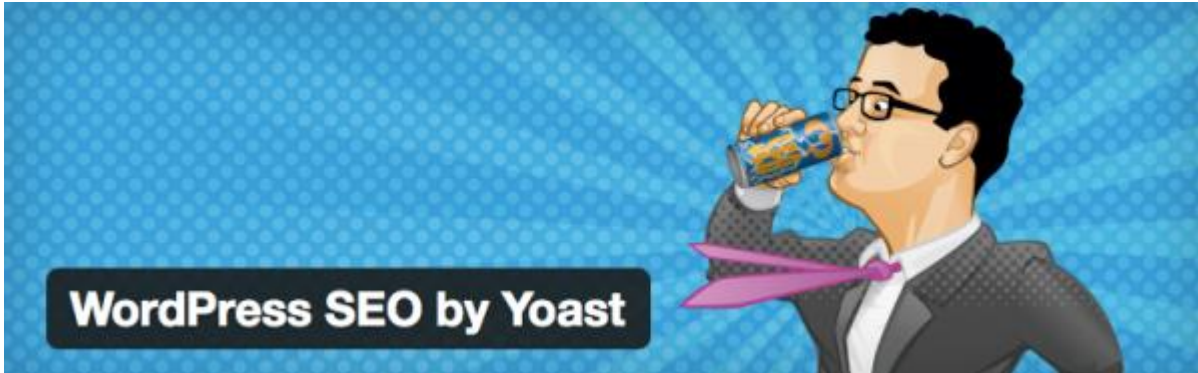

Vous voulez gagner du trafic ? Commencez déjà par référencer votre blog sur Google. Et un bon référencement, ça passe par un bon SEO, c'est à dire une optimisation parfaite de votre blog. Avec WordPress SEO by Yoast, en plus d'optimiser votre blog pour le référencement, vous allez optimiser chacun de vos articles. Le plugin vous demande de spécifier le mot-clé sur lequel vous voulez vous positionner pour chaque article, et vous donne une check-list à remplir afin d'optimiser le positionnement de votre article sur ce mot-clé. Voici ce que ça donne :

# 

Content Management System – 5XCM1

# page 41

WordPress SEO par Yoast

Général Analyse de page Avancé Réseaux sociaux

- Pour actualiser l'analyse de cette page, veuillez sauvegarder cet article comme brouillon ou le mettre à jour et vérifiez cet onglet à nouveau.
- Aucune meta description n'a été spécifiée, les moteurs de recherche vont donc utiliser le contenu de la page.
- La densité du mot-clé est de 0.61%, ce qui est un peu faible, le mot-clé a été trouvé 3 fois.
- 👵 Le titre de la page contient le mot-clé / la phrase, mais il ne semble pas apparaître au début; essayez plutôt de le mettre au début.
- Aucun lien externe n'apparaît dans cette page, vous devriez envisager d'en ajouter.
- 🖕 Le mot-dé / phrase-dé principal apparaît dans 1 (sur 14) sous-titres de votre texte. Bien que n'étant pas un facteur majeur pour le
- dassement, cela est tout de même bénéfique.
- Les images sur cette page contiennent du texte alternatif (attribut alt) avec le mot-clé / la phrase cible.
- Ce mot-clé / cette phrase apparaît dans l'URL de cette page.
   Le mot-clé apparaît dans le premier paragraphe du texte.
- Le titre de page compte plus de 40 caractères et moins que la limite recommandée de 70 caractères.
- Il y a 496 mots dans le corps du texte, ce qui est supérieur au minimum recommandé de 300 mots.
- Vous n'aviez jamais utilisé ce mot-clé principal, c'est très bien.

WordPress SEO by Yoast permet aussi de créer des sitemaps XML, qui servent de plan aux moteurs de recherche pour mieux intégrer les pages de votre site.

Plus d'info : http://wpformation.com/wordpress-seo-yoast-guide/

Pretty Link

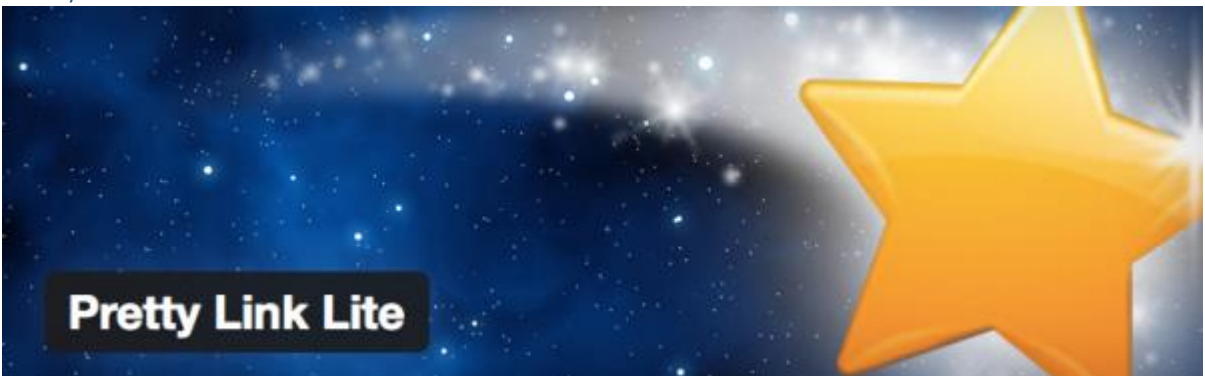

Pretty Link est un plugin très simple qui permet de **transformer n'importe quel lien en un lien raccourci** du type votreblog.com/le-nom-que-vous-voulez. Idéal pour cacher des liens affiliés, raccourcir des URL, ou simplement regrouper les liens que vous partagez souvent dans vos articles.

#### Optimiser vos images

EWWW Image Optimizer

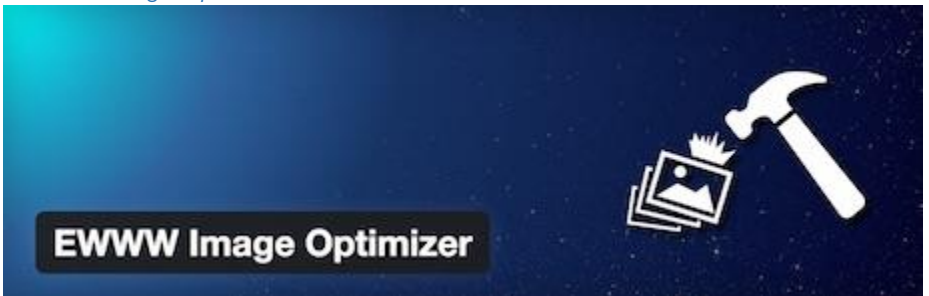

EWWW Image Optimizer optimise automatiquement vos images lorsque vous les uploadez sur votre site ou blog en utilisant des techniques d'optimisation sans pertes. Il vous offre également la possibilité d'optimiser les images déjà présentes sur votre site, ainsi que de convertir automatiquement vos images dans le format qui rendra l'image la plus légère possible. Vous pourrez aussi, si vous le souhaitez, appliquer des techniques d'optimisation avec pertes, pour aller encore plus loin dans la réduction du poids de vos images.

# 

Content Management System – 5XCM1

#### WP Smush.it

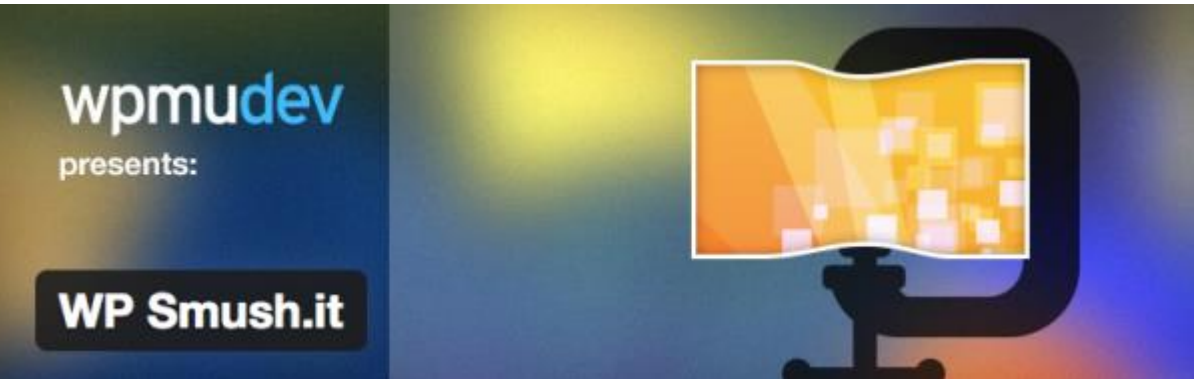

Dans les critères que Google prend en compte pour référencer votre site, il y a le temps de chargement des pages. Plus vos pages se chargent rapidement, meilleur c'est. **WP Smush.it est un plugin qui permet d'accélérer votre site en réduisant le poids de vos images**. Le plugin va automatiquement passer chaque nouvelle image que vous publierez à travers l'API Yahoo Smush.it pour en obtenir une version plus légère mais d'aussi bonne qualité, et la remplacer.

## Image Widget

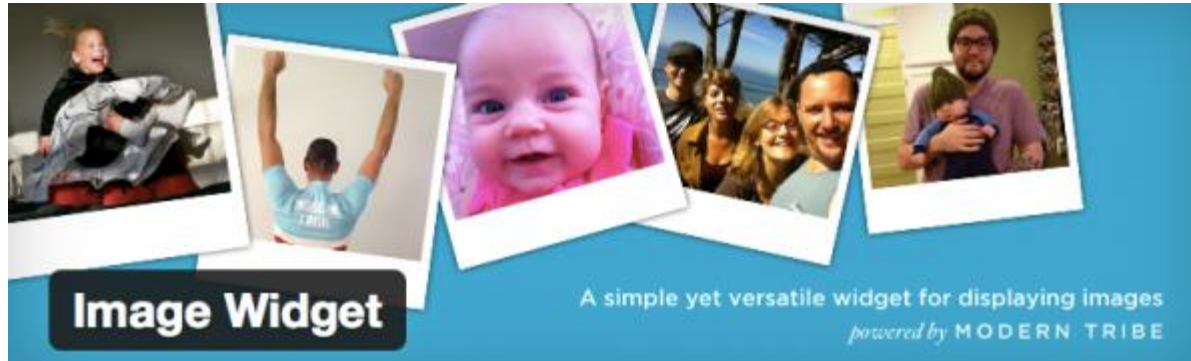

Image Widget permet simplement de **publier une image dans un widget de la barre latérale**, avec la possibilité de l'associer à un lien.

# NextGen Gallery

Les meilleurs plugins WP pour mieux afficher vos images

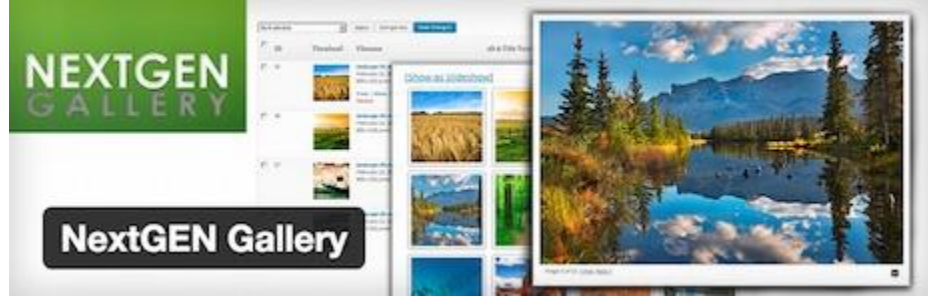

NextGEN Gallery est un plugin pour gérer et afficher des galleries d'images sur votre blog ou site. Vous avez le choix entre deux types d'affichages : diaporama ou vignette, que vous pouvez paramétrer à souhait (taille, style, temps, type de transition etc.).

# Meta Slider

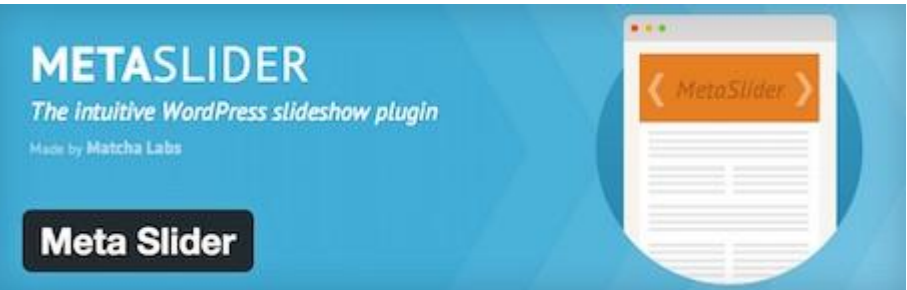

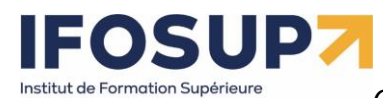

Ce plugin, facile d'utilisation, vous permet de créer des sliders en quelques clics. Vous pouvez choisir parmi 4 types de sliders, et pourrez les insérer là où vous le souhaitez via l'utilisation de shortcodes.

Google Analytics by Yoast

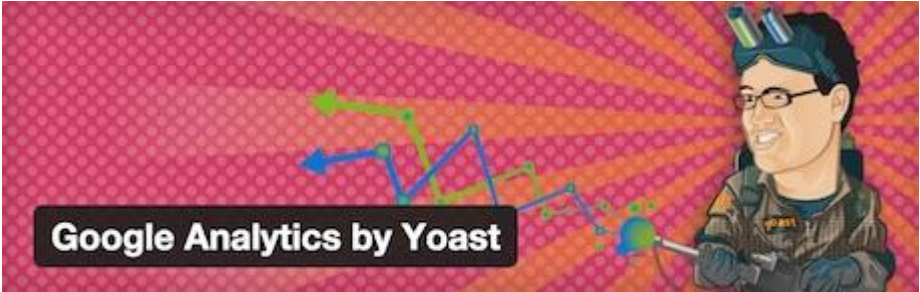

Plus besoin de présenter Google Analytics, la solution de référence de webanalyse. Ce plugin, proposé par l'équipe de Yoast SEO, vous permet d'activer le tracking Google Analytics sur votre site ou blog. L'installation du code de suivi se fait en quelques clics en utilisant l'API de Google Analytics. Lors de la configuration du plugin, vous pouvez choisir d'activer le suivi des données démographiques et des centres d'intérêts de vos visiteurs, ainsi que le tracking de téléchargements et des liens sortants.

Google Analytics Dashboard for WP

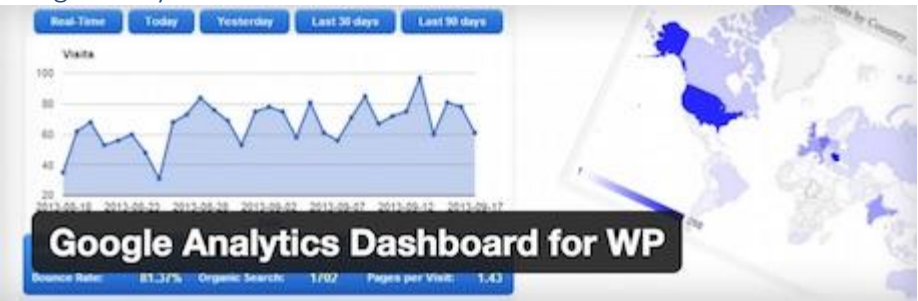

Ce plugin vous permet également d'activer le tracking de Google Analytics sur votre site. Mais il vous permet également d'ajouter à votre tableau de bord WordPress un tableau de bord (dashboard) avec vos statistiques Google Analytics. Ainsi, vous aurez accès depuis l'interface de WordPress à des informations détaillées concernant votre site ou blog : nombre de visites, provenance de vos visiteurs, les pages les plus vues etc.

Page Builder

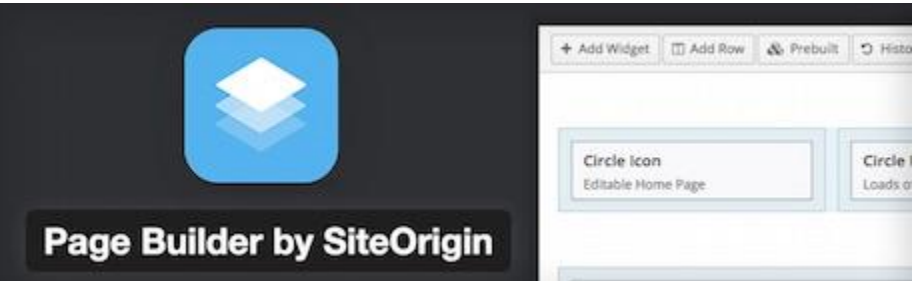

Page Builder est l'un des plugins de création de pages les plus populaires. Il vous permet de créer facilement des pages avec plusieurs colonnes, que vous pouvez remplir avec votre contenu et des widgets standards de WordPress. Le résultat obtenu est « responsive » pour un bon affichage sur smartphones et tablettes. L'interface de Page Builder est facile à utiliser, intuitive, et fonctionne selon un système de glisser-déposer (drag and drop). Puis vous avez la possibilité d'affiner le résultat obtenu via du CSS.

WP Accessibility

https://fr.wordpress.org/plugins/wp-accessibility

WP Accessibility corrige les problèmes courants d'accessibilité sur votre site WordPress.

page 43

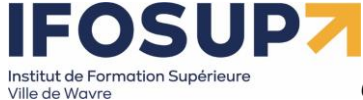

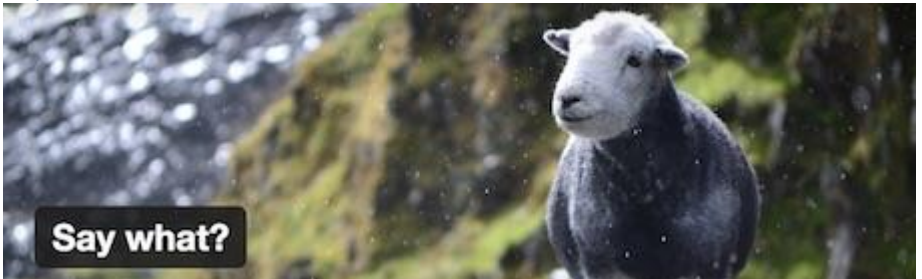

Vous voulez simplement modifier des chaines de caractères sans devoir modifier les fichiers source de WordPress, d'un plugin ou d'un thème ? Utilisez le plugin Say What ! Très simple à utiliser, il vous suffit d'entrer la chaîne de caractères actuelle, et la chaîne de caractères de remplacement, et c'est réglé. Ainsi, en quelques clics, vous pouvez traduire un « Read more » en « Lire la suite », ou « Next article » en « Article suivant ». En précisant le domaine et le contexte, vous pourrez faire en sorte que le changement ne soit valable que pour un plugin donné par exemple.

## Simple Social Icons

Simple Social Icons vous permet d'ajouter des icônes sociales dans vos barres latérales. Toutes les options de configuration sont dans les paramètres du widget. Vous pouvez sélectionner les réseaux sociaux et également modifier totalement l'icône en choisissant le fond, la couleur et sa police.

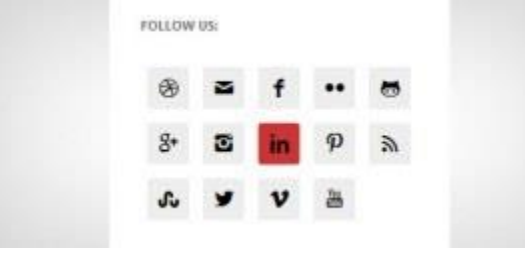

# Google Maps Widget

Google Maps Widget est un moyen simple d'ajouter une carte à la barre latérale de votre site. Quand un utilisateur clique sur la carte, une fenêtre lightbox s'ouvre et affiche la carte dans un format plus grand.

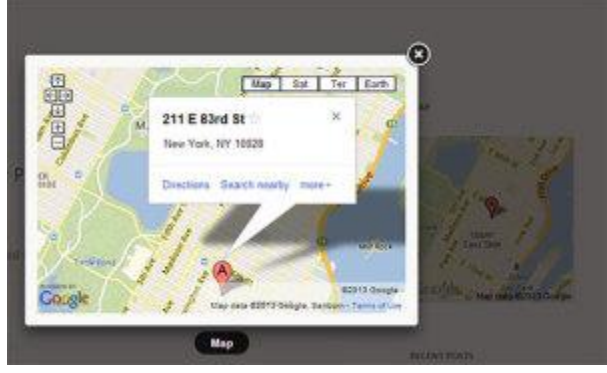

# Q2W3 Fixed Widget

Q2W3 Fixed Widget (Sticky Widget) avec vos widgets, en effet ce dernier vous permettra de rendre fixe un ou plusieurs Widgets dans votre sidebar.

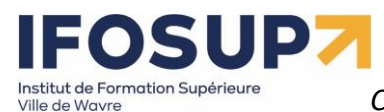

# Formulaire de contact avec jetpack6

Attention, l'extension « jetpack » ne fonction qu'avec une version de wordpress « en ligne ». De plus vous devez créer un compte (gratuit)

| Installation de l'extension à partir du fichier : jetpa                                                               | ack.5.9.zip                                                                                                    |
|----------------------------------------------------------------------------------------------------|----------------------------------------------------------------------------------------------------|
| Décompression de l'archive de l'extension                                                                             |                                                                                                    |
| Installation de l'extension                                                                                           |                                                                                                    |
| L'extension a bien été installée.                                                                                     |                                                                                                    |
| Activer l'extension Retourner à l'installeur d'extensions                                                             |                                                                                                    |
| Certaines de vos traductions ont besoin d'être mises à jour. Patientez encore quelques                                | secondes, le temps que nous les mettions également à jour.                                                      |
| Mise à jour de la traduction de Jetpack by WordPress.com (fr_BE)                                                      |                                                                                                    |
| La traduction a bien été mise à jour.                                                                                 |                                                                                                    |
|                                                                                                    |                                                                                                    |
|                                                                                                    |                                                                                                    |
| Actuellement en mode de développement, car l'URL de votre site ne contient aucun point (par example http://localhost) | L Contraction of the second second second second second second second second second second second second second |
|                                                                                                    |                                                                                                    |
| ✔ Formulaire de contact est activé ! Vous pouvez le désactiver en cliquant sur le lien "Dés                           | sactiver" près de chaque module.                                                                                |
| Actions groupées 🔽 Appliquer                                                                                          |                                                                                                    |
|                                                                                                    | Dark such as un marchile                                                                                        |
| Heautiful Math                                                                                                    | VOIR :                                                                                                    |
| CSS Personnalisé                                                                                                    | Tous Actif Inactif                                                                                              |
| Carousel                                                                                                    | TRIER PAR :                                                                                                    |
| Custom Content Types                                                                                                  | Ordre alphabétique Les Plus Réce                                                                                |
| Extra Sidebar Widgets                                                                                                 | AFFICHER :                                                                                                    |
| E Formulaire de contact Désactiver                                                                                    | Apparence (8)                                                                                                   |
| I                                                                                                    | Autre (7)<br>Développeurs (3)                                                                                   |

Il s'agit de créer une page Contact (ou autre). Dans cette page, au-dessus de la barre d'outils, Jetpack ajoute une nouvelle icône.

| Ob   | tenir  | n : htt<br>le lie | p://w<br>n cou | ww.a | pax | xdes | igns | s.com | n/form | ation- | wordp | ress/ | grego | ire1/o | ontac | t/ Modifie |
|------|--------|-------------------|----------------|------|-----|------|------|-------|--------|--------|-------|-------|-------|--------|-------|------------|
| Envo | yer/lr | nsére             | r 💱            |      |     | E    | 80   | UTC   | DN     | "AJ    | OUT   | ER    | UN    | FO     | RM    | ULAIRI     |
| в    | Ι      | ABG               | 000            | 12-  | E   | 66 F | E    | RSC   | DNV    | IAL    | SÉ"   | F     | ABC   | 53     |       |            |
|      | arar   | he                |                | U    | =   | A    | ÷    | 龠     | 圇      | 0      | 0     | 422   | =+    | 5      | 0     | Ø          |

Suite au clic, une nouvelle pop in apparaît. C'est l'éditeur du formulaire avec l'onglet Construction de formulaire. L'autre onglet Alertes email vous permettra de gérer les notifications.

Chaque champ est éditable au moment ou le pointeur de votre souris passe au-dessus de celui-ci.

<sup>&</sup>lt;sup>6</sup> <u>http://www.gregoirenoyelle.com/wordpress-jetpack-installer-un-formulaire-de-contact/</u>

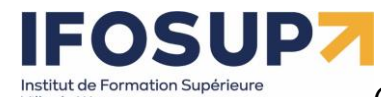

/ille de Wavre

|  | Content M | <u>lanagement</u> | <u>System –</u> | 5XCM1 |
|--|-----------|-------------------|-----------------|-------|
|--|-----------|-------------------|-----------------|-------|

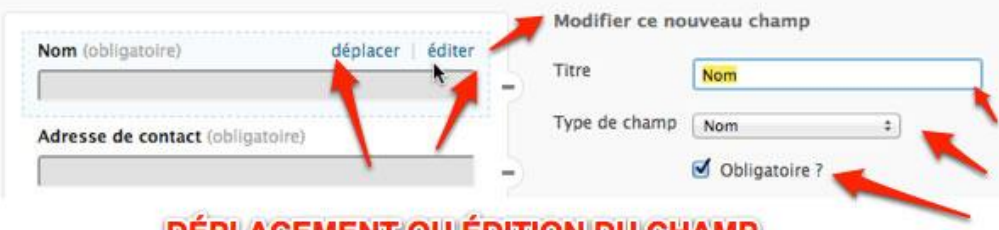

DÉPLACEMENT OU ÉDITION DU CHAMP

Une fois l'édition terminée, vous pouvez cliquer sur Ajouter ce formulaire à mon article. Un shortcode va s'afficher.

| Paragraphe                                                            | . ≕ !=<br>• U ≡                                              | " ≣<br><u>A</u> •                                     | * # «                                                                  | 2 22 m<br>Ω ∰                                         | ₩<br>*                                   | 5                                          | C (                                          |                                                                                                    |        |
|-----------------------------------------------------------------------|--------------------------------------------------------------|-------------------------------------------------------|------------------------------------------------------------------------|-------------------------------------------------------|------------------------------------------|--------------------------------------------|----------------------------------------------|----------------------------------------------------------------------------------------------------|--------|
| Contact                                                               | nes Diense Die                                               | -Ormericani,                                          | Second Drivers Drivers                                                 |                                                       | +O+Imm+C                                 |                                            |                                              |                                                                                                    |        |
| [contact-for<br>type="name<br>required=""<br>label="Con<br>champ" typ | rm subjec<br>e" requir<br>true" /] [<br>nmentair<br>e="radio | t="Con<br>ed="tru<br>contact-<br>e" type=<br>" optior | tact" to="<br>e" /] [conta<br>field labela<br>"textarea"<br>as="Option | @<br>act-field l<br>="Site we<br>required<br>1,Option | gmai<br>abel=<br>b" typ<br>="tru<br>2,Op | l.com<br>"Adro<br>pe="u<br>e" /]<br>tion 3 | "] [co<br>esse o<br>rl" /]<br>[cont<br>6" /] | ntact-field label="Nom<br>e contact" type="email<br>[contact-field<br>act-field label="Nouvea<br>/contact-form] | "<br>" |
|                                                                       |                                                              |                                                       |                                                                        |                                                       |                                          |                                            |                                              |                                                                                                    |        |

Pour modifier ce formulaire, cliquez à nouveau sur l'icône. Le formulaire est gardé en mémoire. Vous l'éditez et vous cliquez à nouveau sur Ajouter ce formulaire à mon article. Le shortcode est alors automatiquement mis à jour. En ligne, le résultat est le suivant

| Mon formulaire            |  |
|---------------------------|--|
| Nom (obligatoire)         |  |
| 🗐 Je m'inscrit au REWICS  |  |
| Sexe (obligatoire)        |  |
| Email (obligatoire)       |  |
|                           |  |
| Commentaire (obligatoire) |  |
|                           |  |
|                           |  |
|                           |  |
| Envoyer »                 |  |

Dans la rubrique « notifications par email » vous définissez l'adresse email de réception :

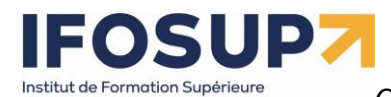

Ville de Wavre

# Content Management System – 5XCM1

| Ajouter un Formulaire de Contact    |                         |
|-------------------------------------|-------------------------|
| Constructeur de formulaires         | Notifications par email |
| Paramétrages Email                  |                         |
| Entrez votre adresse mail           | D                       |
| bruno.martin@ifosupwavre.be         | No                      |
| Quelle est la ligne d'objet ?       | ré                      |
| Email du site                       | l'a                     |
|                                     | se                      |
| Enregistreur et revenir au construc | teur de formulaires Pu  |
|                                     | p                       |
|                                     | O                       |
|                                     | le                      |

Et dans votre back office un nouveau menu, « feedback », listera tous vos messages envoyés.

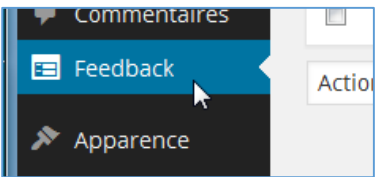

# Galerie photo avec jetpack

Créer une nouvelle page, cliquer sur insérer un média, sélectionner plusieurs images puis clique sur « créer une galerie » :

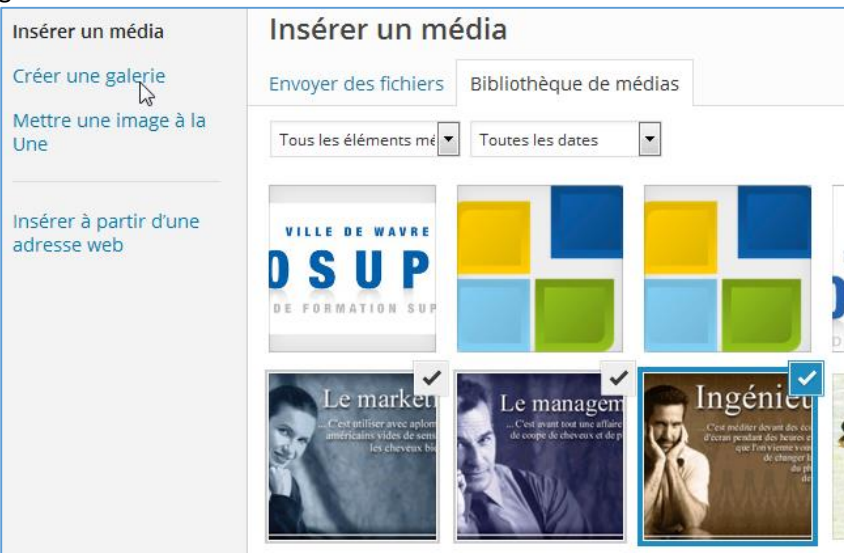

Cliquer sur « créer une nouvelle galerie » en bas à droite, puis « insérer » La galerie apparait sur le site :

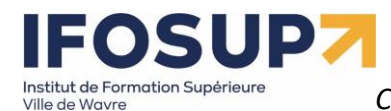

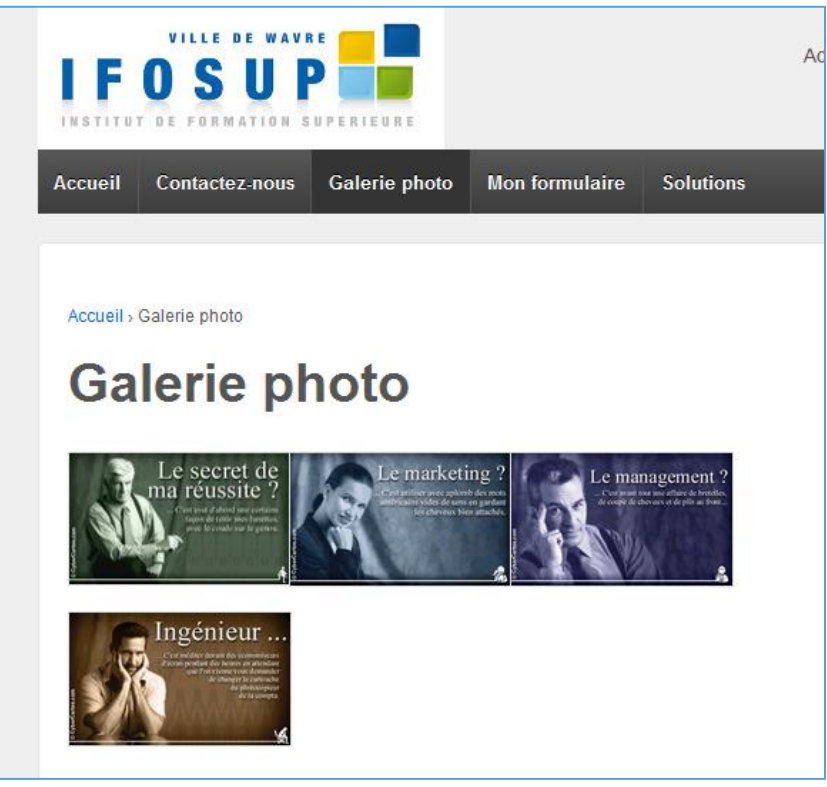

Et si vous activez le module « carrousel » de jetpack :

| 🔲 ★ Beautiful Math   |         |
|----------------------|---------|
| CSS Personnalisé     |         |
| Carousel             | Activer |
| Custom Content Types |         |

En cliquant sur l'image, vous aurez un effet slideshow pour voir celles-ci.

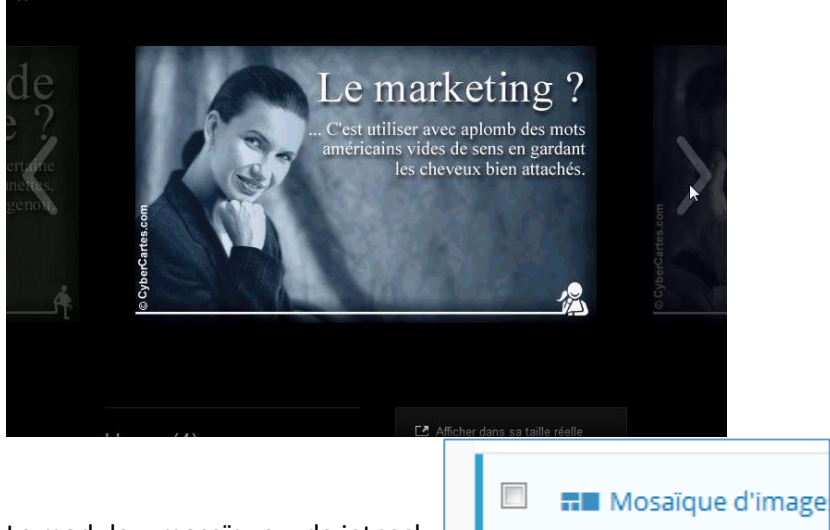

Le module « mosaïque » de jetpack, permet lui d'avoir des options supplémentaire

pour l'affichage des images en miniatures (vignettes) lors de la création de celle-ci :

# 

Content Management System – 5XCM1

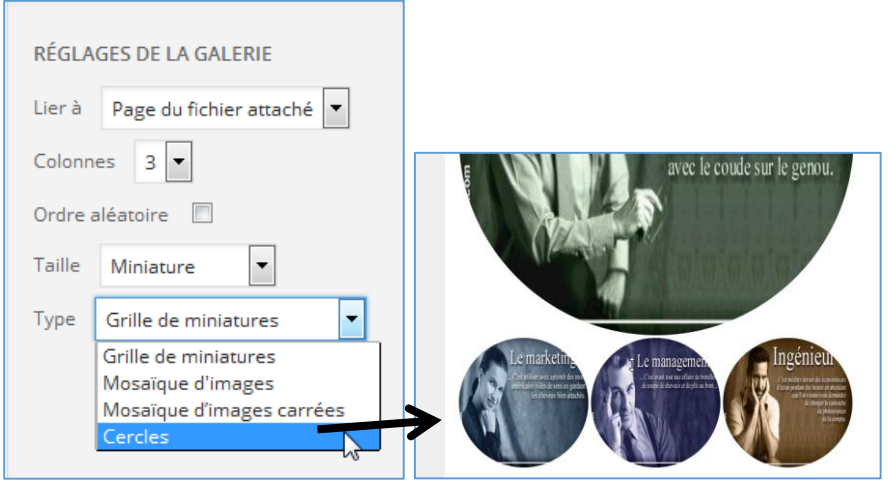

# Encore d'autres extensions...

« Image Watermark » qui permet d'ajouter un tag « copyright » automatiquement sur les images du blog.

- « Widget Logic » pour cibler l'affichage des widgets selon les pages.
- « Dagon Design Sitemap Generator » pour générer une page Plan du site,
- « W3 Total Cache » qui permet d'accélérer le site web en activant le cache et la compression gzip
- « hidemywp » pour cacher aux curieux que tu utilises WordPress,
- « limit login attempts » pour les hackers qui essayeront de se faufiler dans ton Backoffice
- « Wp postviews » pour connaitre le nombre de vues de chaque article.

« WP-table Reloaded » ou « Tablepress » permettent d'insérer un tableau dans un article de WordPress Cocorico Social pour le partage des réseaux sociaux https://wordpress.org/plugins/cocorico-social/ Easy Facebook Likebox pour les sidebars <u>https://wordpress.org/plugins/easy-facebook-likebox/</u> Autoptimize <u>https://wordpress.org/plugins/autoptimize/</u>

WP Optimize pour nettoyer sa base de données (très efficace celui-ci!) <u>https://wordpress.org/plugins/wp-optimize/</u> Mailmunch <u>https://wordpress.org/plugins/mailmunch/</u>

Exercice – extension

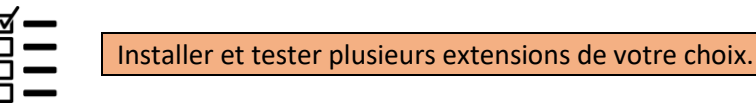

# Chapitre 8. Gestion des utilisateurs

Dans le menu « Utilisateurs », vous pouvez gérer les nouveaux utilisateurs :

| Ajouter un utilisateur                  | • de la communauté                                  |
|-----------------------------------------|-----------------------------------------------------|
| Saisissez l'adresse courriel d'un utili | sateur WordPress.com à inscrire à votre blog.       |
| Courriel de l'utilisateur :             |                                                     |
| Rôle :                                  | Contributeur -                                      |
| Ajouter un utilisateur                  | Contributeur<br>Administrateur<br>Éditeur<br>Auteur |

Rôles des différents acteurs :

- Abonné : peut gérer son profil
- Contributeur : peut éditer / lire ses articles
- Auteur : peut éditer / lire / publier ses articles, charger des fichiers
- Editeur : peut éditer / lire / publier ses articles, charger des fichiers, modérer les commentaires, gérer les catégories, gérer les liens, éditer l'ensemble des articles et pages.
- Administrateur : Gestion complète du blog.

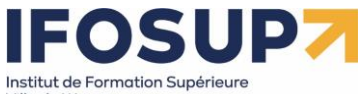

#### Exercice – utilisateurs

Ville de Wavre

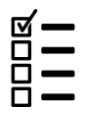

Ajoutez un auteur à votre site.

# Chapitre 9. Outils

# 9.1 Exporter/importer

L'exportation de votre blog vous permet de réaliser un backup complet de votre site :

#### Exporter

Cliquez sur ce bouton pour que WordPress crée un fichier XML que vous pourrez enregistrer sur votre ordinateur.

Ce format, que nous appelons WordPress eXtended RSS (ou WXR), contient tous vos articles, pages, commentaires, champs personnalisés, catégories et étiquettes.

Une fois que le fichier téléchargé a été enregistré, vous pouvez utiliser la fonction Importer d'un autre site WordPress pour importer ce fichier dans cet autre site.

#### Choisir les données à exporter

#### Tout le contenu

Il contiendra tous vos articles, pages, commentaires, champs personnalisés, termes, menus de navigation et types de publications personnalisés.

- Articles
- O Pages

#### O Formulaires de contact

O Médias

Télécharger le fichier d'export

#### ... Et de le récupérer par après ! (ou d'importer les données venant d'un autre blog).

#### Importer

Si vous avez des articles ou des commentaires dans un autre système de site, WordPress peut les importer dans votre site actuel. Pour commencer, choisissez un système d'origine ci-dessous :

| Blogger<br>Installer   Détails                                      | Importer des articles, commentaires et utilisateurs depuis un blog Blogger.                                                         |
|---------------------------------------------------------------------|----------------------------------------------------------------------------------------------------|
| Convertisseur de catégories et<br>étiquettes<br>Installer   Détails | Convertir les catégories existantes en étiquettes, ou les étiquettes en catégories, de manière sélective.                           |
| Flux<br>Installer   Détails                                         | Importer des articles depuis un flux RSS.                                                                                           |
| LiveJournal<br>Installer   Détails                                  | Importer les articles depuis LiveJournal par le biais de leur API.                                                                  |
| Movable Type et TypePad<br>Installer   Détails                      | Importer les articles et commentaires depuis un blog Movable Type ou TypePad.                                                       |
| Tumblr<br>Installer   Détails                                       | Importer des articles et des fichiers média depuis Tumblr par le biais de leur API.                                                 |
| WordPress<br>Installer   Détails                                    | Importer des articles, pages, commentaires, champs personnalisés, catégories et<br>étiquettes depuis un fichier d'export WordPress. |
| Si l'importateur dont vous avec besoin n'est pas                    | présent, lancez une recherche dans le dépôt d'extensions pour voir s'il s'y trouve.                                                 |

Content Management System – 5XCM1

# 9.2 Installation à distance

# 9.2.1 Migrer son site WordPress avec Duplicator

**Duplicator** est un plugin à installer sur votre WordPress à migrer, qui crée un paquet que vous devez ensuite envoyer par FTP afin d'extraire le contenu.

https://wpformation.com/migrer-wordpress-duplicator/ https://www.youtube.com/watch?v=JOO\_rNm6kjE

# Exemple pas à pas : Duplicator Sur Atspace vers localhost (WAMP)

#### 1)ATSPACE

a) Installation de l'extension Duplicator

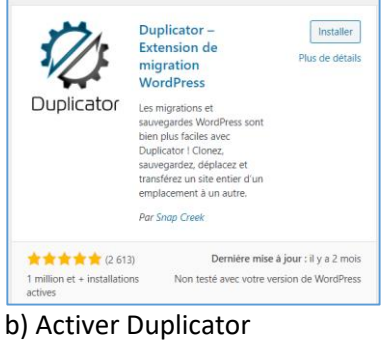

# Activer Plus de détans

#### c) Créer un paquet

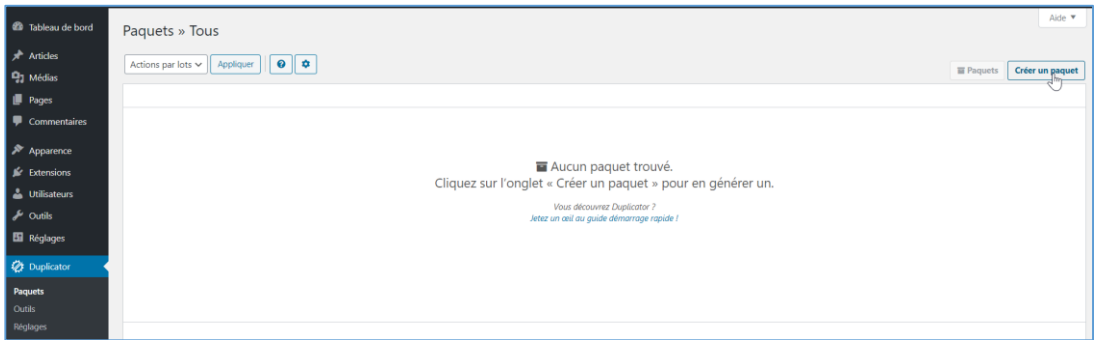

#### d) Cliquer sur « suivant »

| Paquets » Tous                                                   | Aide 🔻                  |
|------------------------------------------------------------------|-------------------------|
| 1-Configuration 2-Scan 3-Création Étape 1 : Configurer un paquet | Paquets Créer un paquet |
| C' mol                                                           | [Ajouter des notes]     |
| 20200418_coronavirus                                             |                         |
| S Stockage                                                       | •                       |
| 1) Archive **                                                    | -                       |
| †Installeur 🔒                                                    | •                       |
|                                                                  | Remise à zéro           |

#### e) Cliquer sur « Création »

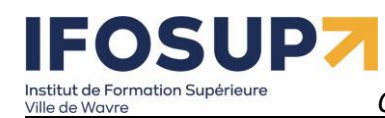

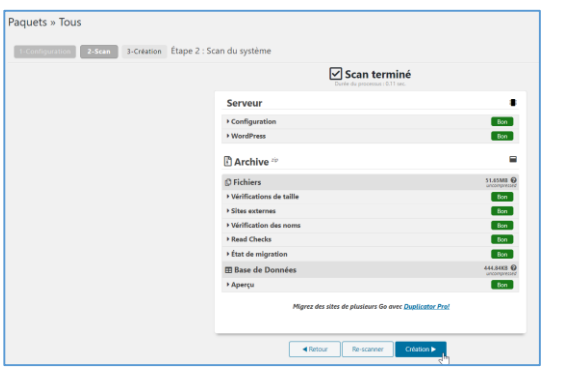

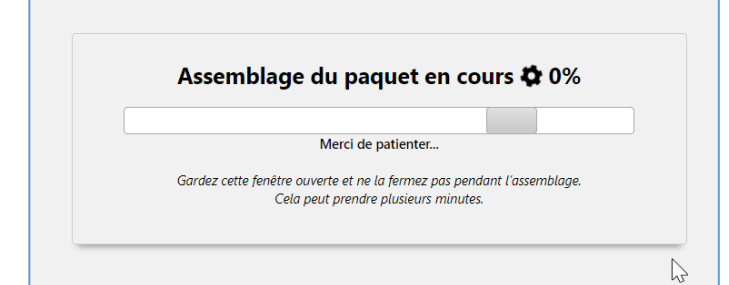

f) Télécharger les 2 fichiers (installation.php + archive)

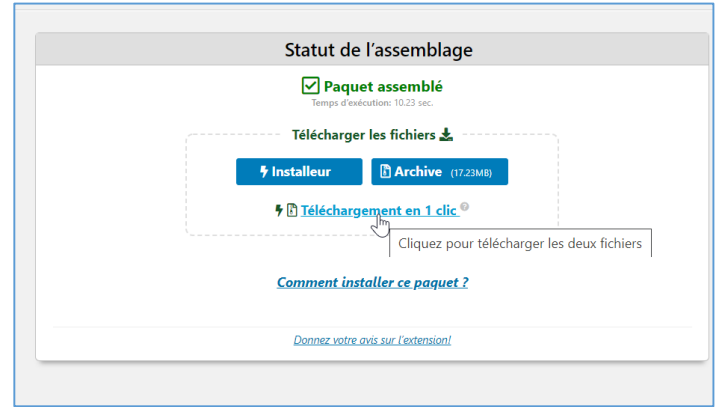

#### g) « Autoriser » le téléchargement :

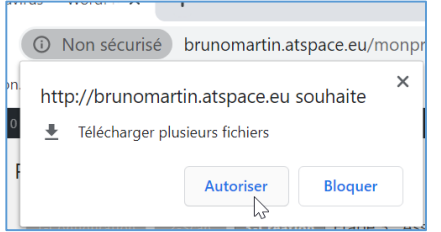

#### 2) Installation en local - LOCALHOST

a) Copier/coller les 2 fichiers dans c:/wamp64/www/monprojet

| Nom                                                                    | Modifié le | 🕨 > Ce PC > Bru | noMartin (C | :) > wamp6 | i4 ≥ www ≥ monprojet   |     |
|------------------------------------------------------------------------|------------|-----------------|-------------|------------|------------------------|-----|
| 📕 monprojet                                                            | 14-04-20   |                 |             |            | ^                      |     |
| 20200418_coronavirus_d1fd60a7fd92ca7b3344_20200418091305_archive.zip   | 18-04-20   |                 | * ^         | Nom        |                        | Mod |
| wordpress-5.4-fr_FR.zip                                                | 14-04-20   |                 |             |            |                        |     |
| installer.php Share with Skype 7-Zip >>                                | 18-04-20   | 2019-2020       | *           |            |                        |     |
| CRC SHA ><br>€ Edit with Notepad++<br>€ Analyser avec Windows Defender |            | ions 2019-2020  | *           |            | Affichage<br>Trier par | >   |
| Accorder l'accès à  Envoyer vers                                       |            |                 |             |            | Actualiser             |     |
| Couper<br>Copier<br>Créer un racourci<br>Sunorimer                     |            |                 |             |            | Coller                 |     |

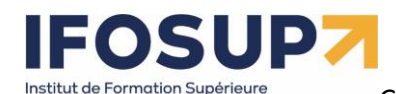

Ville de Wavre

## Content Management System – 5XCM1

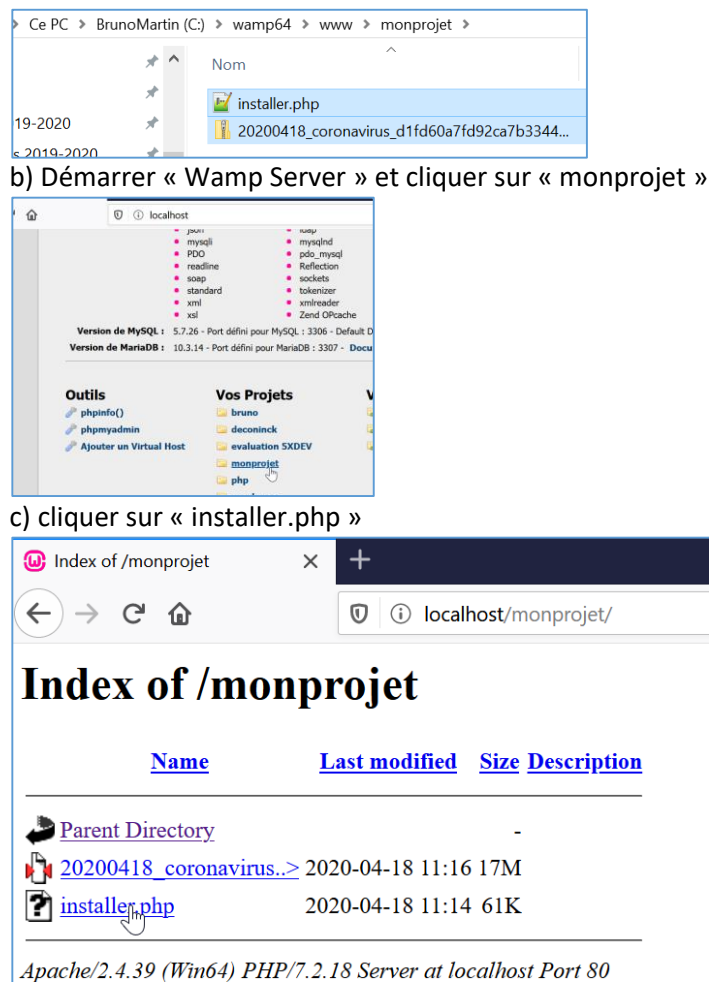

# d) Suivre les étapes d'installation...

| Step 1 of 4: Deployment<br>This step will extract the archive file contents.                                             |                                                                                                 |
|----------------------------------------------------------------------------------------------------|-------------------------------------------------------------------------------------------------|
|                                                                                                    | Step 1 of 4: Deployment dup-installer-leg.txt This step will extract the archive file contents. |
| 🖸 Setup                                                                                                    |                                                                                                 |
| Validation                                                                                                    |                                                                                                 |
| E Options                                                                                                    |                                                                                                 |
| $\ensuremath{\boxtimes}$ I have read and accept all $\underline{terms}\ \underline{\&}\ notices\ (required to continue)$ | O Extracting Archive Files                                                                      |
|                                                                                                    |                                                                                                 |
|                                                                                                    | Please Wait                                                                                     |
|                                                                                                    | Keep this window open during the extraction process.<br>This can take several minutes.          |
| Ngt+                                                                                                    |                                                                                                 |

e) Encoder les paramètres de connexion à la base de données local Host = localhost

**Database** = mon projet (il s'agira d'une nouvelle base de données) **User** = root

Password = vide ( ! sur Mac/Mamp le mot de passe est root)

Content Management System – 5XCM1

| Dupli                          | cator                                                                                                    | ersion:1.3.28 &<br>Help                                  |                                                                                   |                                                                       |                |                                    |  |
|--------------------------------|----------------------------------------------------------------------------------------------------|----------------------------------------------------------|-----------------------------------------------------------------------------------|-----------------------------------------------------------------------|----------------|------------------------------------|--|
|                                | Mode:                                                                                                    | Standard Install                                         |                                                                                   |                                                                       |                |                                    |  |
| Step 2<br>This step will       | 2 of 4: Install Database dura:<br>I install the database from the archive.                                                                                                    | staller-log.txt                                          |                                                                                   |                                                                       |                |                                    |  |
|                                | Bacie cDanol                                                                                                    |                                                          |                                                                                   |                                                                       |                |                                    |  |
| E Sotu                         |                                                                                                    |                                                          |                                                                                   |                                                                       |                |                                    |  |
| Action                         | Preste New Database                                                                                                    | U                                                        |                                                                                   |                                                                       |                |                                    |  |
| Host                           | lealbest                                                                                                    |                                                          |                                                                                   |                                                                       |                |                                    |  |
| Database                       | mannat                                                                                                    |                                                          |                                                                                   |                                                                       |                |                                    |  |
| Usori                          | s: monprojec                                                                                                    |                                                          |                                                                                   |                                                                       |                |                                    |  |
| oser.                          | Indu                                                                                                    |                                                          |                                                                                   |                                                                       |                |                                    |  |
| Password                       | a: Valio database user password                                                                                                    |                                                          |                                                                                   |                                                                       |                |                                    |  |
| E Valid                        | lation                                                                                                    |                                                          |                                                                                   |                                                                       |                |                                    |  |
| a vanc                         |                                                                                                    |                                                          |                                                                                   |                                                                       |                |                                    |  |
| ■ Vali                         | idation<br>uirements (must pass)                                                                                                    | Pass                                                     |                                                                                   |                                                                       |                |                                    |  |
| Noti                           | ces (optional)                                                                                                    | Good                                                     |                                                                                   |                                                                       |                |                                    |  |
|                                |                                                                                                    |                                                          |                                                                                   |                                                                       |                |                                    |  |
| 🖬 Opt                          | ions                                                                                                    |                                                          |                                                                                   |                                                                       |                |                                    |  |
|                                |                                                                                                    |                                                          |                                                                                   |                                                                       |                |                                    |  |
|                                |                                                                                                    |                                                          |                                                                                   |                                                                       |                |                                    |  |
|                                | Se Test Database                                                                                                    | Next •                                                   |                                                                                   |                                                                       |                |                                    |  |
|                                | The Test Data                                                                                                    | haro' connectivity require                               | monto                                                                             |                                                                       |                |                                    |  |
| Step 3 C<br>This step will upo | of 4: Update Data due:installer-log.txt<br>date the detabase and config files to match your new sites values.                                                                                                    | Step 4 of                                                | 4: Test Site                                                                      |                                                                       |                | dup-installer-log.txt              |  |
| E Setup                        |                                                                                                    |                                                          |                                                                                   |                                                                       |                |                                    |  |
| Title:                         | Coronavirus                                                                                                    | 🚯 Admin Lo                                               | in Login to the WordPres                                                          | s Admin to finalize this install.<br>er files after login (recommende | d)             |                                    |  |
| URL:                           | http://localhost/monprojet get                                                                                                    | A IMPORTANT FI                                           | NAL STEPS: Login into the WordPre                                                 | ss Admin to remove all installati                                     | on files and f | finalize the install process. This |  |
| Path:                          | C:/wamp64/www/monprojet                                                                                                    | install is NOT comp                                      | lete until all installer files are remove                                         | ed. Leaving the installer files on I                                  | this server ca | an lead to security issues.        |  |
|                                |                                                                                                    | Additional Datailer                                      |                                                                                   |                                                                       |                |                                    |  |
| C Replac                       | e                                                                                                    | Review Migral                                            | ion_Report                                                                        |                                                                       |                |                                    |  |
| C Option                       | IS                                                                                                    | Files notice                                             |                                                                                   |                                                                       | (0)            | good                               |  |
|                                |                                                                                                    | Database N                                               | otices                                                                            |                                                                       | (0)            | good                               |  |
|                                |                                                                                                    | Search & Re<br>General Not                               | place Notices                                                                     |                                                                       | (0)            | good                               |  |
|                                |                                                                                                    | • Review this a                                          | too front and or ro run the installor and                                         | on back to atop 1                                                     | 1-7            |                                    |  |
|                                | Next ►                                                                                                    | Please validat     For additional                        | e wp-config.php changes and .htaccess<br>help and guestions visit the online FAOs | changes                                                               |                |                                    |  |
|                                |                                                                                                    |                                                          |                                                                                   |                                                                       |                |                                    |  |
| 🕅 📸 Coronavi                   | irus 📮 0 🕂 Créer                                                                                                    |                                                          |                                                                                   |                                                                       |                |                                    |  |
| 🕼 Tableau de bo                | ord Outils                                                                                                    |                                                          |                                                                                   |                                                                       |                |                                    |  |
| Articles                       | Le nettoyage des fichiers d'installation a eu lieu !                                                                                                    |                                                          |                                                                                   |                                                                       |                |                                    |  |
| 31 Médias                      | Retirė - C:/wamp64/www/monprojet/dup-installer     Retirė - C:/wamp64/www/monprojet/installer.php                                                                                                    |                                                          |                                                                                   |                                                                       |                |                                    |  |
| Pages                          | Retiré - C:/wamp64/www/monprojet/installer-backup.php     Retiré - C:/wamp64/www/monprojet/dup-installer-bootlog_d1fd60a-18091305.txt                                                                                             |                                                          |                                                                                   |                                                                       |                |                                    |  |
| Commentaire                    | es 🗸 Retirė - C/wamp64/www/monprojet/20200418_coronavirus_d1fd60a7fd92ca7b3344_20200418091;                                                                                                    | 805_archive.zip                                          | N R                                                                               |                                                                       |                |                                    |  |
| Apparence                      | Notes de sécurité: Si les fichiers d'installation ne sont pas effacés suite à cette action, alors vous devrez<br>gestionnaire de fichiers ou via FTP. Veuillez retirer tous ces fichiers pour éviter toute faille de sécurité pou | e faire manuellement grâ<br>r votre site. Pour plus de 1 | ce à votre<br>létails,                                                            |                                                                       |                |                                    |  |
| 🖌 Extensions                   | consultez la documentation suivante : <u>Quels fichiers retirer après l'installation (EN) ?</u>                                                                                                    |                                                          |                                                                                   |                                                                       |                |                                    |  |
| 🔓 Utilisateurs                 | Centre a aiae de Duplicator: L'equipe de Duplicator à travaille pendant de nombreuses années pour ren<br>bien plus simple. Faites-nous part de votre satisfaction avec <u>un avis 5 étailes</u> ! Nous serions ravis de vous      | are la migration de sites<br>lire !                      | Norarress                                                                         |                                                                       |                |                                    |  |
| Outils                         |                                                                                                    | ₿.                                                       |                                                                                   |                                                                       |                |                                    |  |
| Réglages                       | Diagnostics Modèles                                                                                                    |                                                          |                                                                                   |                                                                       |                |                                    |  |
| Duplicator                     | Information   Journaux   Support                                                                                                    |                                                          |                                                                                   |                                                                       |                |                                    |  |
| Paquets                        | E Données stockées                                                                                                    |                                                          |                                                                                   |                                                                       |                |                                    |  |
| Outils                         |                                                                                                    |                                                          |                                                                                   |                                                                       |                |                                    |  |

| Archive <sup>307</sup> Base de données seulement                                                                                                    |                                                                 |
|----------------------------------------------------------------------------------------------------|-----------------------------------------------------------------|
| Fichiers Base de Données                                                                                                    |                                                                 |
| Archiver seulement la base de dennées                                                                                                    |                                                                 |
|                                                                                                    |                                                                 |
| Aperçu : المح<br>Cette option avancée exclut tous les fichiers de l'archive S                                                                                                    | Seule la base de données et une copie de installer php seront   |
| inclus dans l'archive zip. Cette option peut être utilisé pou                                                                                                    | ur sauvegarder et migrer uniquement la base de données.         |
|                                                                                                    |                                                                 |
| Notification :     Itilisez cette ontion avec précaution. En installant soulant                                                                                                    | pant la base de données vérifiez que les fichiers correspondent |
| Par exemple, si vous copiez la base de données d'un site s                                                                                                    | sous WordPress 4.6 pour l'installer sur WordPress 4.8, le code  |
| source de ces fichiers sera différent de ceux attendus par l                                                                                                    | la base de données, ce qui peut provoquer des erreurs. Si vous  |
| migrer les fichiers sources avec la base de données, vous p                                                                                                    | pouvez ignorer cet avertissement. Mais utilisez cette           |
| ronctionnalite avancee avec precaution !                                                                                                    |                                                                 |
| iom de fichier                                                                                                    | _                                                               |
|                                                                                                    |                                                                 |
| 📕 wp-admin                                                                                                    |                                                                 |
| 📕 wp-content                                                                                                    |                                                                 |
|                                                                                                    |                                                                 |
| wp-includes                                                                                                    |                                                                 |
| wp-includes wp-snapshots                                                                                                    |                                                                 |
| wp-includes     wp-snapshots     http://www.snapshots     http://www.snapshots     http://www.snapshots                                                                                                    |                                                                 |
| wp-includes     wp-snapshots     Intaccess     index.php                                                                                                    |                                                                 |
| wp-includes     wp-snapshots      .htaccess     index.php     Tecense.txt     mem.ptrol                                                                                                    |                                                                 |
| wp-includes     wp-snapshots                                                                                                    |                                                                 |
| wp-includes     wp-snapshots      .htaccess     index.php     license.txt     readme.html     wp-activate.php     wp-blog-header.php                                                                                                    |                                                                 |
| <ul> <li>wp-includes</li> <li>wp-snapshots</li> <li>htaccess</li> <li>index.php</li> <li>license.txt</li> <li>readme.html</li> <li>wp-activate.php</li> <li>wp-blog-header.php</li> <li>wp-comments-post.php</li> </ul>                                                                      |                                                                 |
| <ul> <li>wp-includes</li> <li>wp-snapshots</li> <li>htaccess</li> <li>index.php</li> <li>license.txt</li> <li>readme.html</li> <li>wp-activate.php</li> <li>wp-config-sample.php</li> <li>wp-config-sample.php</li> </ul>                                                                    |                                                                 |
| <ul> <li>wp-includes</li> <li>wp-snapshots</li> <li>htaccess</li> <li>index.php</li> <li>ficense.txt</li> <li>readme.html</li> <li>wp-activate.php</li> <li>wp-comfig-sample.php</li> <li>wp-config.php</li> <li>wp-config.php</li> </ul>                                                    |                                                                 |
| <ul> <li>wp-includes</li> <li>wp-snapshots</li> <li>htaccess</li> <li>index.php</li> <li>ficense.txt</li> <li>readme.html</li> <li>wp-activate.php</li> <li>wp-comments-post.php</li> <li>wp-config-sample.php</li> <li>wp-config.php</li> <li>wp-config.php</li> <li>wp-cron.php</li> </ul> |                                                                 |

Content Management System – 5XCM1

| Général       Paquets       Planification       Stockage       Licence       A propos         Base de Données       Base de Données       Image: Chemin personnalisé @ Chemin personnalisé @ |                         |
|----------------------------------------------------------------------------------------------------|-------------------------|
| Général     Paquets     Planification     Stockage     Licence     A propos       Base de Données     Script SQL     Mysqldum @ PHP Code     @ Trouvé : mysqldump       s     Chemin personnalisé @                                                                                                    |                         |
| Base de Données Script SQL OMysqldum PHP Code Trouvé : mysqldump Chemin personnalisé (usr/bin/mypath/mysqldump)                                                                                                    |                         |
| es Script SQL O Mysqldum PHP Code<br>Trouvé : mysqldump<br>Chemin personnalisé ©<br>                                                                                                    |                         |
| es Script SQL Mysqldum PHP Code<br>Trouvé : mysqldump<br>Chemin personnalisé @<br>/usr/bin/mysqldump                                                                                                    |                         |
| Mysqldum     PHP Code     Trouvé : mysqldump     Chemin personnalisé      /usr/bin/mysqldump                                                                                                    |                         |
| Chemin personnalisé<br>/usr/bin/mypath/mysqldump                                                                                                    |                         |
| Chemin personnalisé ©<br>/usr/bin/mypath/mysqldump                                                                                                    |                         |
| Chemin personnalisé ®<br>/usr/bin/mypath/mysqldump                                                                                                    |                         |
| /usr/bin/mypath/mysqldump                                                                                                    |                         |
|                                                                                                    |                         |
|                                                                                                    |                         |
| Archive                                                                                                    |                         |
|                                                                                                    |                         |
| Moteur d'archive O ZipArchive DupArchive                                                                                                    |                         |
| Crée un format a an sue personnalisé (archive.daf).                                                                                                    |                         |
| Cette option est recommandée pour les sites volumineux ou ceux qui sont li                                                                                                    | nités par leur serveur. |
| enu                                                                                                    |                         |
| Nettoyage des archives         Tenter de garder le réseau en ligne (activer seulement pour les grandes archives)                                                                                                    |                         |
| Ceci va essayer de garder une connexion réseau pour les archives volumineuse<br>Valid only when Archive Engine for ZigArchive is englied                                                                                                    | S.                      |
| sana any vinitra antis angina jaragan antis a anaasa                                                                                                    |                         |
| Installeur                                                                                                    |                         |
| Nom Default 'Save as' name:                                                                                                    |                         |
| (name]_[hash]_[date]_installer.php (recommended)                                                                                                    |                         |
| 🔐 💿 installer.php                                                                                                    |                         |

Chez certain hébergement gratuit (ATSPACE, byethost, …), vous n'avez pas la possibilité d'envoyer des fichiers ZIP en FTP. Utiliser alors l'« Extraction manuelle » du programme d'installation (*le fichier zip s'autodétruit directement après le transfert FTP*)

- 1. Transférer uniquement le fichier « installer.php » où vous souhaitez installer votre site.
- 2. Dézipper localement l'archive zip
- 3. Transférer les fichiers dézippées dans le même dossier que celui ou vous avez mis le fichier « installer.php »
- 4. Lancer l'installation URL/installer.php et sélectionnez « extraction manuelle » puis continuez l'installation.

| General                                                            | (                                                                                                    | 9 |
|--------------------------------------------------------------------|----------------------------------------------------------------------------------------------------|---|
| Extraction:                                                        | Manual Archive Extraction           PHP-ZipArchive           Shell-Exec-Unzip                                                                                                    |   |
| Permissions:                                                       | ✓ All Files 644                                                                                                    |   |
|                                                                    |                                                                                                    |   |
| Advanced<br>Safe Mode:                                             | Off ~                                                                                                    |   |
| Advanced<br>Safe Mode:<br>Config Files:                            | Off  Create New (recommended)  Controls how .htaccess, .user.ini and web.config are used. These options are not applied until step 3 is ran. [more info]                                                                                                    |   |
| Advanced<br>Safe Mode:<br>Config Files:<br>File Times:             | Off       v         Create New (recommended)       v         Controls how.htaccess, .user.ini and web.config are used.         These options are not applied until step 3 is ran. [more info]            © Current Original                                         |   |
| Advanced<br>Safe Mode:<br>Config Files:<br>File Times:<br>Logging: | Off       v         Create New (recommended)       v         Controls how.htaccess, .user.ini and web.config are used.         These options are not applied until step 3 is ran. [more info]            • Current Original         • Light Optial Debug Hard debug |   |

page 56

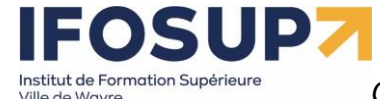

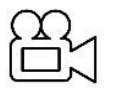

Backup d'un site en ligne (ATSPACE) vers un serveur local (WAMP) http://www.brunomartin.be/cms/atspace.wmv

#### **Ressources :**

https://capitainewp.io/formations/developper-theme-wordpress/mise-en-ligne-wordpress/ https://www.gregoirenoyelle.com/wordpress-migrer-son-site-local-vers-le-serveur-en-ligne/ https://blog.mediamiu.com/transferer-son-site-distant-wordpress-en-local-sans-risque-en-moins-de-10-etapes/

# 9.2.2 Exportation manuelle d'un site Wordpress

## 1. Sauvegarder les fichiers du site

La première chose que vous allez devoir faire, c'est sauvegarder votre site. Autrement dit, le télécharger sur votre ordinateur. Pour cela, connectez-vous à votre serveur FTP avec le client de votre choix.

## 2. Exporter votre base de données

Deuxième étape, récupérer les contenus et les réglages de votre site. Ces informations sont stockées dans votre base de données. Une fois connecté à la base de données, il faut l'exporter. Pour cela, sous phpMyAdmin, cliquez sur *Exporter. Cela téléchargera votre base de données en un fichier .sql.* <u>Attention</u> pour assurer une bonne comptabilité avec les autres systèmes de base de données, personnaliser l'exportation :

| Exp   | ortation des tables depuis la base de don              |
|-------|--------------------------------------------------------|
| Métho | de d'exportation :                                     |
|       | Rapide, n'afficher qu'un minimum d'options             |
|       | R Personnalisée, afficher toutes les options possibles |
| Forma | t:                                                     |
| SQL   | $\sim$                                                 |
| Exe   | écuter                                                 |
|       |                                                        |

Et sélectionner MSQL40 sous l'option « Maximiser la compatibilité avec un système de base de données ou un ancien serveur MySQL : »

| Désactiver la vérification des clés étrangères                                             |         |
|--------------------------------------------------------------------------------------------|---------|
| Exporter les vues comme des tables                                                         |         |
| Exporter les métadonnées                                                                   |         |
| Maximiser la compatibilité avec un système de base de données ou un ancien serveur MySQL : | MYSQL40 |
| Options de création d'objets                                                               |         |

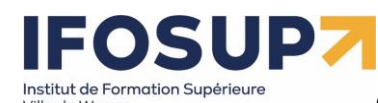

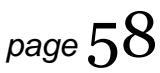

Maintenant que vous avez récupéré l'intégralité de votre site, il faut préparer sa mise en production. Pour commencer, il faut créer une base de données sur votre nouveau serveur. Pour cela, il faut une nouvelle fois se connecter avec phpMyAdmin : vous utiliserez les informations de connexion du nouveau serveur.

## 4. Importer la base de données

Cette nouvelle base de données créée, vous allez maintenant y importer la base de données téléchargée précédemment. Souvenez-vous, le fichier .sql. Pour cela, cliquez sur l'onglet Importer et avec l'option Parcourir allez chercher votre fichier. Une fois votre fichier sélectionné, cliquez sur Exécuter.

# 5. Mettre à jour wp-config.php

Maintenant que cette nouvelle base de données est en place, ouvrez le fichier wp-config.php et mettez à jour les quatre informations vues plus haut (le nom de la base de données, le nom d'utilisateur, le mot de passe et l'hôte).

Cela va permettre d'établir la connexion entre votre site et sa nouvelle base de données.

define('DB\_NAME', 'wordpress'); // Le nom de la base de données define('DB\_USER', 'root'); // Votre identifiant MySQL define('DB\_PASSWORD', ''); // ...et votre mot de passe define('DB\_HOST', 'localhost'); // sql (ou autre → celui fourni par votre hébergeur)

# 6. Mettre à jour les urls de votre nouveau site

Note : Cette manipulation est inutile si l'adresse de votre site ne change pas.

Faisons le point : tous vos fichiers sont maintenant présents sur votre nouveau serveur, notamment votre fichier wp-config.php qui a été mis à jour.

Vous avez créé une nouvelle base de données dans laquelle vous avez importé votre base initiale.

Mais l'ancienne adresse du site est encore présente dans la base de données.

Pour mettre à jour les urls du site, le plus simple est d'utiliser le script « Search-Replace-DB » : <u>https://github.com/interconnectit/Search-Replace-DB</u>

<u>Ou</u>

http://brunomartin.be/cours/Search-Replace-DB-master.zip

Pour l'utiliser, vous le téléchargez et vous le mettez en ligne à la racine de votre site. Vous vous rendez ensuite sur <u>http://www.votresite.com/Search-Replace-DB-master/</u> (le dossier du script).

Une page apparaîtra vous permettant de remplacer facilement l'ancienne adresse par la nouvelle.

Normalement, le script va récupérer automatiquement les informations de connexion de votre base de données via le fichier wp-config.php.

| search/replace | replace http://www.ancienneurl. with                                                  | http://www.nouvelleurl. use regex                                                     |
|----------------|---------------------------------------------------------------------------------------|---------------------------------------------------------------------------------------|
| database       | name user<br>wpmarmite root                                                           | root localhost                                                                        |
| tables         | all tables elect tables<br>columns to exclude (optional, comma separated)<br>eg. guid | columns to include only (optional, comma separated)<br>eg. post_content, post_excerpt |
| actions        | update details dry run live run / conver                                              | t to innode convert to ut% unicode                                                    |
| delete         | delete me Once you're done click the delete me button                                 | n to secure your server                                                               |

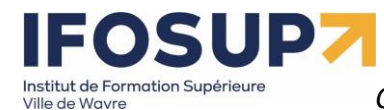

Veillez à mettre uniquement l'adresse des sites (sans « / » à la fin). Cela nous donne :

- Remplace : <u>http://www.ancienneurl.com</u>
- par : <u>http://www.nouveleurl.com</u>

Et cliquez sur « live run »

# Une fois la manipulation achevée, veillez bien à supprimer le dossier du script (Search-Replace-DB-master) pour des questions de sécurité.

Si les liens du menu ne fonctionnent pas, rendez-vous dans l'administration du site (/wp-admin) et connectez-vous. Puis dans options  $\rightarrow$  réglage permalien choisir le format d'URL simple.

Exercice – backup

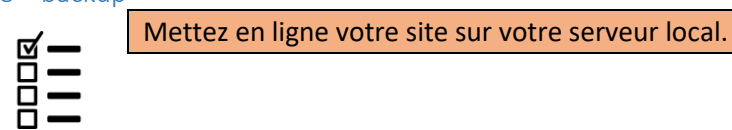

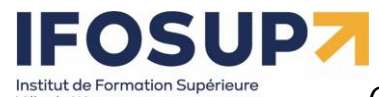

Ville de Wavre

# Content Management System – 5XCM1

Exercice – réaliser un deuxième site wordpress

| Prévoir l'arborescence suivan                               | te :                             |                 |  |
|-------------------------------------------------------------|----------------------------------|-----------------|--|
| Nom du menu monmenu                                         |                                  |                 |  |
| Glissez chaque élément pour les placer da<br>configuration. | ans l'ordre que vous préférez. C | liquez sur la f |  |
| Accueil                                                     | Page d'accueil, Elementor 🛛 🔻    |                 |  |
| Ventes                                                      | Elementor 🔻                      |                 |  |
| Maison 1 sous-élément                                       | Elementor                        | •               |  |
| Maison 2 sous-élément                                       | Elementor                        | •               |  |
| Maison 3 sous-élément                                       | Elementor                        | •               |  |
| Locations                                                   | Elementor 🔻                      |                 |  |
| Location 1 sous-élément                                     | Elementor                        | ×               |  |
| Location 2 sous élément                                     | Elementor                        | •               |  |

#### Indication

Installation d'un deuxième site Wordpress 1) Créer un nouveau dossier sur votre hébergement :

| <b>↓</b> > 0 | Ce P(  | C > BrunoMartin (C:) > wamp64 > w | ww      |
|--------------|--------|-----------------------------------|---------|
| de           |        | Nom ^                             | N<br>11 |
| jements      | *<br>* | deconinck                         | 0"      |
| nts          | *      | Joomla4                           | 2       |
| 20-2021      | *      | l old php                         | 14      |
| 0-2021       | *      | presta wamplangues                | 2:      |
|              |        | wampthemes WooCommerce            | 2<br>0: |
|              |        | wordpressdeconinck wpimmo N       | 0:      |

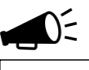

**Remarque :** Pour installer plusieurs site Worpress sur un même hébergement vous devez absolument les mettre dans des dossiers séparés (sinon le « moteur » de wordpress prendra toujours le fichier wp-config.php qui se trouve à la racine, et ne tiendra pas compte des autres.)

1) Rendez-vous sur <a href="http://localhost/wpimmo/">http://localhost/wpimmo/</a> et lancer de nouveau une installation de wordpress :

Institut de Formation Supérieure

Ville de Wavre

| Vous devez saisir c<br>contactez votre hé                                                                                     | i-dessous les détails de connexion à votre ba<br>bergeur.                                                                                | se de données. Si vous ne les connaissez pas,                                                                                                    |  |
|----------------------------------------------------------------------------------------------------|----------------------------------------------------------------------------------------------------|----------------------------------------------------------------------------------------------------|--|
| Nom de la base d<br>données                                                                                                   | wordpress                                                                                                    | Le nom de la base de données avec laquelle<br>vous souhaitez utiliser WordPress.                                                                                                    |  |
| Identifiant                                                                                                    | root                                                                                                    | Nom d'utilisateur MySQL.                                                                                                    |  |
| Mot de passe                                                                                                    |                                                                                                    | Votre mot de passe de base de données.                                                                                                    |  |
| Adresse de la bas<br>de données                                                                                               | e localhost                                                                                                    | Si localhost ne fonctionne pas, demandez<br>cette information à l'hébergeur de votre site.                                                                                                    |  |
| Préfixe des tables                                                                                                    | Immo_                                                                                                    | Si vous souhaitez faire tourner plusieurs<br>installations de WordPress sur une même<br>base de données, modifiez ce réglage.                                                                                                    |  |
| Valider                                                                                                    |                                                                                                    | l⊋                                                                                                    |  |
| Bienvenue<br>Bienvenue dans la très c<br>demandées ci-dessous a<br>contenu au monde.<br>Informations r<br>Veuillez renseigner | élèbre installation en 5 minutes de WordPress I Vous n'a<br>et vous serez prêt à utiliser la plus extensible et puissante<br>nécessaires | C'est ici que le préfixe des tables<br>intervient : vous devez <u>absolument</u><br>mettre un autre préfixe que pour le 1 <sup>er</sup><br>site (monprojet_) afin que le CMS<br>sache dans quelles tables de la base de<br>données il doit aller chercher ses<br>informations. Par exemple « immo_ » |  |
| Titre du site                                                                                                    | IfosupImmo                                                                                                    |                                                                                                    |  |
| Identifiant                                                                                                    | admin<br>Les identifiants ne peuvent utiliser que des caractères<br>espaces, des tirets bas ("_"), des traits d'union ("-"), des         | alphanumériques, des<br>s points et le symbole @,                                                                                                    |  |
| Mot de passe                                                                                                    | Très faible Important : Vous aurez besoin de ce mot de passe po<br>stocker dans un lieu sûr.                                             | ur vous connecter. Pensez à le                                                                                                    |  |
| Confirmation du mot<br>de passe                                                                                               | Confirmer l'utilisation du mot de passe faible                                                                                           |                                                                                                    |  |
| Votre adresse de<br>messagerie                                                                                                | bruno.martin@ifosupwavre.be<br>Vérifiez bien cette adresse de messagerie avant de continuer.                                             |                                                                                                    |  |
| Visibilité pour les<br>moteurs de recherche                                                                                   | Demander aux moteurs de recherche de ne pas indexer ce site<br>Certains moteurs de recherche peuvent décider de l'indexer malgré tout.   |                                                                                                    |  |
| Installer WordPress                                                                                                    |                                                                                                    |                                                                                                    |  |

- 2) Vous avez maintenant 2 sites sur un même serveur (avec une seule base de données)
  - a. <a href="http://localhost/monprojet/">http://localhost/monprojet/</a>
  - b. http://localhost/wpimmo/

#### Extension Polylang

« Polylang vous permet de créer un site WordPress bilingue ou multilingue. Vous rédigez des articles, des pages et créez des catégories et des étiquettes comme d'habitude. Puis vous définissez la langue pour chacun d'entre eux. La traduction d'un article que ce soit dans la langue par défaut ou non, est facultative. »

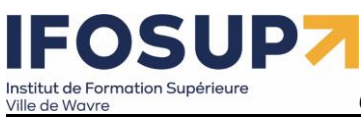

Etapes d'installation :

| Langues                                                                                                    |                                                                                                    |                                                                                                    |                                                                                                    |                                                                                                    |
|----------------------------------------------------------------------------------------------------|----------------------------------------------------------------------------------------------------|----------------------------------------------------------------------------------------------------|----------------------------------------------------------------------------------------------------|----------------------------------------------------------------------------------------------------|
| •                                                                                                    | 0                                                                                                    | 0                                                                                                    | 0                                                                                                    | 0                                                                                                    |
| Cet assistant vous<br>votre site web mul<br>Nous allons d'abor<br>Langues<br>Sélectionner une la<br>Langue<br>Langue<br>English - en_G                                                                                                    | aidera à configurer vos<br>tilingue.<br>rd définir les langues qu<br>angue à ajouter<br>E<br>B                                                                                                    | réglages Polylang et v                                                                                                    | vous permettra de démarre<br>otre site web.                                                                                                    | r rapidement ave<br>ne nouvelle lang<br>etirer                                                                                                    |
| C                                                                                                    | PC                                                                                                    | DLYI                                                                                                    | LANG                                                                                                    | 5                                                                                                    |
|                                                                                                    |                                                                                                    |                                                                                                    |                                                                                                    |                                                                                                    |
| Langues<br>Médias<br>Polylang vous perme<br>pu la description. Qu<br>verrez une entrée part<br>atricle uniquement la                                                                                                    | Médias                                                                                                    | contenu<br>joints à votre média tr<br>média, le fichier n'est<br>nèque de médias. Qua<br>de l'article actual car                                                                                                    | Page d'accueil                                                                                                    | Prêt !<br>o<br>natif, la légende<br>jue, toutefois vo<br>média dans un                                                                                                    |
| Langues<br>Médias<br>Polylang vous perme<br>ou la description. Qu<br>verrez une entrée par<br>article, uniquement la<br>Vous devez activer la<br>description. Sinon vo<br>Autoriser Polyla                                                                                                    | Médias<br>c<br>t de traduire les textes j<br>and vous traduisez un i<br>langue dans la biblioth<br>e média dans la langue<br>traduction des médias<br>us pouvez la désactives<br>ng à traduire les médi                                                                                                    | contenu<br>joints à votre média t<br>média, le fichier n'est<br>rèque de médias. Qua<br>de l'article actuel sero<br>si vous voulez traduir<br>r en toute sécurité.<br>dias                                                                                                    | Page d'accueil                                                                                                    | Prêt 1                                                                                                    |
| Langues<br>Médias<br>Polylang vous perme<br>ou la description. Qu<br>verrez une entrée par<br>article, uniquement lu<br>Vous devez activer la<br>description. Sinon vo<br>Autoriser Polyla                                                                                                    | Médias<br>c<br>t de traduire les textes j<br>and vous traduisez un n<br>langue dans la bibliott<br>e média dans la langue<br>traduction des médias<br>us pouvez la désactives<br>ng à traduire les médi                                                                                                    | contenu<br>oints à votre média t<br>média, le fichier n'est<br>rèque de médias. Qua<br>de l'article actuel sero<br>si vous voulez traduir<br>r en toute sécurité.<br>dias                                                                                                    | Page d'accueil                                                                                                    | Prêt 1                                                                                                    |
| Langues<br>Médias<br>Polylang vous perme<br>ou la description. Qu<br>verrez une entrée par<br>article, uniquement le<br>Vous devez activer la<br>description. Sinon vo<br>Autoriser Polyla                                                                                                    | Médias<br>c<br>t de traduire les textes j<br>and vous traduisez un ri<br>langue dans la bibliott<br>e média dans la langue<br>traduction des médias<br>us pouvez la désactiver<br>ng à traduire les méd                                                                                                    | Contenu<br>oints à votre média tu<br>média, le fichier n'est<br>aèque de médias. Qua<br>de l'article actuel ser<br>si vous voulez traduir<br>r en toute sécurité.<br>dias                                                                                                    | Page d'accueil<br>els que le titre, le texte alter<br>pas dupliqué sur votre disq<br>nd vous voulez insérer un r<br>ont affichés.<br>e le titre, le texte alternatif,                                                                                   | Prêt 1                                                                                                    |
| Langues<br>Médias<br>Polylang vous perme<br>ou la description. Qu<br>verrez une entrée par<br>article, uniquement la<br>Vous devez activer la<br>description. Sinon vo<br>Autoriser Polyla                                                                                                    | Médias<br>c<br>t de traduire les textes j<br>and vous traduisez un n<br>langue dans la bibliott<br>e média dans la langue<br>traduction des médias<br>us pouvez la désactives<br>ng à traduire les médi                                                                                                    | Contenu<br>oints à votre média to<br>média, le fichier n'est<br>rèque de médias. Qua<br>de l'article actuel sero<br>si vous voulez traduir<br>r en toute sécurité.<br>dias<br>Continuer >                                                                                                    | Page d'accueil<br>els que le titre, le texte alter<br>pas dupliqué sur votre disq<br>nd vous voulez insérer un r<br>nt affichés.<br>e le titre, le texte alternatif,                                                                                    | Prêt !                                                                                                    |
| Langues<br>Médias<br>Polylang vous perme<br>ou la description. Qu<br>verrez une entrée par<br>article, uniquement la<br>Vous devez activer la<br>description. Sinon vo<br>Autoriser Polyla                                                                                                    | Médias t de traduire les textes j and vous traduisez un i langue dans la bibliott e média dans la langue traduction des médias us pouvez la désactives ng à traduire les méd                                                                                                    | contenu<br>ioints à votre média tu<br>média, le fichier n'est<br>nèque de médias. Qua<br>de l'article actuel sero<br>si vous voulez traduir<br>ren toute sécurité.<br>dias<br>Continuer >                                                                                                    | Page d'accueil<br>els que le titre, le texte alter<br>pas dupliqué sur votre disq<br>nd vous voulez insérer un r<br>ont affichés.<br>e le titre, le texte alternatif,                                                                                   | Prêt I                                                                                                    |
| Langues<br>Médias<br>Polylang vous perme<br>ou la description. Qu<br>verrez une entrée par<br>article, uniquement la<br>Vous devez activer la<br>description. Sinon vo<br>Autoriser Polyla                                                                                                    | t de traduire les textes j<br>and vous traduisez un n<br>langue dans la bibliott<br>e média dans la langue<br>traduction des médias<br>us pouvez la désactive<br>ng à traduire les médi<br>Que traduire les médias                                                                                         | ioints à votre média t<br>média, le fichier n'est<br>rèque de médias. Qua<br>de l'article actuel sero<br>si vous voulez traduir<br>r en toute sécurité.<br>dias                                                                                                    | Page d'accueil els que le titre, le texte alter pas dupliqué sur votre disq nd vous voulez insérer un r ont affichés. e le titre, le texte alternatif,                                                                                                  | Prêt 1                                                                                                    |
| Langues<br>Médias<br>Polylang vous perme<br>ou la description. Qu<br>verrez une entrée par<br>article, uniquement lu<br>Vous devez activer la<br>description. Sinon vo<br>Autoriser Polyla                                                                                                    | Médias t de traduire les textes j and vous traduisez un i langue dans la bibliott e média dans la langue traduction des médias us pouvez la désactives ng à traduire les médi                                                                                                    | contenu<br>ioints à votre média to<br>média, le fichier n'est<br>nèque de médias. Qua<br>de l'article actuel sero<br>si vous voulez traduir<br>ren toute sécurité.<br>dias<br>Continuer >                                                                                                    | Page d'accueil<br>els que le titre, le texte alter<br>pas dupliqué sur votre disq<br>nd vous voulez insérer un r<br>nt affichés.<br>e le titre, le texte alternatif,<br>el e titre, le texte alternatif,<br>Page d'accueil                              | Prêt 1 Prêt 1 Pr |
| Langues<br>Médias<br>Polylang vous perme<br>ou la description. Qu<br>verrez une entrée par<br>article, uniquement lu<br>Vous devez activer la<br>description. Sinon vo<br>Autoriser Polyla<br>Langues<br>Contenu sans l<br>Il y a des articles, p<br>Pour que votre site<br>La langue sélection                        | Médias t de traduire les textes j and vous traduisez un n langue dans la bibliott e média dans la langue traduction des médias us pouvez la désactives mg à traduire les méd                                                                                                    | contenu<br>ioints à votre média tu<br>média, le fichier n'est<br>nèque de médias. Qua<br>de l'article actuel sero<br>si vous voulez traduir<br>ren toute sécurité.<br>dias<br>Continuer ><br>Continuer ><br>Contenu<br>Contenu<br>ettes sans jeu de langu<br>nt, vous devez assigner<br>liquée à tous vos conte | Page d'accueil<br>els que le titre, le texte alter<br>pas dupliqué sur votre disq<br>nd vous voulez insérer un r<br>ont affichés.<br>e le titre, le texte alternatif,<br>e le titre, le texte alternatif,<br>Page d'accueil<br>Page d'accueil           | Prêt 1 Prêt 1 Pr |
| Langues<br>Médias<br>Polylang vous perme<br>ou la description. Qu<br>verrez une entrée par<br>article, uniquement la<br>Vous devez activer la<br>description. Sinon vo<br>Autoriser Polyla<br>Langues<br>Contenu sans I<br>Il y a des articles, p<br>Pour que votre site<br>La langue sélection<br>Choisissez la langu | Médias t de traduire les textes j and vous traduisez un i langue dans la bibliott e média dans la langue traduction des médias us pouvez la désactives mg à traduire les médi mg à traduire les médi Médias angue ages, catégories ou étiqu fonctionne correctemer inée ci-dessous sera app e à assigner E | contenu<br>ioints à votre média to<br>média, le fichier n'est<br>nèque de médias. Qua<br>de l'article actuel sero<br>si vous voulez traduir<br>ren toute sécurité.<br>dias<br>Continuer ><br>Contenu<br>Contenu<br>ettes sans jeu de langu<br>nt, vous devez assigner<br>liquée à tous vos conte                | Page d'accueil els que le titre, le texte alter pas dupliqué sur votre disq nd vous voulez insérer un r int affichés. e le titre, le texte alternatif, el e titre, le texte alternatif, page d'accueil ne. une langue pour tous vos co nus sans langue. | Prêt 1 Prêt 1 Pr |

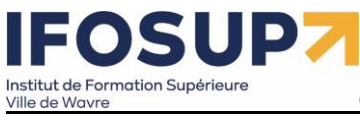

| Langues                                                                                                    | Page d'accueil                                                                                                    | Prêt !                                                                                                    |
|----------------------------------------------------------------------------------------------------|----------------------------------------------------------------------------------------------------|----------------------------------------------------------------------------------------------------|
|                                                                                                    |                                                                                                    |                                                                                                    |
| Page d'accueil                                                                                                    |                                                                                                    |                                                                                                    |
| ous avez défini cette page comme votre                                                                                                    | page d'accueil statique : Accue                                                                                                    | il.                                                                                                    |
| a langue est : 🖬 🖬 Français fr_BE.<br>'our que votre site fonctionne correctem                                                                                                    | ient, cette page doit être traduit                                                                                                    | e dans toutes les langues disponib                                                                                  |
| unès la création de la name à vous de dé                                                                                                    | inocor lo contonu traduit dans s                                                                                                    | haque page liée à chaque langue                                                                                     |
| ipres la creation de la page, a vous de de                                                                                                    | poser le contenu raduit dans c                                                                                                    | naque page nee a chaque langue.                                                                                     |
| /otre page d'accueil statique est déjà t                                                                                                    | raduite en                                                                                                    |                                                                                                    |
| Français fr_BE 🕱                                                                                                    |                                                                                                    |                                                                                                    |
| Nous allons préparer cette page en                                                                                                    |                                                                                                    |                                                                                                    |
| English en_GB                                                                                                    |                                                                                                    |                                                                                                    |
|                                                                                                    |                                                                                                    | 🕱 Langue par déj                                                                                                    |
| N                                                                                                    |                                                                                                    |                                                                                                    |
| Langues                                                                                                    |                                                                                                    | Prêt !                                                                                                    |
| •                                                                                                    |                                                                                                    | •                                                                                                    |
| Vous pouvez désormais traduire vos co<br>étiquettes. Vous pouvez apprendre à                                                                                                    | contenus tels que les articles, le<br>utiliser Polylang en lisant la do                                                                                                    | es pages, les catégories et les<br>cumentation.                                                                     |
| Vous pouvez désormais traduire vos<br>étiquettes. Vous pouvez apprendre à                                                                                                    | contenus tels que les articles, le<br>utiliser Polylang en lisant la do                                                                                                    | is pages, les catégories et les<br>cumentation.<br>Lire la documentation                                            |
| Vous pouvez désormais traduire vos étiquettes. Vous pouvez apprendre à                                                                                                    | contenus tels que les articles, le<br>utiliser Polylang en lisant la do                                                                                                    | es pages, les catégories et les<br>cumentation.<br>Lire la documentation                                            |
| Vous pouvez désormais traduire vos<br>étiquettes. Vous pouvez apprendre à<br>étrape suivante<br>Créa las manue                                                                                                    | contenus tels que les articles, le<br>utiliser Polylang en lisant la do                                                                                                    | es pages, les catégories et les<br>cumentation.<br>Lire la documentation                                            |
| Vous pouvez désormais traduire vos<br>étiquettes. Vous pouvez apprendre à<br>étrape suivante<br>Créer les menus<br>Pour préparer votre site web, il v                                                                                                    | contenus tels que les articles, le<br>utiliser Polylang en lisant la do                                                                                                    | es pages, les catégories et les<br>cumentation.<br>Lire la documentation                                            |
| Vous pouvez désormais traduire vos<br>étiquettes. Vous pouvez apprendre à<br>érape suivante<br>Créer les menus<br>Pour préparer votre site web, il v<br>étapes à effectuer manuellement                                                                                                    | contenus tels que les articles, le<br>utiliser Polylang en lisant la do<br>rous reste deux<br>: ajouter des menus                                                                                                    | es pages, les catégories et les<br>cumentation.<br>Lire la documentation                                            |
| Vous pouvez désormais traduire vos<br>étiquettes. Vous pouvez apprendre à<br>étrare suivante<br>Créer les menus<br>Pour préparer votre site web, il v<br>étapes à effectuer manuellement<br>dans chaque langue, et ajouter u<br>langue pour permettre à vos visi                                                                                                    | contenus tels que les articles, le<br>utiliser Polylang en lisant la do<br>rous reste deux<br>: ajouter des menus<br>n sélecteur de<br>teurs de                                                                                                    | ts pages, les catégories et les<br>cumentation.<br>Lire la documentation                                            |
| Vous pouvez désormais traduire vos<br>étiquettes. Vous pouvez apprendre à<br>étrare suivante<br>Créer les menus<br>Pour préparer votre site web, il v<br>étapes à éffectuer manuellement<br>dans chaque langue, et ajouter u<br>langue pour permettre à vos visi<br>sélectionner leur langue préférée                                                                                                    | contenus tels que les articles, le<br>utiliser Polylang en lisant la do<br>rous reste deux<br>: ajouter des menus<br>in sélecteur de<br>teurs de<br>2.                                                                                                    | es pages, les catégories et les<br>cumentation.<br>Lire la documentation                                            |
| Vous pouvez désormais traduire vos<br>étiquettes. Vous pouvez apprendre à<br>érape suivante<br>Créer les menus<br>Pour préparer votre site web, il v<br>étapes à effectuer manuellement<br>dans chaque langue, et ajouter u<br>langue pour permettre à vos visi<br>sélectionner leur langue préférée                                                                                                    | contenus tels que les articles, le<br>utiliser Polylang en lisant la do<br>rous reste deux<br>: ajouter des menus<br>n sélecteur de<br>teurs de<br>2.                                                                                                    | ts pages, les catégories et les<br>cumentation.<br>Lire la documentation                                            |
| Vous pouvez désormais traduire vos<br>étiquettes. Vous pouvez apprendre à<br>érape suivante<br>Créer les menus<br>Pour préparer votre site web, il v<br>étapes à effectuer manuellement<br>dans chaque langue, et ajouter u<br>langue pour permettre à vos visi<br>sélectionner leur langue préférée<br>étape suivante<br>Traduisez quelques pages                                                                                                    | contenus tels que les articles, le<br>utiliser Polylang en lisant la do<br>rous reste deux<br>: ajouter des menus<br>n sélecteur de<br>teurs de<br>2.                                                                                                    | es pages, les catégories et les<br>cumentation.<br>Lire la documentation                                            |
| Vous cites pier à traduire vos co<br>Vous pouvez désormais traduire vos<br>étiquettes. Vous pouvez apprendre à<br>étrare suivante<br>Créer les menus<br>Pour préparer votre site web, il i<br>étapes à effectuer manuellement<br>dans chaque langue, et ajouter u<br>langue pour permettre à vos visi<br>sélectionner leur langue préférée<br>étrare suivante<br>Traduisez quelques pages<br>Vous êtes prêt à traduire les artii                                                                                                    | contenus tels que les articles, le<br>utiliser Polylang en lisant la do<br>rous reste deux<br>: ajouter des menus<br>n sélecteur de<br>teurs de<br>e.<br>cles de votre site.                                                                                                    | ts pages, les catégories et les<br>cumentation.<br>Lire la documentation<br>Lire la documentation<br>Voir les pages |
| Vous cites pier à traduire vos co<br>Vous pouvez désormais traduire vos<br>étiquettes. Vous pouvez apprendre à<br>étrare suivante<br>Créer les menus<br>Pour préparer votre site web, il v<br>étapes à effectuer manuellement<br>dans chaque langue, et ajouter u<br>langue pour permettre à vos visi<br>sélectionner leur langue préférée<br>étrare suivante<br>Traduisez quelques pages<br>Vous êtes prêt à traduire les arti                                                                                                    | contenus tels que les articles, le<br>utiliser Polylang en lisant la do<br>rous reste deux<br>: ajouter des menus<br>n sélecteur de<br>teurs de<br>2.                                                                                                    | ts pages, les catégories et les<br>cumentation.<br>Lire la documentation<br>Lire la documentation<br>Voir les pages |
| Vous pouvez désormais traduire vos<br>étiquettes. Vous pouvez apprendre à<br>étrape suivante<br>Créer les menus<br>Pour préparer votre site web, il v<br>étapes à effectuer manuellement<br>dans chaque langue, et ajouter u<br>langue pour permettre à vos visi<br>sélectionner leur langue préférée<br>étrape suivante<br>Traduisez quelques pages<br>Vous êtes prêt à traduire les arti                                                                                                    | contenus tels que les articles, le<br>utiliser Polylang en lisant la do<br>rous reste deux<br>: ajouter des menus<br>n sélecteur de<br>teurs de<br>2.<br>cles de votre site.                                                                                                    | ts pages, les catégories et les<br>cumentation.<br>Lire la documentation<br>Lire la documentation<br>Voir les pages |
| Vous cies pier à diadant vos co<br>étiquettes. Vous pouvez apprendre à<br>étiquettes. Vous pouvez apprendre à<br>étiquettes. Vous pouvez apprendre à<br>étiquettes. Vous pouvez apprendre à<br>étapes à effectuer manuellement<br>dans chaque langue, et ajouter u<br>langue pour permettre à vos visi<br>sélectionner leur langue préféréd<br>étape suivante<br>Traduisez quelques pages<br>Vous êtes prêt à traduire les arti<br>POLYLANG PRO<br>Mise à niveau vers Polylang Pr<br>Marri d'avoir activé Dolutang Pri                                                                                                    | contenus tels que les articles, le<br>utiliser Polylang en lisant la do<br>rous reste deux<br>: ajouter des menus<br>n sélecteur de<br>teurs de<br>2.<br>cles de votre site.                                                                                                    | ts pages, les catégories et les<br>cumentation.<br>Lire la documentation<br>Lire la documentation<br>Voir les pages |
| Vous cites pier à traduire vos ce<br>Vous pouvez désormais traduire vos<br>étiquettes. Vous pouvez apprendre à<br>étrare suivante<br>Créer les menus<br>Pour préparer votre site web, il v<br>étapes à effectuer manuellement<br>dans chaque langue, et ajouter u<br>langue pour permettre à vos visi<br>sélectionner leur langue préférée<br>étrare suivante<br>Traduisez quelques pages<br>Vous êtes prêt à traduire les arti<br>POLYLANG PRO<br>Mise à niveau vers Polylang Pr<br>Merci d'avoir activé Polylang. Si<br>fonctionnalités plus avancées - d                                                                                                    | contenus tels que les articles, le<br>utiliser Polylang en lisant la do<br>rous reste deux<br>: ajouter des menus<br>n sélecteur de<br>teurs de<br>2.<br>cles de votre site.                                                                                                    | ts pages, les catégories et les<br>cumentation.<br>Lire la documentation<br>Lire la documentation<br>Voir les pages |
| Vous pouvez désormais traduire vos<br>étiquettes. Vous pouvez apprendre à<br>étiquettes. Vous pouvez apprendre à<br>étiquettes. Vous pouvez apprendre à<br>étapes aury préparer votre site web, il v<br>étapes à effectuer manuellement<br>dans chaque langue, et ajouter u<br>langue pour permettre à vos visi<br>sélectionner leur langue préférée<br>étrape suivante<br>Traduisez quelques pages<br>Vous êtes prêt à traduire les arti<br>POLYLANG PRO<br>Mise à niveau vers Polylang Pr<br>Merci d'avoir activé Polylang. Si<br>fonctionnalités plus avancées - d<br>synchronisation, prise en charge                                                                                                    | contenus tels que les articles, le<br>utiliser Polylang en lisant la do<br>rous reste deux<br>: ajouter des menus<br>n sélecteur de<br>teurs de<br>2.<br>cles de votre site.                                                                                                    | ts pages, les catégories et les<br>cumentation.<br>Lire la documentation<br>Lire la documentation<br>Voir les pages |
| Vous pouvez désormais traduire vos<br>étiquettes. Vous pouvez apprendre à<br>étiquettes. Vous pouvez apprendre à<br>étiquettes. Vous pouvez apprendre à<br>étapes survante<br>Créer les menus<br>Pour préparer votre site web, il v<br>étapes à effectuer manuellement<br>dans chaque langue, et ajouter u<br>langue pour permettre à vos visi<br>sélectionner leur langue préférée<br>étrape survante<br>Traduisez quelques pages<br>Vous êtes prêt à traduire les artii<br>POLYLANG PRO<br>Mise à niveau vers Polylang Pr<br>Merci d'avoir activé Polylang. Si<br>fonctionnalités plus avancées - d<br>synchronisation, prise en charge<br>intégration avec d'autres extensi                                   | contenus tels que les articles, le<br>utiliser Polylang en lisant la do<br>rous reste deux<br>: ajouter des menus<br>n sélecteur de<br>teurs de<br>a.<br>cles de votre site.<br>o<br>vous souhaitez des<br>uplication,<br>de l'API REST,<br>ons ou une aide                                                                     | Lire la documentation                                                                                               |
| Vous pouvez désormais traduire vos<br>étiquettes. Vous pouvez apprendre à<br>étiquettes. Vous pouvez apprendre à<br>étiquettes. Vous pouvez apprendre à<br>étapes survante<br>Créer les menus<br>Pour préparer votre site web, il v<br>étapes à effectuer manuellement<br>dans chaque langue, et ajouter u<br>langue pour permettre à vos visi<br>sélectionner leur langue préférée<br>étrape survante<br>Traduisez quelques pages<br>Vous êtes prêt à traduire les arti<br>POLYLANG PRO<br>Mise à niveau vers Polylang Pr<br>Merci d'avoir activé Polylang. Si<br>fonctionnalités plus avancées - d<br>synchronisation, prise en charge<br>intégration avec d'autres extensi<br>supplémentaire fournie par notr | contenus tels que les articles, le<br>utiliser Polylang en lisant la do<br>rous reste deux<br>: ajouter des menus<br>n sélecteur de<br>teurs de<br>a.<br>cles de votre site.<br>cles de votre site.                                                                                                    | Lire la documentation                                                                                               |
| Vous pouvez désormais traduire vos<br>étiquettes. Vous pouvez apprendre à<br>étrare survante<br>Créer les menus<br>Pour préparer votre site web, il v<br>étapes à éffectuer manuellement<br>dans chaque langue, et ajouter u<br>langue pour permettre à vos visi<br>sélectionner leur langue préférée<br>étrare survante<br>Traduisez quelques pages<br>Vous êtes prêt à traduire les arti<br>POLYLANG PRO<br>Mise à niveau vers Polylang Pr<br>Merci d'avoir activé Polylang. Si<br>fonctionnalités plus avancées - d<br>synchronisation, prise en charge<br>intégration avec d'autres extensis<br>supplémentaire fournie par notre<br>nous vous recommandons d'ach                                             | contenus tels que les articles, le<br>uutiliser Polylang en lisant la do<br>vous reste deux<br>: ajouter des menus<br>n sélecteur de<br>teurs de<br>2.<br>cles de votre site.<br>o<br>vous souhaitez des<br>uplication,<br>de l'API REST,<br>ons ou une aide<br>e support Premium,<br>eter Polylang Pro.                        | Lire la documentation                                                                                               |
| Vous etes pret à traduire vos ce<br>Vous pouvez désormais traduire vos<br>étiquettes. Vous pouvez apprendre à<br>étrare suivante<br>Créer les menus<br>Pour préparer votre site web, il v<br>étrapes à éffectuer manuellement<br>dans chaque langue, et ajouter u<br>langue pour permettre à vos visi<br>sélectionner leur langue préférée<br>étrare suivante<br>Traduisez quelques pages<br>Vous êtes prêt à traduire les arti<br>POLYLANG PRO<br>Mise à niveau vers Polylang Pr<br>Merci d'avoir activé Polylang. Si<br>fonctionnalités plus avancées - d<br>synchronisation, prise en charge<br>intégration avec d'autres extensis<br>supplémentaire fournie par notre<br>nous vous recommandons d'ach        | contenus tels que les articles, le<br>utiliser Polylang en lisant la do<br>rous reste deux<br>: ajouter des menus<br>in sélecteur de<br>teurs de<br>2.<br>cles de votre site.<br>cles de votre site.<br>o<br>vous souhaitez des<br>uplication,<br>de l'API REST,<br>ons ou une aide<br>e support Premium,<br>eter Polylang Pro. | Is pages, les catégories et les<br>cumentation.<br>Lire la documentation<br>Lire la documentation<br>Voir les pages |

| Tous (10)   Publiés (9)   Brouillon (1)                                                                              |        |       |  |  |  |
|----------------------------------------------------------------------------------------------------|--------|-------|--|--|--|
| Actions groupées V Appliquer Toutes les dates V Filter                                                               |        |       |  |  |  |
| □ Titre                                                                                                    | Auteur | ••••• |  |  |  |
| Accueil — Page d'accueil, Elementor Modifier   Modification rapide   Corbeille   Affricher   Modifier avec Elementor | admin  | ×     |  |  |  |
| Accueil – English — Page d'accueil                                                                                   | admin  |       |  |  |  |
| C Location 1 — Elementor                                                                                             | admin  | ✓ + - |  |  |  |
|                                                                                                    |        |       |  |  |  |

Traduire les chaines : (Langues/Traductions des chaînes)

# IFOSUP Institut de Formation Supérieure Ville de Wavre

Content Management System – 5XCM1

| 1              | 街 immosup  🛡        | 0    | <b>+</b> c | réer 🛯 🔓 Afficher toutes les langues         |         |                            |              |             |                | Bonjour, admin           |
|----------------|---------------------|------|------------|----------------------------------------------|---------|----------------------------|--------------|-------------|----------------|--------------------------|
| 2              | Tableau de bord     | -    | Trac       | luctions dos chaînos                         |         |                            |              |             |                | Options de l'écran 🔻     |
|                |                     |      | IIac       |                                              |         |                            |              |             |                | Charchar das traductions |
| ×              | Articles            | ſ    |            |                                              |         |                            |              |             | )              |                          |
|                | Medias              |      | Acti       | ons groupées 🗸 Appliquer                     | Voir to | us les group               | es 🗡 🛛 Filtr | re          |                | 10 éléments              |
|                | Pages               |      |            | Chaîne                                       |         | Nom                        | Groupe       | Traductions |                |                          |
| 7              | Commentaires        |      |            | Avec commission, avec honoraires, av mandat! | ec.     | ocean_top<br>bar_conte     | Theme<br>Mod | Français    | Avec commissi  | on, avec honoraires,     |
| E              | Elementor           |      |            |                                              |         | nt                         | mou          |             | avec mandat!   | .:]                      |
| ⊳              | Modèles             |      |            |                                              |         |                            |              | English     | Avec commissi  | on, avec honoraires,     |
| ×              | Apparence           |      |            |                                              |         |                            |              |             |                |                          |
| <b>s</b>       | Extensions          |      |            | Menu                                         |         | ocean_mo                   | Theme        | Français    | Menu           |                          |
| 4              | Utilisateurs        |      |            |                                              |         | bile_menu<br>_text         | Mod          |             |                |                          |
| æ              | Outils              |      |            |                                              |         |                            |              | English     | Menu           |                          |
|                | Réglages            |      |            |                                              |         |                            |              |             |                |                          |
| G <sub>z</sub> | Langues             |      |            | Fermer                                       |         | ocean mo                   | Theme        | Français    | [ <b>F</b>     |                          |
| Lai            | ngues               |      |            |                                              |         | bile_menu                  | Mod          | Tançais     | Fermer         |                          |
| Tra            | ductions des        |      |            |                                              |         | _close_text                |              | English     | Fermer         |                          |
| Ré             |                     |      |            |                                              |         |                            |              |             | renner         |                          |
| Co             | nfigurer            |      |            |                                              |         |                            |              |             |                |                          |
| Lin            | gotek               |      |            | Fermer le menu                               |         | ocean_mo<br>bile_menu      | Theme<br>Mod | Français    | Fermer le menu | 1                        |
| 0              | Réduire le menu     |      |            |                                              |         | _close_btn<br>text         |              |             |                |                          |
|                |                     |      |            |                                              |         | -                          |              | English     | Fermer le menu | 1                        |
|                |                     |      |            |                                              |         |                            |              |             |                |                          |
|                |                     |      |            | Copyright [oceanwp_date] - OceanWP           | )       | ocean_foo                  | Theme        | Français    | Copyright [oce | anwp_date] -             |
|                |                     |      |            | meme par Nick                                |         | ght_text                   | Mod          |             | OceanWP Them   | ne par Nick              |
|                |                     |      |            |                                              |         |                            |              | English     | Copyright [oce | anwp_date] -             |
|                |                     |      |            |                                              |         |                            |              |             |                |                          |
|                |                     |      |            | Filtre                                       |         | ocean_wo                   | Theme        | Français    | Filtre         |                          |
|                |                     |      |            |                                              |         | o_off_canv<br>as_filter_te | Mod          |             |                |                          |
| loca           | lhost/wpimmo/wp-adm | nin/ | /admi      | n.php?page=mlang_strings                     |         | xt                         |              |             |                |                          |

#### Gestion du menu :

# Dans Apparence / Menus cliquer sur « options de l'écran »

| &_wpnonce=1 ••• 🕓 | 7 合                | 111   | •      | ۲      |   |
|-------------------|--------------------|-------|--------|--------|---|
|                   | Bon                | jour, | irisba | tistic | F |
|                   | Options de l'écran |       | Aid    | e 🔻    | J |
|                   | 7                  | Jh    |        |        |   |
|                   |                    |       |        | 8      |   |

#### Puis activer « liste des langues » (vous pouvez maintenant l'ajouter dans vos menus)

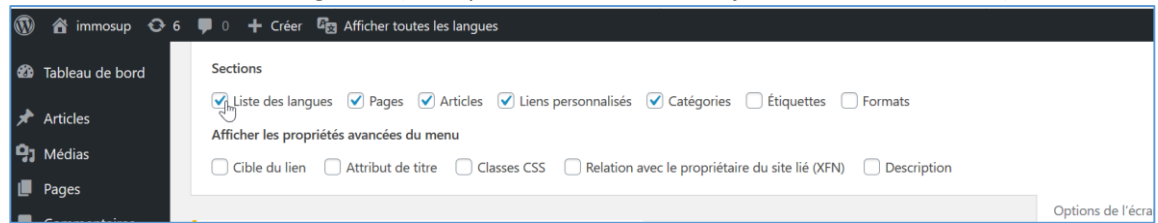

# page 64

# Content Management System – 5XCM1

| 🚯 者 immosup 🛡            | 🗅 🕂 Créer 🧧 Afficher tout   | es les langues             |                                                        |                                     |                                     |
|--------------------------|-----------------------------|----------------------------|--------------------------------------------------------|-------------------------------------|-------------------------------------|
| 🖚 Tableau de bord        | Menus Gérer avec l'ape      | rçu en direct              |                                                        |                                     |                                     |
| 🖈 Articles               | Modifier les menus          | Gérer les emplace          | ements                                                 |                                     |                                     |
| 91 Médias                |                             |                            |                                                        |                                     |                                     |
| 📕 Pages                  | Modifiez votre menu ci-dess | ous, ou <u>créez un no</u> | <del>ouveau menu</del> . N'oubliez pas d'enregistrer v | os modifications !                  |                                     |
| Commentaires             |                             |                            |                                                        |                                     |                                     |
| Elementor                | Ajouter des éléments d      | e menu                     | Structure du menu                                      |                                     |                                     |
| 눧 Modèles                | Liste des langues           |                            | Nom du menu monmenu                                    |                                     |                                     |
| Apparence                | ☑ Langues                   |                            | Glissez chaque élément pour les placer                 | dans l'ordre que vous préférez. Cli | iquez sur la flèche à droite de l'é |
| Personnaliser            | Jm                          |                            | Accueil                                                | Page d'accueil Elementor            |                                     |
| Widgets                  | Ajo                         | uter au menu               |                                                        | ,                                   |                                     |
| Menus                    |                             |                            | Ventes                                                 | Elementor 🔻                         |                                     |
| En-tête                  | Pages                       | •                          |                                                        |                                     |                                     |
| Installer des extensions | Articles                    | •                          | Maison 1 sous-élément                                  | Elementor                           | ·                                   |
| Éditeur de thème         | Liens personnalisés         | •                          | Maison 2 sous-élément                                  | Elementor                           | ·                                   |
| 🖉 Extensions             | Catégorios                  |                            |                                                        | 51 months and                       |                                     |
| 📥 Utilisateurs           | Categories                  | · ·                        | Maison 3 sous-element                                  | Elementor                           |                                     |
| 🔑 Outils                 |                             |                            | Locations                                              | Elementor 💌                         |                                     |
| 🖬 Réglages               |                             |                            |                                                        |                                     |                                     |
| 🖳 Langues                |                             |                            | Location 1 sous-élément                                | Elementor 🔻                         |                                     |
| Réduire le menu          |                             |                            | Location 2 sous-élément                                | Elementor 🔻                         | r                                   |
|                          |                             |                            |                                                        |                                     |                                     |

#### Ajout du choix de la langue dans le menu :

| Langues                                        | Liste des langues  | • |
|------------------------------------------------|--------------------|---|
| Afficher en liste déroulante                   |                    |   |
| 🖌 Afficher le nom des langues                  |                    |   |
| Afficher les drapeaux                          |                    |   |
| 🗌 Forcer le lien vers la port d'accueil        |                    |   |
| Masquer la langue courante                     |                    |   |
| Masquer les langues sans traduction            |                    |   |
| Déplacer <u>Un cran vers le haut</u> Sous Loca | tions Tout en haut |   |
| <u>Retirer   Annuler</u>                       |                    |   |

# Création d'un deuxième menu pour l'autre langue

| Modifier les menus      | Gérer les emplacements               |                                                      |
|-------------------------|--------------------------------------|------------------------------------------------------|
| Modifiez votre menu ci- | dessous, ou <u>créez un muveau m</u> | enu. N'oubliez pas d'enregistrer vos modifications ! |

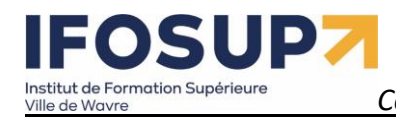

| lom du menu monmenu EN                 |                                 |       |                          |
|----------------------------------------|---------------------------------|-------|--------------------------|
| Glissez chaque élément pour les placer | dans l'ordre que vous préférez. | Cliqu | ez sur la flèche à droit |
| Accueil – English                      | Page d'accueil, Elementor 🔹     |       |                          |
| For sale                               | Elementor 🔻                     |       |                          |
| For sale 1 sous-élément                | Elementor                       | •     |                          |
| for sale 2 sous-élément                | Elementor                       | •     |                          |
| for sale 3 sous-élément                | Elementor                       | •     |                          |
| For rent                               | Elementor 🔻                     |       |                          |
| For rent 1 sous-élément                | Elementor                       | •     |                          |
| For rent 2 sous-élément                | Elementor                       | •     |                          |
| Langues                                | Liste des langues 🔺             |       |                          |
| Afficher en liste déroulante           |                                 |       |                          |
| Afficher le nom des langues            |                                 |       |                          |
| Afficher les drapeaux                  |                                 |       |                          |
| Masquer la langue courante             | 21                              |       |                          |
| Masquer les langues sans traduc        | tion                            |       |                          |
|                                        |                                 |       |                          |

#### Et placer ce menu « par défaut » en anglais

| Menus Gérer avec l'aperçu en direct                                     |                                                |  |  |  |  |  |
|-------------------------------------------------------------------------|------------------------------------------------|--|--|--|--|--|
| Modifier les menus Gérer les emplacements                               |                                                |  |  |  |  |  |
| Votre thème peut utiliser 8 menus. Sélectionnez les menu qui devront ap | paraître dans chaque emplacement.              |  |  |  |  |  |
| Emplacement du thème                                                    | Menu assigné                                   |  |  |  |  |  |
| Barre supérieure Français                                               | Choisir un menu — 💙 Utiliser le nouveau menu   |  |  |  |  |  |
| Barre supérieure English                                                | Choisir un menu — 💙 Utiliser le nouveau menu   |  |  |  |  |  |
| Principal Français                                                      | monmenu V Modifier   Utiliser le nouveau menu  |  |  |  |  |  |
| Principal English                                                       | monmenu EN Viliser le nouveau menu             |  |  |  |  |  |
| Pied de page Français                                                   | Choisir un menu — Villiser le nouveau menu     |  |  |  |  |  |
| Pied de page English                                                    | — Choisir un menu — 💙 Utiliser le nouveau menu |  |  |  |  |  |
| Mobile (facultatif) Français                                            | — Choisir un menu — 💙 Utiliser le nouveau menu |  |  |  |  |  |
| Mobile (facultatif) English                                             | — Choisir un menu — 💙 Utiliser le nouveau menu |  |  |  |  |  |
| Enregistrer les modifications                                           |                                                |  |  |  |  |  |

Pour aller plus loin...

Plugins WordPress pour l'immobilier – Examinés et comparés <u>https://kinsta.com/fr/blog/plugins-immobilier-wordpress/</u>

# 10. Introduction à Woocommerce

# 10. 1. Installation du plugin WooCommerce

- 1) Installer Wordpress
- 2) Installer WooCommerce et l'activer

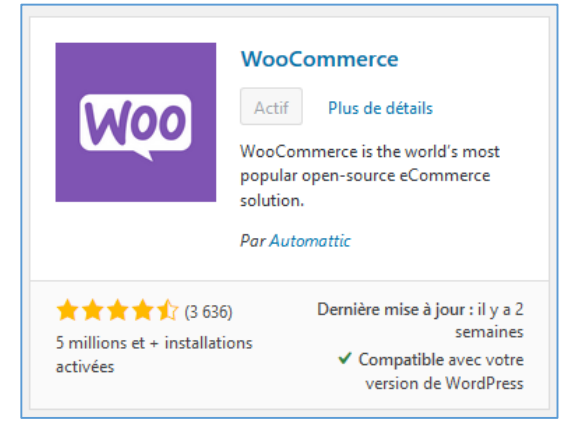

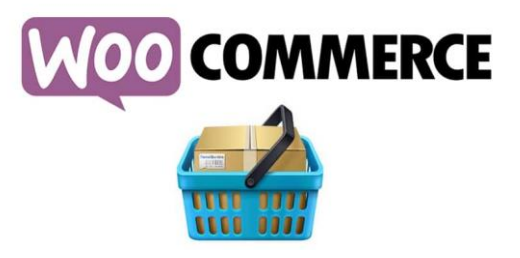

WooCommerce va automatiquement créer les pages nécessaires pour le bon fonctionnement de la plateforme d'E-Commerce (Boutique, Mon Compte, Panier, validation de la commande)

# 10.2. Configuration des paramètres

Configuration des options générales du site (sous WooCommerce  $\rightarrow$  réglages)

# Content Management System – 5XCM1

| Général                | Produits                                                                                                    | Expéditio | on    | Paiements          | Comptes et confidentialité          | E-mails          | Intégration        | Avancé  |
|------------------------|----------------------------------------------------------------------------------------------------|-----------|-------|--------------------|-------------------------------------|------------------|--------------------|---------|
| Adresse de la boutique |                                                                                                    |           |       |                    |                                     |                  |                    |         |
| Indique où se tre      | Indique où se trouve votre entreprise. Cette adresse sera utilisée pour les taux d'imposition et les frais de livraison. |           |       |                    |                                     |                  |                    |         |
|                        |                                                                                                    |           | _     |                    |                                     |                  |                    |         |
| Adresse ligne          | 1                                                                                                    | ø         | Rue   | de la limite 6     |                                     |                  |                    |         |
| Adresse ligne          | 2                                                                                                    | 0         |       |                    |                                     |                  |                    |         |
| 5                      |                                                                                                    |           |       |                    |                                     |                  |                    |         |
| Ville                  |                                                                                                    | 0         | Wav   | re                 |                                     |                  |                    |         |
|                        |                                                                                                    | _         |       |                    |                                     |                  |                    |         |
| Pays / État            |                                                                                                    | 0         | Belg  | ique               |                                     | ~                |                    |         |
| Code postal            |                                                                                                    | 0         | 1300  | )                  |                                     |                  |                    |         |
| coue posta             |                                                                                                    | •         | 1500  | ,<br>              |                                     |                  |                    |         |
| Options gén            | érales                                                                                                    |           |       |                    |                                     |                  |                    |         |
|                        |                                                                                                    |           |       |                    |                                     |                  |                    |         |
| Où vendre              |                                                                                                    | ø         | Vend  | dre dans tous l    | es pays                             | ~                |                    |         |
| Où livrer              |                                                                                                    | 0         | Livre | er dans tous les   | pays où vous vendez                 | ~                |                    |         |
|                        |                                                                                                    |           |       |                    |                                     |                  |                    |         |
| Adresse client         | t par défaut                                                                                                    | 0         | Adre  | esse de base d     | e la boutique                       | ~                |                    |         |
|                        |                                                                                                    | _         |       |                    |                                     |                  |                    |         |
| Activer la TVA         |                                                                                                    |           |       | ctiver le calcul e | et le coût des taxes                | uláns lars de l  | a validation d     | mmando  |
|                        |                                                                                                    | L         | es ta | rys seront confi   | gurables, et les taxes seront calci | ullees lors de l | a vallaation de co | mmanae. |

# Plus d'information pour le calcul de la TVA : <u>https://docs.woocommerce.com/document/configuration-des-</u> taxes-dans-woocommerce/#

| Activer les codes promos          | Activer l'utilisation de codes promo                                                                                                    |
|-----------------------------------|----------------------------------------------------------------------------------------------------|
|                                   | Les codes promo peuvent être appliqués depuis le panier et les pages de commande.                                                                  |
|                                   | Calculer les remises de codes promo séquentiellement                                                                                               |
|                                   | Lors de l'application de codes promo, appliquer le premier code promo au plein tarif, le deuxième<br>code promo au tarif remisé et ainsi de suite. |
| Options de devise                 |                                                                                                    |
| Les options suivantes déterminent | la manière dont les prix sont affichés sur le site.                                                                                                |
| Devise                            |                                                                                                    |
| Position de la devise             |                                                                                                    |
| Séparateur milliers               | •                                                                                                    |
| Séparateur décimal                | <ul> <li>,</li> </ul>                                                                                                    |
| Nombre de décimales               |                                                                                                    |
| Enregistrer les modifications     |                                                                                                    |

Produits : (Définition des unités de mesure, et option sur les « avis »)

# Content Management System – 5XCM1

| Général                   | Produits        | Expédi      | tion    | Paiements          | Comptes et confidentialité       | E-mails                | Intégration      | Avancé |
|---------------------------|-----------------|-------------|---------|--------------------|----------------------------------|------------------------|------------------|--------|
| Général   Inven           | ntaire  Produit | ts téléchar | geables | 5                  |                                  |                        |                  |        |
| Pages de boutique         |                 |             |         |                    |                                  |                        |                  |        |
| Page boutiqu              | ie              | 0           | Bout    | ique               |                                  | × •                    |                  |        |
|                           |                 |             | La pag  | ge de base peut    | également être utilisée dans vo  | tre <u>permalien j</u> | <u>produit</u> . |        |
| Comporteme<br>au panier » | ent de « Ajou   | ıter        | Re      | ediriger vers la   | page panier après un ajout re    | éussi                  |                  |        |
|                           |                 |             | ✓ A     | ctiver les bouto   | ns AJAX d'ajout au panier sur    | les archives           |                  |        |
| Image indicat             | tive            | 0           | 5       |                    |                                  |                        |                  |        |
| Dimensions                | ;               |             |         |                    |                                  |                        |                  |        |
| Unité de poid             | ls              | 0           | kg      |                    |                                  | ~                      |                  |        |
| Unité de dime             | ensions         | 0           | cm      |                    |                                  | ~                      |                  |        |
| Avis                      |                 |             |         |                    |                                  |                        |                  |        |
| Activer les av            | ris             |             | 🗹 A(    | ctiver les avis pi | roduit                           |                        |                  |        |
|                           |                 |             | 🖌 🖌     | ficher le libellé  | « acheteur certifié » sur les av | vis client             |                  |        |
|                           |                 |             | Pe      | ermettre les avi   | s uniquement aux « acheteurs     | certifiés »            |                  |        |
| Notes sur les             | produits        |             | ✓ Ac    | ctiver les notes   | sur les avis                     |                        |                  |        |
|                           |                 |             | 🖌 La    | note est oblig     | atoire pour laisser un avis      |                        |                  |        |
| Enregistrer les           | s modification  | IS          |         |                    |                                  |                        |                  |        |

# page 69

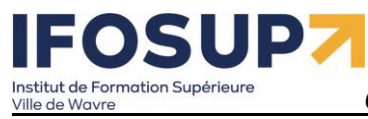

Gestion des stocks sous la rubrique « inventaire »

| Général Produits                                | Expédit | ion                                             | Paiements                                                                 | Comptes et confidentialité                           | E-mails     |  |  |
|-------------------------------------------------|---------|-------------------------------------------------|---------------------------------------------------------------------------|------------------------------------------------------|-------------|--|--|
| Général   Inventaire   Produits téléchargeables |         |                                                 |                                                                           |                                                      |             |  |  |
| Inventaire                                      |         |                                                 |                                                                           |                                                      |             |  |  |
| Gestion du stock                                |         | <ul> <li>Activer la gestion du stock</li> </ul> |                                                                           |                                                      |             |  |  |
| Maintenir le stock (minutes)                    |         |                                                 | 60 🔄<br>Maintenir le stock (pour les commandes impayées) pendant x minute |                                                      |             |  |  |
| Notifications                                   |         | <ul> <li>✓ A</li> <li>✓ A</li> </ul>            | ctiver les notifica                                                       | ations de stock faible<br>ations de rupture de stock | iesuctive). |  |  |
| Destinataire(s) notificatio                     | n 🕑     | azerty123@azerty123.com                         |                                                                           |                                                      |             |  |  |
| Seuil de stock faible                           | 0       | 2                                               |                                                                           |                                                      |             |  |  |
| Seuil de rupture de stock                       | c Ø     | 0 🖨                                             |                                                                           |                                                      |             |  |  |
| Visibilité des ruptures de<br>stock             |         | ] c                                             | acher les produ                                                           | its en rupture de stock du catal                     | ogue        |  |  |
| Format d'affichage du sto                       | ock 🔞   | Touj                                            | jours afficher le                                                         | stock restant, ex. « 12 en stock                     | » <b>v</b>  |  |  |
| Enregistrer les modification                    | ns      |                                                 |                                                                           |                                                      |             |  |  |

# page 70

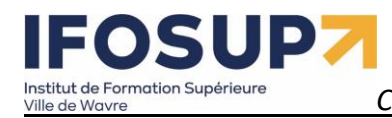

page 71

## Méthode de livraison sous « expédition » (voir plus loin)

| Géné                | éral Produits Expédition                                                     | Paiements                                   | Comptes et confidentialité                                                 | E-mails Int                             | tégration                        | Avancé        |                             |                 |     |
|---------------------|------------------------------------------------------------------------------|---------------------------------------------|----------------------------------------------------------------------------|-----------------------------------------|----------------------------------|---------------|-----------------------------|-----------------|-----|
| Zones d             | l'expédition   Options de livraison   (                                      | Classes de livraison                        |                                                                            |                                         |                                  |               |                             |                 |     |
| Zones               | d'avaédition Aiguter une zon                                                 | e de livraison                              |                                                                            |                                         |                                  |               |                             |                 |     |
| Zones               |                                                                              | e de liviaison                              |                                                                            |                                         |                                  |               |                             |                 |     |
| Une zon<br>correspo | e de livraison est une région géogra<br>ondre un client à une zone en se bas | phique où un ensem<br>ant sur son adresse ( | nble de méthodes d'expédition est<br>de livraison et lui présenter les mét | proposé. WooCom<br>hodes de livraison ( | nmerce va fair<br>de cette zone. | e             |                             |                 |     |
|                     |                                                                              |                                             | · · · ·                                                                    |                                         |                                  |               |                             |                 |     |
| 0                   | Nom de la zone                                                               | Région(s)                                   |                                                                            | Ajouter un                              | e métho                          | ode de li     | vraison                     |                 | ×   |
|                     |                                                                              |                                             |                                                                            | •                                       |                                  |               |                             |                 |     |
|                     |                                                                              |                                             |                                                                            | Choisissez la mé                        | éthode de li                     | ivraison qu   | e vous souhaitez ajouter. S | eules les métho | des |
|                     |                                                                              |                                             | c                                                                          | de livraison qui                        | supportent                       | t les zones s | ont répertoriées.           |                 |     |
|                     | Une zone de liv                                                              | raison est                                  | une région g                                                               |                                         |                                  |               |                             |                 |     |
|                     |                                                                              |                                             | l'aura á diti a ra ai                                                      | Forfait                                 |                                  |               |                             | Ĩ.              |     |
|                     | ensemple de me                                                               | ethodes d                                   | expedition e                                                               | Forfait                                 |                                  |               |                             | <b></b>         | C   |
|                     | s'appliquent.                                                                |                                             |                                                                            | Livraison gra                           | tuite                            |               |                             |                 | _   |
|                     |                                                                              |                                             |                                                                            | Point de vent                           | te                               |               |                             | de de livrai    | son |
|                     | Par exemple :                                                                |                                             |                                                                            |                                         |                                  |               |                             |                 |     |
|                     | ○ Zone locale = Sein                                                         | ne-et-Marne o                               | ode posal 77100 = Poi                                                      | nt de vente                             |                                  |               |                             |                 |     |
|                     |                                                                              |                                             |                                                                            |                                         |                                  |               |                             |                 |     |
|                     | <ul> <li>Zone nationale Fra<br/>forfaitaire</li> </ul>                       | ance = Tous le                              | es départements de Fran                                                    | ice = Livraiso                          | n                                |               |                             |                 |     |
|                     | Tortaltaire                                                                  |                                             |                                                                            |                                         |                                  |               |                             |                 |     |
|                     | <ul> <li>Zone Europe = n'i</li> </ul>                                        | mporte quel p                               | oays en Europe = Livrais                                                   | on forfaitaire                          | 9                                |               |                             |                 |     |
|                     | Aioutez autant de zo                                                         | nes que béce                                | essaire – Les clients ne                                                   | verront que                             | م امد                            |               |                             |                 |     |
|                     | méthodes disponible                                                          | es pour leur a                              | dresse                                                                     | venone que                              | . 105                            |               |                             |                 |     |
|                     |                                                                              | o pour lour u                               |                                                                            |                                         |                                  |               |                             |                 |     |
|                     |                                                                              |                                             |                                                                            |                                         |                                  |               |                             |                 |     |
|                     | Ajouter une zone o                                                           | le livraison                                |                                                                            |                                         |                                  | 3             |                             |                 |     |
| Daian               |                                                                              | \                                           |                                                                            |                                         |                                  |               |                             |                 |     |

#### Paiements (voir plus loin) Comptes et confidentialité (Mise au norme RGPD en fonction des pays) :

| Politique de confidentiali                                     | té                                                                                                    |    |
|----------------------------------------------------------------|----------------------------------------------------------------------------------------------------|----|
| This section controls the display of                           | of your website privacy policy. The privacy notices below will not show up unless a <u>privacy page</u> is set.                                                                                               |    |
| Politique de confidentialité<br>de l'inscription               | Vos données personnelles seront utilisées pour vous<br>accompagner au cours de votre visite du site web,<br>gérer l'accès à votre compte, et pour d'autres raisons<br>décrites dans notre Inrivacy policol    |    |
| Politique de confidentialité<br>du paiement                    | Vos données personnelles seront utilisées pour le<br>traitement de votre commande, vous accompagner au<br>cours de votre visite du site web, et pour d'autres<br>raisons décrites dans notre lorivaor policit |    |
| Conservation des donnée                                        | s personnelles                                                                                                    |    |
| Choisir combien de temps conse<br>pour conserver indéfiniment. | rver les données personnelles quand elles ne sont plus nécessaires pour le traitement. Laissez les options vide                                                                                               | es |
| Conserver les comptes<br>inactifs                              |                                                                                                    |    |
| Conserver les commandes er<br>attente                          |                                                                                                    |    |
| Conserver les commandes<br>échouées                            |                                                                                                    |    |
| Conserver les commandes<br>annulées                            |                                                                                                    |    |
| Conserver les commandes<br>terminées                           | ND     Mois                                                                                                    |    |
| Enregistrer les modifications                                  |                                                                                                    |    |

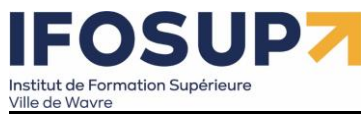

Emails : (préformatage de ceux en fonction des sujets)

| Gén                       | éral Produits Expéditio                                                                                                    | on Paiements C  | omptes et confidentialité E-mails In | tégration Avancé |  |  |  |  |
|---------------------------|----------------------------------------------------------------------------------------------------|-----------------|--------------------------------------|------------------|--|--|--|--|
| <b>Notifi</b><br>Les noti | Notifications par e-mail<br>Les notifications envoyées par e-mail sont listées ci-dessous. Cliquez sur un e-mail pour le configurer. |                 |                                      |                  |  |  |  |  |
|                           | E-mail                                                                                                    | Type de contenu | Destinataire(s)                      |                  |  |  |  |  |
| 0                         | Nouvelle commande 👩                                                                                                    | text/html       | azerty123@azerty123.com              | Gérer            |  |  |  |  |
| 0                         | Commande annulée 👩                                                                                                    | text/html       | azerty123@azerty123.com              | Gérer            |  |  |  |  |
| 0                         | Commande échouée 👩                                                                                                    | text/html       | azerty123@azerty123.com              | Gérer            |  |  |  |  |
| 0                         | Commande en attente<br>ø                                                                                                    | text/html       | Client                               | Gérer            |  |  |  |  |
| 0                         | Commande en cours 👩                                                                                                    | text/html       | Client                               | Gérer            |  |  |  |  |
| 0                         | Commande terminée 🛛 🔞                                                                                                    | text/html       | Client                               | Gérer            |  |  |  |  |
| 0                         | Commande remboursée<br>Ø                                                                                                    | text/html       | Client                               | Gérer            |  |  |  |  |
| <b>(</b>                  | Facture du client /<br>Détails de la commande<br>©                                                                                   | text/html       | Client                               | Gérer            |  |  |  |  |
| 0                         | Note client 🔞                                                                                                    | text/html       | Client                               | Gérer            |  |  |  |  |
| 0                         | Réinitialisation du mot de passe 🔞                                                                                                   | text/html       | Client                               | Gérer            |  |  |  |  |
|                           | Nouveau compte                                                                                                    | text/html       | Client                               | Gérer            |  |  |  |  |

page 72
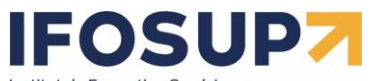

Institut de Formation Supérieure Ville de Wavre L'onglet « avancé », défini les pages de WooCommerce

|                               | ance », uen       |              | ses u          |                                         | erce                                      |                                     |                              |                                                  |                      |
|-------------------------------|-------------------|--------------|----------------|-----------------------------------------|-------------------------------------------|-------------------------------------|------------------------------|--------------------------------------------------|----------------------|
| Général                       | Produits          | Expédit      | ion            | Paiements                               | Comptes et confic                         | dentialité                          | E-mails                      | Intégration                                      | Avancé               |
| Installation de               | s pages   API R   | REST   Crock | hets W         | eb   Ancienne Af                        | PI  WooCommerce.com                       | m   Features                        |                              |                                                  |                      |
| Installation                  | des pages         |              |                |                                         |                                           |                                     |                              |                                                  |                      |
| Ces pages doiv                | ent être défini   | es pour que  | e Woo          | Commerce sache                          | e où envoyer les utilisat                 | eurs pour cor                       | mmander.                     |                                                  |                      |
| Page panier                   |                   | 0            | Panie          | er                                      |                                           |                                     | × •                          |                                                  |                      |
| Page de valid<br>commande     | lation de         | 0            | Valid          | lation de la con                        | nmande                                    |                                     | × ¥                          |                                                  |                      |
| Page Mon co                   | mpte              | 0            | Mon            | compte                                  |                                           |                                     | × •                          |                                                  |                      |
| Conditions go<br>vente        | énérales de       | 0            | Séle           | ctionner une pa                         | ge                                        |                                     | ~                            |                                                  |                      |
| Sécuriser le p                | aiement           | (            | ─ Fo<br>Forcer | orcer la validatio<br>· SSL (HTTPS) sui | on de commande en<br>r les pages de comma | mode sécur<br>inde ( <u>un cert</u> | II faud<br>condit<br>(voir p | ra ici créer une<br>ions générales<br>point 4.1) | e page<br>5 de vente |
|                               |                   |              |                |                                         |                                           | Les URL p                           | peuvent êt                   | re redéfinies i                                  | ci                   |
| Points de te                  | erminaison        | s de valio   | datio          | n de comma                              | nde                                       | (par exer<br>« finalisa             | nple « ord<br>tion » etc.    | er-pay » en<br>                                  |                      |
| Les terminaisor<br>unique.    | ns sont ajouté    | es à vos UR  | Ls de          | pages pour traite                       | er des actions spécifiqu                  | ues pendant                         | le processus                 | de commande. E                                   | lles doivent être    |
| Payer                         |                   | 0            | ord            | er-pay                                  |                                           |                                     |                              |                                                  |                      |
| Commande r                    | eçue              | 0            | ord            | er-received                             |                                           |                                     |                              |                                                  |                      |
| Ajouter un m<br>paiement      | oyen de           | ø            | add            | l-payment-metl                          | hod                                       |                                     |                              |                                                  |                      |
| Supprimer ur<br>paiement      | n moyen de        | 0            | dele           | ete-payment-m                           | ethod                                     |                                     |                              |                                                  |                      |
| Définir un mo<br>paiement par | oyen de<br>défaut | 0            | set-           | default-payme                           | nt-method                                 |                                     |                              |                                                  |                      |
|                               |                   |              |                |                                         |                                           |                                     |                              |                                                  |                      |

Content Management System – 5XCM1

### page 74

#### Terminaisons du compte

Les terminaisons sont ajoutées à vos URLs de pages pour traiter des actions spécifiques sur les pages du compte. Elles doivent être uniques et peuvent être laissées vides pour désactiver la terminaison.

| Commandes                     | 0 | orders          |   |
|-------------------------------|---|-----------------|---|
| Voir la commande              | 0 | view-order      | ] |
| Téléchargements               | 0 | downloads       |   |
| Modifier le compte            | 0 | edit-account    | ] |
| Adresses                      | 0 | edit-address    |   |
| Moyens de paiement            | 0 | payment-methods | ] |
| Mot de passe perdu            | 0 | lost-password   |   |
| Déconnexion                   | 0 | customer-logout | ) |
| Enregistrer les modifications |   |                 | Ν |

Content Management System – 5XCM1

| 10.3. Gestion des Produits                                                                                                    |                              |             | WooCommerce                          |                              |
|----------------------------------------------------------------------------------------------------|------------------------------|-------------|--------------------------------------|------------------------------|
| 10.3.1 Ajout de produits                                                                                                    |                              |             | 🔌 Produits                           |                              |
| <i>10.3.1.1 Catégorie</i><br>Ajout de catégorie/sous-catégorie                                                                                                    |                              |             | Tous les produits<br>Ajouter produit |                              |
| Catégories de produits                                                                                                    |                              |             | Étiquettes                           | Chercher dans les catégories |
| Les catégories de produit pour votre boutique peuvent être gérées i.o. Pour changer l'ordre des<br>catégories sur le site vous pouvez les gilsest/déposer pour les ordonner. Pour voir plus de<br>catégories listées diquer le lien « options de l'écran » en haut de la page.                                                                                                    | Actions groupées Y Appliquer | Description | Attributs                            | Compte                       |
| Ajouter une catégorie<br>Nom                                                                                                    | Schmaracolpote               |             | schmaracolpote                       | 0                            |
| Ce nom est utilisé un peu partout sur votre site.<br>Identifiant                                                                                                    | Schrumbled                   |             | schrumbled                           | 0                            |
| L'identifiant est la version normalisée du nom. Il ne contient généralement que des lettres<br>minuscules non accentuées, des chiffres et des traits d'union.                                                                                                    | — Gavagay                    |             | gavagay                              | 0                            |
| Catégorie parente Schmaracolpote Schmaracolpote Sch | Image Nom                    | Description | Identifiant                          | Compte                       |
| parent de Bebop et Big Band. Description La description n'est pas très utilisée par défaut, cependant de plus en plus de thèmes l'affichent. Type d'affichage Valeur par défaut                                                                                                    | Actions groupées             |             | ζ.                                   |                              |

#### 10.3.1.2 Attributs

| Ajo                                           | ut d'attribut po                                                                                                    | our chaque produit :                                                                                                    |                        |             |          |        |        |
|-----------------------------------------------|----------------------------------------------------------------------------------------------------|----------------------------------------------------------------------------------------------------|------------------------|-------------|----------|--------|--------|
| ≁<br>91                                       | Articles<br>Médias                                                                                                    | Attributs                                                                                                    |                        |             |          |        | Aide 🔻 |
| ۰                                             | Pages                                                                                                    | Ajouter un nouvel attribut                                                                                                    | Nom                    | Identifiant | Trié par | Termes |        |
| •                                             | Commentaires                                                                                                    | Les attributs vous permettent de définir des<br>données supplémentaires pour les produits telles                                                                                                    | Aucun attribut pour le | moment.     |          |        |        |
| Wee                                           | WooCommerce                                                                                                    | que la taille ou la couleur. Vous pouvez utiliser ces<br>attributs dans la colonne latérale de la boutiaue                                                                                                    |                        |             |          |        |        |
| ٢                                             | Produits                                                                                                    | en utilisant les widgets « filtrage par attribut ».                                                                                                    |                        |             |          |        |        |
| Tou<br>Ajo<br>Cat<br>Étiq<br>Attu<br>III<br>@ | s les produits<br>uter produit<br>égories<br>uettes<br>ibuts<br>Statistiques<br>Marketing<br>Apparence<br>Extensions (1) | Nom Nom Nom pour l'attribut (affiché dans la partie publique). Identifiant Identifiant/Référence unique pour l'attribut, doit avoir au plus 28 caractères. Activer les archives ? Activer si vous souhaitez que cet attribut dispose d'archives dans votre boutique. |                        |             |          |        |        |
| یر<br>بر<br>0                                 | Utilisateurs<br>Outils<br>Réglages<br>Réduire le menu                                                                    | Tri par défaut<br>Tri personnalisé<br>Détermine l'ordre de tri des termes sur les pages<br>produits de la boutique. Si vous utilisez un tri<br>personnalisé, vous pouvez glisser/déposer les<br>termes dans cet attribut.<br>Ajouter un attribut                     |                        |             | ĸ        |        |        |

Content Management System – 5XCM1

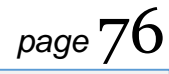

| Nom                                                                                                    | Identifiant                                                                                                    | Туре                                                                                         | Trié par                                                                                                    | Termes                                             |                                                                                                    |
|----------------------------------------------------------------------------------------------------|----------------------------------------------------------------------------------------------------|----------------------------------------------------------------------------------------------|----------------------------------------------------------------------------------------------------|----------------------------------------------------|----------------------------------------------------------------------------------------------------|
| Couleurs                                                                                                    | couleurs                                                                                                    | Choix                                                                                        | Tri personnalisé                                                                                                    | Andalouse, Marbré, Pourpr<br>Configurer les termes | re, profonde                                                                                                    |
| taille                                                                                                    | taille                                                                                                    | Choix                                                                                        | Tri personnalisé                                                                                                    | L, M, S, XL<br>Configurer les termes               |                                                                                                    |
| 20.3.1.3 Ajout prod         Dans « Produits » -         Ajouter un nouveau proc         Scampi USB         Permalien : http://ocalhost8081/wordpr         Paragraphe • B I = E         Lorem insum dolor sit amet. cons         commodo magna eros quis urna.         Nunc yiverra imperdiet enim. Fus         Pellentesque habitant morbi tristi         Aenean nec lorem. In portitior. D         Suspendisse dui purus, scelerisque         Numbre de mots : 86                                                                                                    | Uit<br>→ ajouter produit :<br>duit<br>esswoolwordpress/produit/16/ Modifier<br>(6 = = = @ 22 = =<br>extetuer adipiscing elit. Maecenas po<br>tee est. Yivamus a tellus.<br>que senectus et netus et malesuada fo<br>onec laoreet nonumuny augue.<br>e at. vulputate vitae, pretium mattis. | ttitor congue massa. Fusce p<br>mes ac turpis egestas. Proin<br>nunc. Mauris eget neque at s | Image: Second second secon | e<br>Visuel Texte<br>X<br>libero, sit amet         | Options de redrait V       Aude V         Publier <ul> <li>Enregistrer brouillon</li> <li>Aperçu</li> <li>État : Brouillon Modifier</li> <li>Visibilité : Public Modifier</li> <li>Publier tout de suite Modifier</li> <li>Visibilité du catalogue : Catalogue et recherche Modifier</li> </ul> <li>Déplacer dans la Corbeille Publier</li> <li>Catégories de produits         <ul> <li>Greunondtreuf</li> <li>Schmaracolpote</li> <li>Greunondtreuf</li> <li>Schmaracolpote</li> <li>Schmaracolpote</li> <li>Schrumbled</li> <li>Apouter une catégorie</li> </ul> </li> |
| Données produit — Produit simple                                                                                                    | y Virtuel: Téléchar                                                                                                    | geable:                                                                                      |                                                                                                    | *                                                  | + Ajouter une catégorie                                                                                                    |
| <ul> <li>Général</li> <li>Inventaire</li> </ul>                                                                                                    | Tarif régulier (€)<br>Tarif promo (€)                                                                                                    |                                                                                              | Planifier                                                                                                    |                                                    | Étiquettes produit                                                                                                    |
| Expédition     Produits liés     Attributs     Avancé                                                                                                    | Etat de la TVP laxable<br>Classe TVA Standard                                                                                                    |                                                                                              | <ul><li></li><li></li></ul>                                                                                                    |                                                    | Choisir parmi les étiquettes les plus utilisées Image produit                                                                                                    |
| Description courte du produit           Paragraphe       B       I       I       I         Paragraphe       B       I       I       I       I         P       I       I | Boutique<br>Tri par délaut                                                                                                    | Voici les 4 rés                                                                              | sultats                                                                                                    |                                                    |                                                                                                    |
|                                                                                                    | Bee for                                                                                                    | 2                                                                                            | bottes trouées<br>€3,00 - €10,00                                                                                                    |                                                    | clé USB<br>€5,00 – €25,00                                                                                                    |
|                                                                                                    | €150,00 €1                                                                                                    | 39,00                                                                                        | Choix des options                                                                                                    |                                                    | Choix des options                                                                                                    |
|                                                                                                    | Ajouter au p                                                                                                    | anier                                                                                        |                                                                                                    |                                                    |                                                                                                    |

## Institut de Formation Supérieure Ville de Wavre

Content Management System – 5XCM1

page 77 Données produit ---Virtuel: Téléchargeable: Produit simple ×. Type de produit Produit simple Produits groupés 🖋 Général Produit externe/affiliation Inventaire Produit variable <u>Planifier</u> Expédition État de la TVA  $\sim$ ? Taxable Produits liés Classe TVA Standard  $\sim$ 0 Attributs Avancé

- Produit simple ٠
- Produits groupés = pack •
- Produit externe = lien vers un site partenaire (pas possible de les acheter chez nous) •
- Produit variable = permet de créer des variations de produits •

| Données produit — Produit var                                                                                         | iable 🖂                                            |                                                                                                    |
|----------------------------------------------------------------------------------------------------|----------------------------------------------------|----------------------------------------------------------------------------------------------------|
| 🖋 Général                                                                                                    | État de la TVA                                     | Taxable 🗸 🖉                                                                                                    |
| Inventaire                                                                                                    | Classe TVA                                         | Standard 🗸 🖉                                                                                                    |
| Expédition                                                                                                    |                                                    |                                                                                                    |
| Produits liés                                                                                                    |                                                    |                                                                                                    |
| Attributs                                                                                                    |                                                    |                                                                                                    |
| H Variations                                                                                                    |                                                    |                                                                                                    |
| Avancé                                                                                                    |                                                    |                                                                                                    |
|                                                                                                    |                                                    |                                                                                                    |
|                                                                                                    |                                                    |                                                                                                    |
| Données produit — Produit variable                                                                                    | v                                                  |                                                                                                    |
| Données produit — Produit variable                                                                                    | ∨<br>UGS                                           | USB01                                                                                                    |
| Données produit — Produit variable<br>Général                                                                         | UGS<br>Gérer le stock ?                            | USB01  Activer la gestion de stock au niveau produit                                                                                                 |
| Données produit — Produit variable<br>& Général<br>Inventaire<br>Expédition                                           | UGS<br>Gérer le stock ?                            | USB01  Activer la gestion de stock au niveau produit                                                                                                 |
| Données produit — Produit variable<br>Général<br>Inventaire<br>Expédition<br>Produits liés                            | UGS<br>Gérer le stock ?<br>Vendre individuellement | USB01  Activer la gestion de stock au niveau produit  Activer cette option pour n'autoriser qu'un exemplaire unique de cet article dans une commande |
| Données produit — Produit variable<br>Général<br>Inventaire<br>Expédition<br>Produits liés<br>Attributs               | UGS<br>Gérer le stock ?<br>Vendre individuellement | USB01  Activer la gestion de stock au niveau produit  Activer cette option pour n'autoriser qu'un exemplaire unique de cet article dans une commande |
| Données produit — Produit variable<br>Général<br>Inventaire<br>Expédition<br>Produits liés<br>Attributs<br>Uariations | UGS<br>Gérer le stock ?<br>Vendre individuellement | USB01  Activer la gestion de stock au niveau produit  Activer cette option pour n'autoriser qu'un exemplaire unique de cet article dans une commande |
| Données produit –       Produit variable                                                                              | UGS<br>Gérer le stock ?<br>Vendre individuellement | USB01  Activer la gestion de stock au niveau produit  Activer cette option pour n'autoriser qu'un exemplaire unique de cet article dans une commande |

#### IFOSUP Institut de Formation Supérieure Ville de Wavre

Content Management System – 5XCM1

| Données produit — Produit variable |                                                            |
|------------------------------------|------------------------------------------------------------|
| 🖌 Général                          | Attribut personnalisé du produit 🗸 Ajouter                 |
| Inventaire                         | taille                                                     |
| 🛤 Expédition                       | Nom: Valeur(s):                                            |
|                                    | taille $\times L \times M \times S \times XL$              |
| Attributs                          | Visible sur la page produit<br>Utilicé pour les variations |
| H Variations                       |                                                            |
| 🌣 Avancé                           | Enregistrer les attributs                                  |
|                                    |                                                            |

| Données produit — Produit variable |                                                                      | *                                  |
|------------------------------------|----------------------------------------------------------------------|------------------------------------|
| 🖌 Général                          | Valeurs de formulaire par défaut 🔹 Aucune valeur par défaut taille 🔽 |                                    |
| Inventaire                         | Créer les variations pour tous les attributs                         | 4 variations (Développer / Fermer) |
| Expédition                         | #28 XL ~                                                             |                                    |
| Produits liés                      |                                                                      |                                    |
| Attributs                          | #29 S 🗸                                                              |                                    |
|                                    | #30 M 🗸                                                              |                                    |
| Avancé                             | #31 L 🗸                                                              |                                    |
|                                    | Enregistrer les changements Annuler                                  | 4 variations (Développer / Fermer) |

| Données produit — Produit variable |                 |
|------------------------------------|-----------------|
| 🖋 Général                          | Note d'achat    |
| Inventaire                         | .a.             |
| Expédition                         | Ordre du menu 0 |
| Produits liés                      |                 |
| Attributs                          |                 |
| H Variations                       |                 |
| 🌣 Avancé                           |                 |
| Description courte du produit      |                 |

page 78

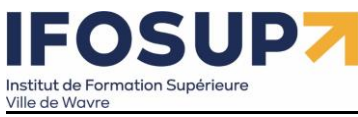

page 79

#### 10.3.2 Produits liés et gestion du catalogue

#### 10.3.2.1 Produits liés

| Doppées produit p. 1. 1. 1       | Virtual                            | Táláchargaphla                   | F                 |                                                      |
|----------------------------------|------------------------------------|----------------------------------|-------------------|------------------------------------------------------|
| Produit simple                   | Virtue:                            | lelechargeable:                  |                   | Affichera les articles liés :                        |
| 🖌 Général                        | Montée en gamme                    | × clé USB - 32gb (#34)capacité:  | 32gb              | « Vous aimerez peut-etre<br>aussi »                  |
| Inventaire                       |                                    | × clé USB - 16gb (#35)capacité:  | 16gb              |                                                      |
| Expédition                       |                                    | × clé USB - 4gb (#36)capacité: 4 | lgb               |                                                      |
| Produits liés                    |                                    |                                  |                   |                                                      |
| Attributs                        | Ventes croisées                    | Recherche d'un produit           | A                 | ichera les articles liés                             |
| 🍄 Avancé                         |                                    |                                  | <u>sur</u><br>ain | <u>le panier</u> : « Vous<br>nerez peut-être aussi » |
|                                  |                                    |                                  |                   |                                                      |
| wordpressWoo                     |                                    |                                  |                   |                                                      |
| Accueil Boutique cay Commande Mo | n compte - Page d'evemple          | Panier                           |                   |                                                      |
| Accuent boundue egy commande mo  | Page d'exemple                     | Faner                            | /                 |                                                      |
|                                  |                                    |                                  | ,                 |                                                      |
|                                  |                                    |                                  |                   |                                                      |
| Q                                | Une autre clé                      | USB                              |                   |                                                      |
|                                  | 625.00                             |                                  |                   |                                                      |
|                                  | £23,00                             |                                  |                   |                                                      |
| · · · · ·                        | 1 😫 Ajouter au pani                | er                               |                   |                                                      |
|                                  |                                    | 7                                |                   |                                                      |
|                                  | Catégories : Greunondtreuf, Schmar | a <u>olpote</u>                  |                   |                                                      |
|                                  | /                                  |                                  |                   |                                                      |
|                                  |                                    |                                  |                   |                                                      |
| လ္လVous aimerez peut-être ai     | ussi                               |                                  |                   |                                                      |
|                                  |                                    |                                  |                   |                                                      |
|                                  |                                    | 11                               |                   | 11                                                   |
|                                  | 1010 U.S.                          |                                  |                   | /                                                    |
|                                  |                                    |                                  |                   |                                                      |
|                                  | 6353                               |                                  | CONTRACT OF       |                                                      |
| 1.13                             | 1.15                               | 1.                               | 2                 |                                                      |
|                                  |                                    |                                  |                   |                                                      |
| clé USB – 2gb                    | clé USB – 1                        | .6gb                             | clé USB – 32gb    |                                                      |
| €5,00                            | €20,00                             |                                  | €25,00            |                                                      |
| Ajouter au panier                | Ajouter au p                       | anier                            | Ajouter au panier |                                                      |
|                                  |                                    |                                  |                   |                                                      |

Content Management System – 5XCM1

#### 10.3.2.2 Gestion du catalogue

#### Affichage de certaines options :

| Colonnes                                                                            |                    |
|-------------------------------------------------------------------------------------|--------------------|
| 🖌 Image 🖌 UGS 🗹 Stock 🖌 Prix 🗸 Catégories 🗸 Étiquettes 🗸 Mis en avant 📝 Type 🖌 Date |                    |
| Pagination                                                                          |                    |
| Nombre d'éléments par page : 20 🕃                                                   |                    |
| Appliquer                                                                           |                    |
| Produits Alauter produit Importer Exporter                                          | Options de l'écran |

#### Utilisation des filtres :

| Prod                                                                                   | uits / | Ajouter produit Importer Exporter |     |          |                |
|----------------------------------------------------------------------------------------|--------|-----------------------------------|-----|----------|----------------|
| ous (4)   Publiés (4)   Tri                                                            |        |                                   |     |          |                |
| Actions groupées 🗸 Appliquer Greunondtreuf (3) Y Filtrer par type de produit Y Filtrer |        |                                   |     |          |                |
|                                                                                        |        | Nom                               | UGS | Stock    | Prix           |
|                                                                                        |        | Une autre clé USB                 | -   | En stock | €25,00         |
|                                                                                        | J      | clé USB                           | -   | En stock | €5,00 – €25,00 |

#### Actions groupées

| <u> </u>                     |      |                |        |           |            |  |  |  |
|------------------------------|------|----------------|--------|-----------|------------|--|--|--|
| Tous (4)   Publiés (4)   Tri |      |                |        |           |            |  |  |  |
| Actions groupées             |      |                | $\sim$ | Appliquer | Greunondtr |  |  |  |
|                              |      | Nom            | Nom    |           |            |  |  |  |
|                              |      | Beer for       | 2      |           |            |  |  |  |
|                              |      | Une aut        | re clé | USB       |            |  |  |  |
|                              | J    | clé USB        |        |           |            |  |  |  |
|                              | J    | bottes trouées |        |           |            |  |  |  |
|                              | 2    | Nom            |        |           |            |  |  |  |
| Modif                        | fier |                | ~      | Appliquer |            |  |  |  |

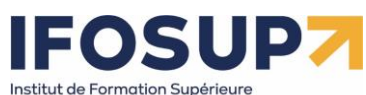

Ville de Wavre

Content Management System – 5XCM1

#### Par exemple : augmenter tous les prix de 10%

| Tous (4)   Publiés (4)   Tri                   |                      |                        |          |                                                      |              |
|------------------------------------------------|----------------------|------------------------|----------|------------------------------------------------------|--------------|
| Actions groupées 🗸 Appliquer Greunondtreuf (3) | ) Y Filtrer par type | de produit 🖌 🛛 Filtrer |          |                                                      |              |
| Nom Nom                                        | UGS                  | Stock                  | Prix     | Catégories Étiquettes                                | *            |
| MODIFICATIONS GROUPÉES                         | Catégories de pro    | oduits                 | Comn     | nentaire — Aucun changement — 🗸                      |              |
| Une autre clé USB                              |                      | euf                    | ~ S      |                                                      |              |
| CE 050                                         | Schmaracol           | pote                   | État     | $-$ Aucun changement $ \vee$                         |              |
|                                                | Gavagay              | r                      | Étiquett | tes produit                                          |              |
|                                                | Schrumb              | bled                   |          |                                                      |              |
|                                                | v                    |                        | $\sim$   |                                                      |              |
|                                                |                      |                        | Donn     | iées produit                                         |              |
|                                                |                      |                        | Prix     | Diminuer le tarif régulier par (montant fixe ou %) : |              |
|                                                |                      |                        |          | 10%                                                  |              |
|                                                |                      |                        | Promo    | • — Aucun changement —                               | $\checkmark$ |
|                                                |                      |                        | État d   | le la 🛛 — Aucun changement — 🗸                       |              |
|                                                |                      |                        |          |                                                      |              |

#### Pour la « Gestion du stock », cliquer sur « Rapports » :

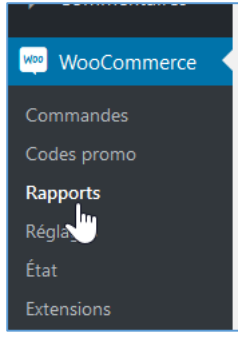

| Commandes Clients Stock TVA                |        |                    |                  |         |
|--------------------------------------------|--------|--------------------|------------------|---------|
| Stock faible   Rupture de stock   Surstock |        |                    |                  |         |
| Produit                                    | Parent | Quantités en stock | État du stock    | Actions |
| Beer for 2                                 |        | 250                | En stock         | Ø       |
| Une autre clé USB                          | -      | 12                 | En stock         | Ø       |
| dé USB                                     | -      | 8                  | Rupture de stock | Ø       |
| bottes trouées                             | -      | 5                  | Rupture de stock | Ø       |
| Produit                                    | Parent | Quantités en stock | État du stock    | Actions |

#### 10.4. Gestion du contenu et personnalisation du Design

10.4.1 Personnalisation du template et des widgets et ajout de la page CGV Sous « apparence »  $\rightarrow$  « storefront »  $\rightarrow$  activer la page d'accueil du thème storefront Ensuit sous « Apparence »  $\rightarrow$  « Widgets »

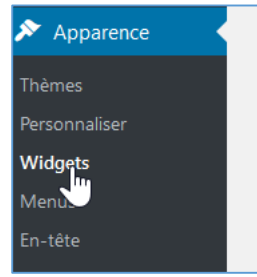

Utiliser le « crayon » pour modifier ou positionner de nouveau widget, par exemple « liste des produits » :

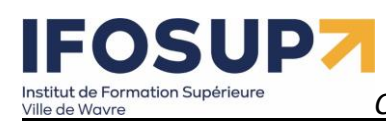

| nstitut de Formation Supérieure<br>ille de Wavre                | Content Management System – 5XCM1                                  | page $82$                                                 |
|-----------------------------------------------------------------|--------------------------------------------------------------------|-----------------------------------------------------------|
| ×     Publier        Personnalisation + Widgets<br>Below Header | schmaracolpote<br>Un site utilisant WordPress                      | <b>Q</b> , Recherche de produits                          |
| <b>∽</b> → <b>+</b> :                                           | Accueil Mon compte Page d'exemple Panier Validation de la commande | €0,00 0 items                                             |
| ₽ ⊟ ∷ ़े २ ∶                                                    |                                                                    |                                                           |
| Liste des produits                                              | Produits                                                           |                                                           |
| Titre                                                           |                                                                    |                                                           |
| Produits                                                        |                                                                    |                                                           |
| Nombre de produits à afficher                                   | €10,00 € 18,00 тис                                                 |                                                           |
| 1                                                               |                                                                    |                                                           |
| Afficher                                                        |                                                                    |                                                           |
| Produits en promotion V                                         | Boutique                                                           | 🥝 🔍 Recherche                                             |
| Trié par                                                        |                                                                    |                                                           |
| Date ~                                                          | Tri par défaut v Afficher tous les 4 résultats                     | Articlas rácents                                          |
| Commande                                                        |                                                                    | Articles recents                                          |
| DECROISSANT                                                     |                                                                    | Boniour tout le monde !                                   |
| Masquer les produits gratuits                                   |                                                                    |                                                           |
| Afficher les produits cachés                                    |                                                                    | Ocommentaires récents                                     |
| <b>I</b>                                                        |                                                                    | Un commentateur WordPress dans<br>Bonjour tout le monde i |

#### En fonction du thème, ajouter des widgets :

| ×    |                               | Publier | ٠           |
|------|-------------------------------|---------|-------------|
| <    | vous personnalisez<br>Widgets |         | 0           |
|      |                               |         |             |
| Side | bar                           |         | >           |
| Belo | w Header                      |         | >           |
| Foot | er Column 1                   |         | <b>&gt;</b> |
| Foot | er Column 2                   |         | >           |
| Foot | er Column 3                   |         | >           |
| Foot | er Column 4                   |         | >           |
|      |                               |         |             |

Exemple de widget en « Pied de page » (en fonction du thème, ici, 4 colonnes)

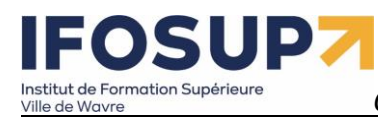

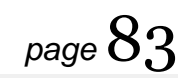

Suspendisse dui purus, scelerisque at, vulputate vitae, pretium mattis, nunc. Mauris eget neque at sem venenatis eleifend. Ut nonummy. Recherche

Recherche de produits...

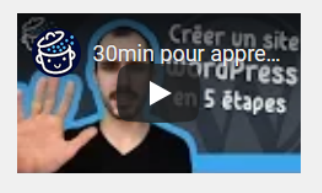

#### Produits les mieux notés

<u>Scampi USB</u> € <del>20,00</del> € **18,00** TVAC

<u>Macaron USB</u> € 3,00 – € 34,00 TVAC

© schmaracolpote 2021 Built with Storefront & WooCommerce.

#### Les autres widgets se configure comme dans la version « classique » de wordpress :

| ×            |                                        | Publié                                |  |  |  |  |  |  |  |  |
|--------------|----------------------------------------|---------------------------------------|--|--|--|--|--|--|--|--|
| <            | Personnalisation .<br>Sidebar          | Personnalisation > Widgets<br>Sidebar |  |  |  |  |  |  |  |  |
| $\leftarrow$ | $\rightarrow$                          | 🛨 E                                   |  |  |  |  |  |  |  |  |
|              |                                        |                                       |  |  |  |  |  |  |  |  |
|              |                                        |                                       |  |  |  |  |  |  |  |  |
| Q            | Recherche                              |                                       |  |  |  |  |  |  |  |  |
| Ē            | :: ¢ 3                                 | :                                     |  |  |  |  |  |  |  |  |
| Arti         | cles récents                           | Afficher plus de réglages             |  |  |  |  |  |  |  |  |
| Tit          | re :                                   | Copier                                |  |  |  |  |  |  |  |  |
|              |                                        | Dupliquer Ctrl+Shift+D                |  |  |  |  |  |  |  |  |
| N            | ombre d'articles à aff                 | Insérer avant Ctrl+Alt+T              |  |  |  |  |  |  |  |  |
| 5            | 5                                      | Insérer après Ctrl+Alt+Y              |  |  |  |  |  |  |  |  |
|              | Afficher la date du                    | Déplacer vers                         |  |  |  |  |  |  |  |  |
| Con          | nmentaires ré                          | Grouper                               |  |  |  |  |  |  |  |  |
| CON          |                                        | Retirer le bloc Shift+Alt+Z           |  |  |  |  |  |  |  |  |
| D U B        | n commentateur V<br>onjour tout le mon | VordPress dans<br>Ide !               |  |  |  |  |  |  |  |  |
|              |                                        | ~                                     |  |  |  |  |  |  |  |  |
|              | Aasquer les controles                  |                                       |  |  |  |  |  |  |  |  |

Page conditions générales de ventes Création de la page « cgv » :

Ville de Wavre

Content Management System – 5XCM1

| 🚯 😤 schmaracolpote                                                      | 😋 3 📮 0 🕂 Créer                         |                                                                                                    | Salutations, admin 🖡                                           |  |  |  |  |
|-------------------------------------------------------------------------|-----------------------------------------|----------------------------------------------------------------------------------------------------|----------------------------------------------------------------|--|--|--|--|
| 🖚 Tableau de bord                                                       | + 🖌 & > 🛈 =                             |                                                                                                    | ×                                                              |  |  |  |  |
| ★ Articles Médias                                                       | ¶ <sup>^</sup> = B / ∞ ~ :              |                                                                                                    | <u>CGV</u> est maintenant en ligne.                            |  |  |  |  |
| Pages  Toutes les pages Ajouter                                         |                                         | CGV                                                                                                    | Et maintenant ?<br>Adresse (Page)<br>http://localhost/woo/cgv/ |  |  |  |  |
| Commentaires                                                            |                                         |                                                                                                    |                                                                |  |  |  |  |
| WooCommerce                                                             |                                         | Conditions d'utilisation                                                                                                    |                                                                |  |  |  |  |
| <ul> <li>Produits</li> <li>Statistiques</li> </ul>                      |                                         | Article 1 - Objectif et contenu du site web                                                                                                    |                                                                |  |  |  |  |
| 🕐 Marketing                                                             |                                         | Article 2 - Contact                                                                                                    |                                                                |  |  |  |  |
| <ul> <li>Apparence</li> <li>Extensions</li> <li>Utilisateurs</li> </ul> | ·                                       | Article 3 - Nature des informations offertes لمح<br>Article 4 - Responsabilité                                                                                                    |                                                                |  |  |  |  |
| 🔑 Outils                                                                |                                         | Article 5 - Hyperliens externes                                                                                                    |                                                                |  |  |  |  |
| <ul> <li>Réglages</li> <li>Réduire le menu</li> </ul>                   | · · · · · · · · · · · · · · · · · · ·   | Article 6 - Propriété intellectuelle<br>Article 7 - Modifications                                                                                                    |                                                                |  |  |  |  |
|                                                                         |                                         | Article 8 - Protection de vos données à caractère personnel L'accès au présent site web et l'utilisation de ce dernier sont soumis aux conditions d'utilisation reprises ci-dessous (« Conditions d'utilisation »). Nous vous invitons à les lire attentivement avant d'utiliser ce site web de ouelque manière |                                                                |  |  |  |  |
|                                                                         | Page mise en ligne. <u>Voir la page</u> | que ce soit.<br>En visitant ce site web ultérieurement ou en l'utilisant, vous marquez votre accord formel avec les présentes                                                                                                    | Toujours afficher les vérifications de<br>pré-publication.     |  |  |  |  |

#### Dans « Woocommerce »/ « Réglages » / « avancé » sélectionner la page « cgv »

| 🝈 🕆 schmaracolpote   | 😋 3 투 0 🕂 Créer                                                                                       |                                                          |                            |  |  |  |  |  |
|----------------------|----------------------------------------------------------------------------------------------------|----------------------------------------------------------|----------------------------|--|--|--|--|--|
| 🍘 Tableau de bord    | Avancé                                                                                                |                                                          |                            |  |  |  |  |  |
| 🖈 Articles           |                                                                                                    |                                                          |                            |  |  |  |  |  |
| 91 Médias            | Général Produits TVA                                                                                  | Expédition Paiements Compteret confidentialité           | E-mails Intégration Avancé |  |  |  |  |  |
| Pages                | Installation des pages   API REST                                                                     | Crochets Web   Ancienne API   WooCommerce.com   Features |                            |  |  |  |  |  |
| Commentaires         | Installation des nages                                                                                |                                                          |                            |  |  |  |  |  |
| WeoCommerce          | Ces pages doivent être définies pour que WooCommerce sache où envyer les utilisateurs pour commander. |                                                          |                            |  |  |  |  |  |
| Accueil              | D                                                                                                    |                                                          |                            |  |  |  |  |  |
| Commandes            | Page panier                                                                                           | Panier (ID: 7)                                           | × •                        |  |  |  |  |  |
| Clients              | Daga da commanda                                                                                      |                                                          |                            |  |  |  |  |  |
| Codes promo          | rage de commande                                                                                      | Validation de la commande (ID: 8)                        | × •                        |  |  |  |  |  |
| Rapports<br>Réalages | Page Mon compte                                                                                       | Mon compte (IF: 9)                                       | ×                          |  |  |  |  |  |
| État                 | <u>-</u>                                                                                              |                                                          |                            |  |  |  |  |  |
| Marketplace          | Conditions générales de vente                                                                         | Search for page                                          | ~                          |  |  |  |  |  |
| My Subscriptions     |                                                                                                    | cgv                                                      |                            |  |  |  |  |  |
| Produits             | Sécuriser le paiement                                                                                 | CGV (ID: 46)                                             |                            |  |  |  |  |  |
| <b>Statistiques</b>  |                                                                                                    |                                                          | est nécessaire).           |  |  |  |  |  |
| <b>A</b>             |                                                                                                    |                                                          |                            |  |  |  |  |  |

Marketing Points de terminaisons de validation de commande

10.4.2 Gestion des menus du site

Sous « Apparence »  $\rightarrow$  « Menus »/ « Gérer les emplacements » :

### 

Ville de Wavre

Content Management System – 5XCM1

page 85

| 1           | 省 schmaracolpote | 😋 3 🕊 0 🕂 Créer                                                                                          |
|-------------|------------------|----------------------------------------------------------------------------------------------------|
| <b>8</b> 26 | Tableau de bord  | Menus Gérer avec l'aperçu en direct                                                                      |
| *           | Articles         | Modifier les menus Gérer les emplacements                                                                |
| <b>9</b> 3  | Médias           | Votre thème peut utiliser 3 menus. Sélectionnez les menu qui devront apparaître dans chaque emplacement. |
|             | Pages            |                                                                                                    |
| P           | Commentaires     | Emplacement du theme Menu assigne                                                                        |
| Woo         | WooCommerce      | Primary Menu Villiser le nouveau menu                                                                    |
|             | Produits         | Secondary Menu — Choisir un menu — VUtiliser le nouveau menu                                             |
| al          | Statistiques     | Handheld Menu — Choisir un menu — V Utiliser le nouveau menu                                             |
| P           | Marketing        | Enregistrer les modifications                                                                            |
| >>>         | Apparence        |                                                                                                    |
| The         | emes 🔒           |                                                                                                    |
| Per         | sonnaliser       |                                                                                                    |

#### 10.5. Moyens de paiement et configuration des livraisons

### 10.5.1 Configuration des moyens de paiement dont PayPal

#### Sous « WooCommerce » / « Réglages » / « Paiements »

|                                        | 😋 3 📮 0        | + Créer       |             |                   |                 |                                       |               |             |        |                                                                                                    |                        | Salutations, admin 📗        |
|----------------------------------------|----------------|---------------|-------------|-------------------|-----------------|---------------------------------------|---------------|-------------|--------|----------------------------------------------------------------------------------------------------|------------------------|-----------------------------|
| 🍘 Tableau de bord                      | Paiements      |               |             |                   |                 |                                       |               |             |        |                                                                                                    | D<br>Boîte de réceptio | O<br>nTerminer la configura |
| 📌 Articles                             |                |               |             |                   |                 |                                       |               |             |        |                                                                                                    |                        | Aide 💌                      |
| 91 Médias                              | Général        | Produits      | TVA         | Expédition        | Paiements       | Comptes et confidentialité            | E-mails       | Intégration | Avancé |                                                                                                    |                        |                             |
| 📕 Pages                                | Movens de      | naiement      |             |                   |                 |                                       |               |             |        |                                                                                                    |                        |                             |
| Commentaires                           | Les movens de  | paiement ins  | tallés son  | t listés ri-desso | us et neuvent é | ètre triés pour définir leur ordre d' | affichage sur | le site     |        |                                                                                                    |                        |                             |
| WooCommerce                            | ces moyens de  | purchant      | italies son | custos er desso   | us et peurent t | are they pour demining of ordine a    | unitinge sur  | ie siter    |        |                                                                                                    |                        |                             |
| Accueil                                |                | Méthod        | le          |                   |                 |                                       |               |             | Activé | Description                                                                                                    |                        |                             |
| Commandes<br>Clients                   | = ^ ~          | Vireme        | nt banca    | ire               |                 |                                       |               |             |        | Take payments in person via BACS. More commonly known as direct bank/wire transfer.                             |                        | Gérer                       |
| Codes promo<br>Rapports                | = ^ ~          | Paieme        | ents par o  | chèque            |                 |                                       |               |             |        | Accepter les paiements par chèque en personne. Cette passerelle hors-ligne peut être utile pour test<br>achats. | ter les                | Configuration               |
| <b>Réglages</b><br>État<br>Marketplace | = ^ ~          | Paiemo        | ent à la li | vraison           |                 |                                       |               |             |        | Demandez à vos clients de payer en espèces (ou par tout autre moyen) à la livraison.                            |                        | Gérer                       |
| My Subscriptions                       |                |               |             |                   |                 |                                       |               |             |        |                                                                                                    |                        |                             |
| Produits                               | Enregistrer le | s modificatio | ns          |                   |                 |                                       |               |             |        |                                                                                                    |                        |                             |
| <b>III</b> Statistiques                |                |               |             |                   |                 |                                       |               |             |        |                                                                                                    |                        |                             |
| 🜪 Marketing                            |                |               |             |                   |                 |                                       |               |             |        |                                                                                                    |                        |                             |
| 🔊 Apparence                            |                |               |             |                   |                 |                                       |               |             |        |                                                                                                    |                        |                             |
| 😰 Extensions                           |                |               |             |                   |                 |                                       |               |             |        |                                                                                                    | 12                     |                             |
| 👗 Utilisateurs                         |                |               |             |                   |                 |                                       |               |             |        |                                                                                                    |                        |                             |
| 🖋 Outils                               |                |               |             |                   |                 |                                       |               |             |        |                                                                                                    |                        |                             |
| 1771 AL 1                              |                |               |             |                   |                 |                                       |               |             |        |                                                                                                    |                        |                             |

Activer ou désactiver les choix de paiement « virement bancaire », « paiements par chèque », « Paiement à la livraison »

Dans « virement bancaire », définir le numéro de compte pour les virements (+IBAN, BIC, etc...) :

### 

Ville de Wavre

Content Management System – 5XCM1

â 🚳 Tableau de bord Général Produits TVA Expédition Commande Comptes E-mails API Articles Options de commande | Virement bancaire | Paiements par chèque | Paiement à la livraison | PayPal 9 Média Vos réglages ont été enregistrés. 📕 Pages Virement bancaire Autoriser les paiements par virement bancaire. WooCommerce Activer le virement bancaire Activer/Désactiver Titre Virement bancaire Réglages 9 Effectuez le paiement directement depuis votre compte bancaire. Veuillez utiliser l'identifiant de votre commande comme référence du paiement. Votre commande ne sera pas expédiée tant que les fonds Description ne seront pas recus Produits ✗ Apparence 0 Instructions 💉 Extensions 🚺 🔑 Outils Réglages Détails du compte: Nom du compte Numéro du compte Nom de la banque Code guichet IBAN BIC / Swift Réduire le menu ■ Bruno Martin ING = + Ajouter compte Supprimer les comptes sélectionnés

page 86

| Général Produits TV                                                                               | A      | Expédition       | Commande         | Comptes         | E-mails         | API       |                                                           |
|---------------------------------------------------------------------------------------------------|--------|------------------|------------------|-----------------|-----------------|-----------|-----------------------------------------------------------|
| Options de commande   Virement bancaire   Paiements par chèque   Paiement à la livraison   PayPal |        |                  |                  |                 |                 |           |                                                           |
| Paiements par chèque                                                                              |        |                  |                  |                 |                 |           |                                                           |
| Autoriser les paiements par chèqu                                                                 | e. Pou | urquoi voudriez- | vous prendre des | s chèques de no | os jours ? Et b | oien, vou | s ne l'utiliserez peut-être pas, mais cela vous permet de |
| Activer/Désactiver Activez les paiements par chèque                                               |        |                  |                  |                 |                 |           |                                                           |
| Titre                                                                                             | 0      | Paiements pa     | r chèque         |                 |                 |           |                                                           |
|                                                                                                   |        |                  |                  |                 |                 |           |                                                           |
| Description                                                                                       | 8      | Veuillez envo    | yer un chèque à  | Nom Boutiqu     | ie, Rue Bouti   | ique, Co  | ode Postal Boutique, Ville Boutique, Pays Boutique.       |
|                                                                                                   |        |                  |                  |                 |                 |           |                                                           |
|                                                                                                   |        |                  |                  |                 |                 |           |                                                           |

#### Si vous souhaitez utiliser un autre moyen de paiement vous devez installer l'extensions. Par exemple Paypal

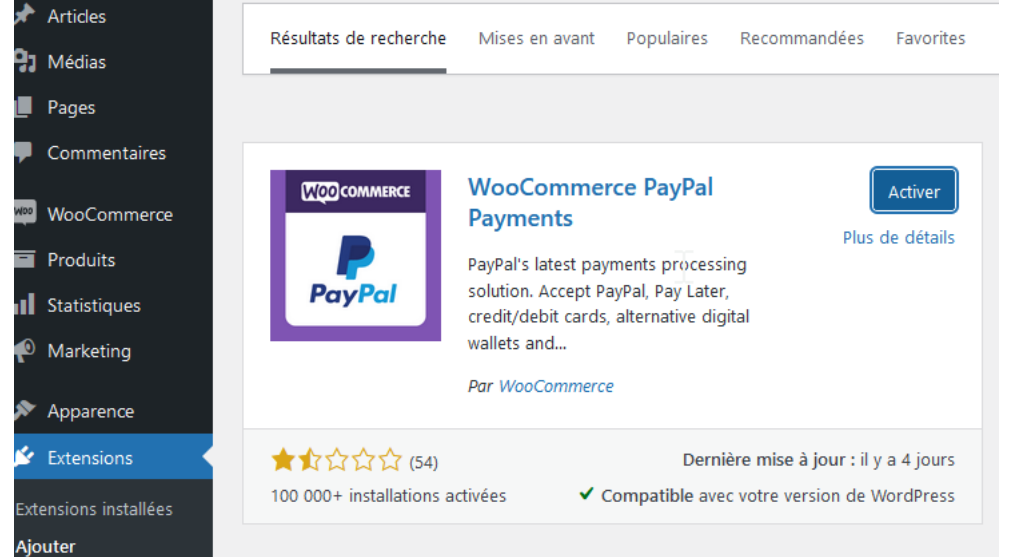

Ensuite, il faudra configurer « PayPal » :

#### IFOSUP Institut de Formation Supérieure Ville de Wavre

Content Management System – 5XCM1

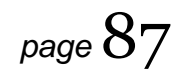

| L'onglet « PayPal » | •:                                                      |                                                                          |  |  |  |  |  |  |
|---------------------|---------------------------------------------------------|--------------------------------------------------------------------------|--|--|--|--|--|--|
| 🚳 Tableau de bord   | Paiements                                               |                                                                          |  |  |  |  |  |  |
| 🖈 Articles          |                                                         |                                                                          |  |  |  |  |  |  |
| <b>9</b> Médias     | Général Produits TVA F                                  | Expédition Paiements Comptes et confidentialité E-mails Intégration Avai |  |  |  |  |  |  |
| 📕 Pages             |                                                         |                                                                          |  |  |  |  |  |  |
| Commentaires        | PayPal Checkout is almost ready. To g                   | get started, <u>connect your account</u> .                               |  |  |  |  |  |  |
| 👐 WooCommerce       | PayPal Checkout   PayPal Card Process                   | ing  Webhooks Status                                                     |  |  |  |  |  |  |
| Accueil             | PayPal Checkout 🤳                                       |                                                                          |  |  |  |  |  |  |
| Commandes           | Accept PayPal, Pay Later and alternative payment types. |                                                                          |  |  |  |  |  |  |
| Clients             |                                                         |                                                                          |  |  |  |  |  |  |
| Codes promo         | Sandbox                                                 | To test your WooCommerce installation, you can use the sandbox mode.     |  |  |  |  |  |  |
| Rapports            |                                                         |                                                                          |  |  |  |  |  |  |
| Réglages            | Connect to PayPal                                       | Connect to PayPal Sandbox                                                |  |  |  |  |  |  |
| État                |                                                         | Setup or link an existing PayPal Sandbox account.                        |  |  |  |  |  |  |
| Marketplace         |                                                         |                                                                          |  |  |  |  |  |  |
| My Subscriptions    | Manual mode                                             | Toggle to manual credential input                                        |  |  |  |  |  |  |
| Produits            |                                                         | « PayPal Sandbox » permet d'utiliser un compte « test »                  |  |  |  |  |  |  |
| Statistiques        | Enregistrer les modifications                           | chez paypal.                                                             |  |  |  |  |  |  |
|                     |                                                         | 1) Créez un compte « business » et « personnel »                         |  |  |  |  |  |  |
| r Marketing         |                                                         | chez paypal                                                              |  |  |  |  |  |  |
| 🔊 Apparence         |                                                         | 2) Rendez-vous sur : <u>https://developer.paypal.com/</u>                |  |  |  |  |  |  |
|                     |                                                         | et suivez les instructions.                                              |  |  |  |  |  |  |

#### 10.5.2 Configuration des livraisons

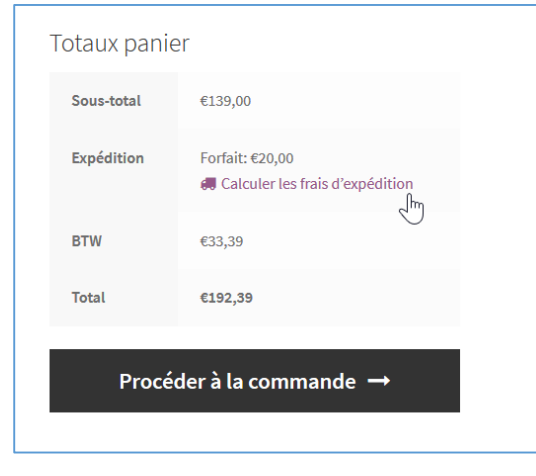

« WooCommerce »  $\rightarrow$  « Réglages » / « Expédition »

| Institut de Formation Su<br>Ville de Wavre | périeure                | Conte         | nt Manc          | igement              | System          | n – 5XC        | CM1                |                                | page $88$                     |
|--------------------------------------------|-------------------------|---------------|------------------|----------------------|-----------------|----------------|--------------------|--------------------------------|-------------------------------|
| 🖚 Tableau de bord                          | Général Produit         | ts TVA        | Expédition       | Commande             | Comptes         | E-mails        | API                |                                |                               |
| 🖈 Articles                                 | Zones d'expédition   O  | ptions de liv | raison   Classes | de livraison         |                 |                |                    |                                |                               |
| <b>9</b> ] Média                           | Ontions de livrais      | n             |                  |                      |                 |                |                    |                                |                               |
| 📕 Pages                                    | Options de invlaise     |               |                  |                      |                 |                |                    |                                |                               |
| Commentaires                               | Calculs                 |               | Activer          | le calculateur de    | frais dans la p | age panier     |                    |                                |                               |
| WeoCommerce                                |                         |               | Masque           | r les frais de livra | aison jusqu'à c | e qu'une adi   | resse soit renseig | Inée                           |                               |
| Commandes                                  |                         |               | 0                |                      |                 |                |                    |                                |                               |
| Codes promo                                | Destination de la livra | ison          | Par défa         | ut à l'adresse de    | livraison clien | t              |                    | .0                             |                               |
| Rapports                                   |                         |               | Par défa         | ut à l'adresse de    | facturation d   | ient           |                    |                                |                               |
| Réglages                                   |                         |               | O Forcer la      | a livraison à l'adr  | esse de factur  | ation client   |                    |                                |                               |
| État                                       |                         |               |                  |                      |                 |                |                    |                                |                               |
| Extensions                                 | Mode débogage           |               | Activer          | le mode de débo      | gage            |                |                    |                                |                               |
| Produits                                   |                         |               | Activer le m     | ode de débogag       | ge pour affiche | er les zones o | de livraison en co | orrespondance et désactiver le | cache des frais de livraison. |
| 🔊 Apparence                                |                         |               |                  |                      |                 |                |                    |                                |                               |
| 🖌 Extensions 🚺                             | Enregistrer les change  | ements        |                  |                      |                 |                |                    |                                |                               |
| 👗 Utilisateurs                             |                         |               |                  |                      |                 |                |                    |                                |                               |

#### Ajouter les « zones d'expédition » :

| 🚳 Tableau de bord                                                       | Cinto    | -I Decidulat     | THA           | From & allahore  | Commenda         | Compton       | E maile        | 0.01         |                                                                                                    |                                                      |
|-------------------------------------------------------------------------|----------|------------------|---------------|------------------|------------------|---------------|----------------|--------------|----------------------------------------------------------------------------------------------------|------------------------------------------------------|
| 🖈 Articles                                                              | Zones d  | expédition   Op  | tions de livr | aison   Classes  | de livraison     | Comptes       | c-mails        | API          |                                                                                                    |                                                      |
| 9 Média                                                                 |          |                  |               |                  |                  |               |                |              |                                                                                                    |                                                      |
| 📕 Pages                                                                 | Zones    | l'expédition     | Ajouter u     | une zone de livi | raison           |               |                |              |                                                                                                    |                                                      |
| Commentaires                                                            | Une zone | de livraison est | une région    | géographique     | où un ensemble c | de méthodes c | l'expédition e | t proposé. W | oCommerce va faire correspondre un client à une zone en se basant sur son adresse de livraison et lui pr | ésenter les méthodes de livraison de cette zone.     |
| WooCommerce                                                             | 0        | Nom de zone      |               |                  |                  |               | Région(s)      |              |                                                                                                    | Méthode(s) d'expédition                              |
| Commandes<br>Codes promo<br>Rapports                                    | =        | Benelux          |               |                  |                  |               | Belgique, Lu:  | embourg, Pa  | n-Bas                                                                                                    | Forfait                                              |
| Réglages<br>État<br>Extensions                                          | -        | France           |               |                  |                  |               | France         |              |                                                                                                    | Forfait                                              |
| <ul> <li>Produits</li> <li>Apparence</li> <li>Extensions (1)</li> </ul> | -        | Antarctique      |               |                  |                  |               | Antarctique    |              |                                                                                                    | Point de vente                                       |
| <ul> <li>Utilisateurs</li> <li>Outils</li> <li>Réclarace</li> </ul>     | 0        | Emplacements     | i non couve   | erts par vos aut | res zones        |               | Cette zone e   | t optionnell | ment utilisée pour les régions qui ne sont incluses dans aucune autre zone de livraison.                 | Aucune méthode d'expédition offerte pour cette zone. |

#### Cliquer sur « Gérer les méthodes d'expédition »

| 3 | Emplacements non couverts par vos autres zones |
|---|------------------------------------------------|
|   | Gérer les méthodes d'expédition                |
|   | _                                              |

## Sélectionner une région et une méthode et définir les options, par exemple pour la livraison gratuite à partir d'un montant minimum...

| Titre     Livraison gratuite       La livraison gratuite requiert     N/A       V/A     V/A       Un code promo de livraison gratuite valide | Titre       Livraison gratuite         La livraison gratuite requiert       N/A         Montant minimum de commande       N/A         Un code promo de livraison gratuite valide       Montant minimum de commande         Un montant minimum de commande       Un montant minimum de commande         Un montant minimum de commande ET un code promo       Un code promo | Réglages Livraison gratuite    |                                                   |   |
|----------------------------------------------------------------------------------------------------|----------------------------------------------------------------------------------------------------|--------------------------------|---------------------------------------------------|---|
| La livraison gratuite requiert N/A N/A N/A Un code promo de livraison gratuite valide                                                        | La livraison gratuite requiert N/A N/A Un code promo de livraison gratuite valide Montant minimum de commande Un montant minimum de commande DU un code promo Un montant minimum de commande ET un code promo                                                                                                    | Titre                          | Livraison gratuite                                |   |
| N/A<br>Un code promo de livraison gratuite valide                                                                                            | Montant minimum de commande Montant minimum de commande Un montant minimum de commande DU un code promo Un montant minimum de commande ET un code promo                                                                                                    | La livraison gratuite requiert | N/A 🗸                                             | 1 |
|                                                                                                    | Montant minimum de commande<br>Un montant minimum de commande ET un code promo<br>Un montant minimum de commande ET un code promo                                                                                                    | Montant minimum de commande    | N/A<br>Un code promo de livraison gratuite valide | ] |

Content Management System – 5XCM1

| Zones d'expédition   Options de livra | son   Classes de livraison              |        |                                                                                      |                                 |
|---------------------------------------|-----------------------------------------|--------|--------------------------------------------------------------------------------------|---------------------------------|
| Zones d'expédition > Benelux          |                                         |        |                                                                                      |                                 |
| Nom de zone 🛛 🖗                       | Benelux                                 |        |                                                                                      |                                 |
| Régions de la zone 🛛 🖗                | × Belgique × Luxembourg × Pays-Bas      |        |                                                                                      |                                 |
|                                       | Limiter à des codes postaux spécifiques |        |                                                                                      |                                 |
| Modes d'expédition                    | Titre de la méthode d'expédition        | Activé | Description                                                                          |                                 |
|                                       | ≡ Forfait                               |        | Forfait<br>Vous permet de facturer un tarif forfaitaire pour la livraison.           |                                 |
|                                       | ■ Livraison gratuite                    |        | Livraison gratuite<br>La livraison gratuite est une méthode spéciale qui peut être d | éclenchée avec des codes (      |
| G.                                    |                                         |        | Forfait<br>Vous permet de facturer un tarif forfaitaire pour la livraison.           |                                 |
|                                       | Ajouter une méthode de livraison        |        |                                                                                      |                                 |
| Enregistrer les changements           |                                         |        |                                                                                      |                                 |
|                                       |                                         |        |                                                                                      |                                 |
| Réglages Livraison gratu              | ite                                     |        |                                                                                      |                                 |
| Titre                                 | Livraison gratuite                      |        |                                                                                      |                                 |
| La livraison gratuite requiert        | Montant minimum de com                  | nmande | v                                                                                    |                                 |
| Montant minimum de command            | e 🛛 🔍 🕫                                 |        |                                                                                      |                                 |
|                                       |                                         | h      | 3                                                                                    | L'option « livraison gratuite » |
|                                       |                                         |        |                                                                                      | n'apparait pas si le montant    |
|                                       |                                         |        |                                                                                      | minimum n'est pas atteint.      |

| aux pan   | lier                                                                                                    |              |                                                                                                    |    |
|-----------|----------------------------------------------------------------------------------------------------|--------------|----------------------------------------------------------------------------------------------------|----|
| ous-total | €139,00                                                                                                    |              |                                                                                                    |    |
| xpédition | <ul> <li>● Forfait: €70,00</li> <li>○ Livraison gratuite</li> <li>○ Colissimo(24h): €12,00</li> <li></li></ul> | Totaux panie | r                                                                                                    |    |
|           | Belgique                                                                                                    | Sous-total   | €22,50                                                                                                    |    |
|           | 1300<br>Mise à jour des totaux                                                                                 | Expédition   | <ul> <li>Forfait: €70,00</li> <li>Colissimo(24h): €12,00</li> <li>Galculer les frais d'expédition</li> </ul> | €J |
| WTW       | €43,89                                                                                                    | BTW          | €19,43                                                                                                    |    |
| otal      | €252.89                                                                                                    | Total        | €111,93                                                                                                    |    |

#### Pour aller plus loin (calcul par rapport au poids, etc...)

Par exemple : « WooCommerce Advanced Shipping » (<u>https://fr.wordpress.org/plugins/woocommerce-easy-table-rate-shipping/</u>)

| Method Title | Combinaison 1                                               | ]         |               |
|--------------|-------------------------------------------------------------|-----------|---------------|
| Handling Fee |                                                             | ]         |               |
|              | Enter an amount for the handling fee - leave BLANK to disac | -         |               |
| Tax Status   | Not Taxable 🗸                                               |           |               |
| Table Rates  |                                                             |           |               |
|              | Condition Min Value                                         | Max Value | Shipping Rate |
|              | Weight (kg) V                                               | 40        | 10            |
|              | ☐ Weight (kg) ∨ 41                                          | 80        | 30            |
|              | □ Weight (kg) ∨ 81                                          | •         | 60            |
|              | Add New Rate     Delete Selected Rates                      |           |               |
|              |                                                             |           |               |

### 

Ville de Wavre

#### Content Management System – 5XCM1

### page 91

#### 10.6. Commande et rapports

#### 10.6.1 Gestion des commandes

Vous retrouverez les informations (en attente et terminées) sur les commandes dans « woocommerce » → « commandes » :

| 🍘 Tableau de bord       | Con    | nman       | des Ajouter commande       |                                   |         |   |                   | options de           | Alde -              |
|-------------------------|--------|------------|----------------------------|-----------------------------------|---------|---|-------------------|----------------------|---------------------|
| 🖈 Articles              | Tous ( | 3)   En at | ttente (1)   Terminées (2) |                                   |         |   |                   |                      | Recherche commandes |
| 91 Média                | Actio  | ns group   | ées 🛛 Appliquer Toute      | i les dates 👻 Chercher un dient 🔻 | Filtrer |   |                   |                      | 3 élément:          |
| 📕 Pages                 |        | ٠          | Commande                   | Livrée à                          |         | I | Date              | Total                | Actions             |
| Commentaires            |        | 0          | #66 par Admin              | gfd, fd gfd, gfd, 1300 wavre      |         | - | 19 septembre 2017 | €111,93              | ••• • •             |
| WooCommerce             |        |            | bonomartin@yahoo.fr        | Par Forfait                       |         |   |                   | Par Virement bancair | е                   |
| Commandes               |        | 0          | #58 par Admin              | gfd, fd gfd, gfd, 1300 wavre      |         | - | 18 septembre 2017 | €1537,91             | ۲                   |
| Codes promo<br>Rapports |        |            | bonomartin@yanoo.fr        | Par Fortait                       |         |   |                   | Par virement bancair | e                   |
| Réglages                |        | 0          | #57 par Admin              | gfd, fd gfd, gfd, 1300 wavre      |         | - | 18 septembre 2017 | €219,62              | ۲                   |
| Etat<br>Extensions      |        |            | bonomartin@yahoo.fr        | Par Fortait                       |         |   |                   | Par virement bancair | e                   |
| 😂 Produits              |        | ٠          | Commande                   | Livrée à                          |         | L | Date              | Total                | Actions             |
| 🔊 Apparence             | Actio  | ns group   | ées 🖌 Appliquer            |                                   |         |   |                   |                      | 3 élément           |
| 🖆 Extensions 📵          |        |            |                            |                                   |         |   |                   |                      |                     |
| 👗 Utilisateurs          |        |            |                            | R                                 |         |   |                   |                      |                     |

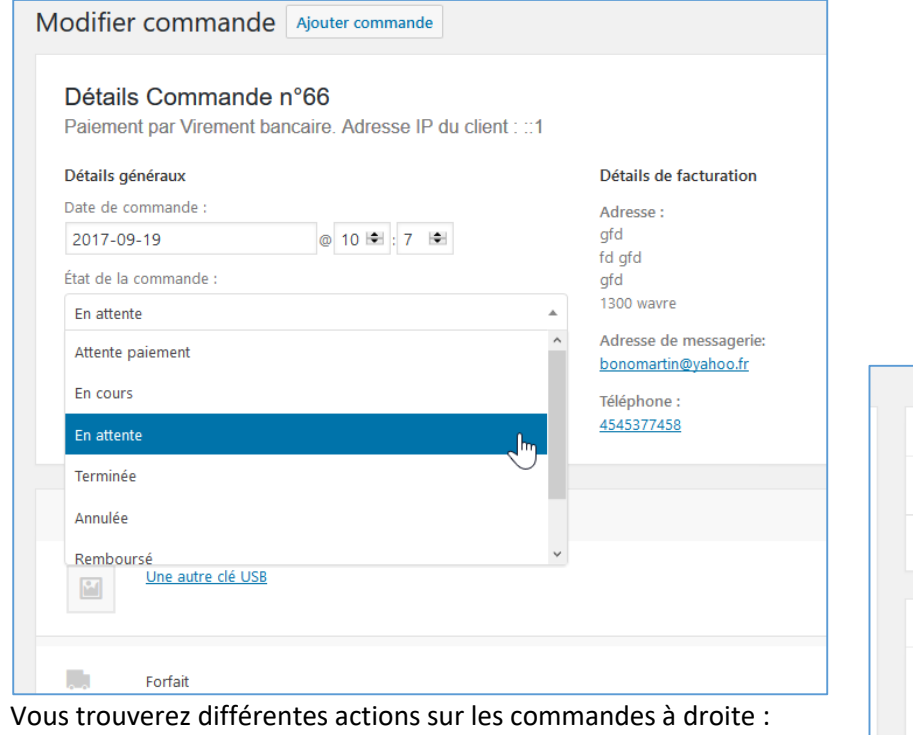

| Actions                                                                                                    |                                                                                                    |                                                  | ~                         | >        |
|----------------------------------------------------------------------------------------------------|----------------------------------------------------------------------------------------------------|--------------------------------------------------|---------------------------|----------|
| Actions                                                                                                    |                                                                                                    |                                                  |                           |          |
| Renvoyer le                                                                                                    | s e-mails                                                                                          | de com                                           | man                       | de       |
| Renvoyer                                                                                                    | Nouvelle c                                                                                         | comman                                           | de                        |          |
| Renvoyer                                                                                                    | Command                                                                                            | te annuk                                         | e                         |          |
| Renvoyer                                                                                                    | Command                                                                                            | le en col                                        | urs                       |          |
| Renvoyer                                                                                                    | Eacture cli                                                                                        | ient                                             | iee N                     |          |
| Régénérer le                                                                                                    | autorisati                                                                                         | ions de t                                        | éléun                     | grgen    |
| réduit de 11                                                                                                    | à 10.                                                                                              |                                                  |                           |          |
|                                                                                                    |                                                                                                    |                                                  |                           |          |
| ajouté le 19 se                                                                                                    | ptembre 201                                                                                        | 7 à 10 h 0                                       | 7 min                     |          |
| Supprimer la n                                                                                                    | <u>ote</u>                                                                                         |                                                  |                           |          |
|                                                                                                    |                                                                                                    |                                                  |                           |          |
|                                                                                                    |                                                                                                    |                                                  |                           |          |
| En attente de                                                                                                    | paiement                                                                                           | BACS Éta                                         | at de l                   | a        |
| En attente de<br>commande r                                                                                            | paiement<br>nodifié de /                                                                           | BACS Éta<br>Attente p                            | it de l<br>aieme          | a<br>ent |
| En attente de<br>commande r<br>à En attente.                                                                           | paiement<br>nodifié de <i>l</i>                                                                    | BACS Éta<br>Attente p                            | it de l<br>aieme          | a<br>ent |
| En attente de<br>commande r<br>à En attente.                                                                           | paiement<br>nodifié de <i>i</i>                                                                    | BACS Éta<br>Attente p                            | it de l<br>aieme          | a<br>ent |
| En attente de<br>commande r<br>à En attente.<br>ajouté le 19 se                                                        | paiement<br>nodifié de <i>i</i><br>ptembre 201                                                     | BACS Éta<br>Attente p<br>7 à 10 h 0              | it de l<br>aieme<br>7.min | a<br>ent |
| En attente de<br>commande r<br>à En attente.<br>ajouté le 19 se<br>Supprimer la n                                      | paiement<br>nodifié de <i>i</i><br>ptembre 201<br><u>ote</u>                                       | BACS Éta<br>Attente p<br>7 à 10 h 0              | ıt de l<br>aieme<br>7 min | a<br>ent |
| En attente de<br>commande r<br>à En attente.<br>ajouté le 19 se<br>Supprimer la n                                      | : paiement<br>nodifié de <i>i</i><br>ptembre 201<br><u>ote</u>                                     | BACS Éta<br>Attente p<br>7 à 10 h 0              | it de l<br>aieme<br>7 min | a<br>ent |
| En attente de<br>commande r<br>à En attente.<br>ajouté le 19 se<br>Supprimer la n                                      | e paiement<br>nodifié de <i>i</i><br>ptembre 201<br><u>ote</u>                                     | BACS Éta<br>Attente p<br>7 à 10 h 0              | ıt de l<br>aieme<br>7 min | a<br>ent |
| En attente de<br>commande r<br>à En attente.<br>ajouté le 19 se<br>Supprimer la n                                      | e paiement<br>nodifié de <i>i</i><br>ptembre 201<br>ote<br>te <b>o</b>                             | BACS Éta<br>Attente p<br>7 à 10 h 0              | it de l<br>aieme<br>7 min | a<br>ent |
| En attente de<br>commande n<br>à En attente.<br>ajouté le 19 se<br>Supprimer la n                                      | e paiement<br>nodifié de <i>a</i><br><u>ptembre 201</u><br><u>ote</u><br>te <b>@</b><br>un peu bêt | BACS Éta<br>Attente p<br>7 à 10 h 0              | ıt de l<br>aieme<br>7.min | a<br>ent |
| En attente de<br>commande n<br>à En attente.<br>ajouté le 19 se<br>Supprimer la n<br>ujouter une no<br>ce client est f | e paiement<br>nodifié de <i>i</i><br>ptembre 201<br>ote<br>te <b>o</b><br>un peu bêt               | BACS Éta<br>Attente p<br>7 à 10 h 0              | ıt de l<br>aieme<br>7.min | a<br>ent |
| En attente de<br>commande n<br>à En attente.<br>ajouté le 19 se<br>Supprimer la n<br>sjouter une no<br>ce client est i | e paiement<br>nodifié de <i>i</i><br><u>ptembre 201</u><br><u>ote</u><br>te <b>o</b><br>un peu bêt | BACS Éta<br>Attente p<br><u>7 à 10 h 0</u><br>te | it de l<br>aieme          | a<br>ent |
| En attente de<br>commande n<br>à En attente.<br>ajouté le 19 se<br>Supprimer la n<br>sjouter une no<br>ce client est l | e paiement<br>nodifié de <i>a</i><br><u>ptembre 201</u><br><u>ote</u><br>te <b>o</b><br>un peu bêt | BACS Éta<br>Attente p<br>7 à 10 h 0              | it de l<br>aieme          | a<br>ent |

Ville de Wavre

#### Content Management System – 5XCM1

Général Produits TVA Expédition Commande Comptes E-mails API 🖈 Articles Notifications par e-mail 9 Média Les notifications envoyées par e-mail sont listées ci-dessous. Cliquez sur un e-mail pour le configurer. 📕 Pages E-mail Type de contenu Destinataire(s) Commentaires Ø Nouvelle commande text/html bonomartin@yahoo.fr WooCommerce Commande annulée 🔞 text/html bonomartin@yahoo.fr Ø Commande échouée 🔞 text/html bonomartin@yahoo.fr Ø Commande en attente 🔞 text/html Client Réglages Ø Commande en cours text/html Client Ø Commande terminée 🔞 text/html Client Produits Ø Commande remboursée 0 text/html Client Apparence  $( \rightarrow )$ Facture client text/html Client 🖄 Extensions 🚺 Ø Ltilisateurs Note client @ text/html Client 🔑 Outils Ø Réinitialisation du mot de passe 🔞 text/html Client Réglages text/html Nouveau compte Client Réduire le menu Options d'e-mail de l'expéditeur

#### Général Produits TVA Expédition Commande Comptes E-mails API Facture client 🗾 9 Média Les e-mails de facture client peuvent être envoyés aux clients, contenant les informations de commande et les liens de paiement Commentaires Sujet Facture de la commande (order\_number) du (order\_date) 🤓 WooComme Entête de l'e-mail Facture de la commande (order number) Votre commande sur {site\_title} du (order\_date Sujet (payé) Réglages Entête de l'e-mail (payée) Détails de la commande (order number) Produits Type d'e-mail HTM Apparence Modèle HTML 🖉 Extensions 🚺 mmerce/templates/emails/customer-invoice.php dans le dossier de votre thème : storefront/woocommerce/emails/customer-invoice.php . Copier le fichier dans le thème Voir le modèle Pour écraser et modifier ce modèle d'e-mail, copiez wood 📥 Utilisateur: 🔑 Outils $\square$

0

wordproceWo

Nom « From »

Dans « Woocommerce »  $\rightarrow$  « réglages »  $\rightarrow$  « Emails » vous pouvez régler tous les paramètres concernant l'envoi des mails :

page 92

#### IFOSUP Institut de Formation Supérieure Ville de Wavre

Content Management System – 5XCM1

| Options d'e-mail de l'expédit       | ır                                                                                                    |                                                                                                    |
|-------------------------------------|----------------------------------------------------------------------------------------------------|----------------------------------------------------------------------------------------------------|
| Nom « From »                        | wordpressWoo                                                                                                    |                                                                                                    |
| Adresse « From »                    | bonomartin@yahoo.fr                                                                                                    |                                                                                                    |
| Modèle d'e-mail                     |                                                                                                    |                                                                                                    |
| Cette section vous permet de person | iser les e-mails WooCommerce. <u>Cliquez ici pour prévisualiser votre modèle d'e</u><br>الم م                                                                                                    | -mail                                                                                                    |
| Image d'entête                      | N/A                                                                                                    |                                                                                                    |
| Texte de pied de page 🛛 🖗           | wordpressWoo - Po<br>Modèle d'e-mail HTML                                                                                                    |                                                                                                    |
| Couleur de base                     | #96588a<br>Lorem ipsum dolor sit amet, consectetur adipiscing<br>facilisis eleifend. Cras ac justo felis. Mauris faucibu<br>lorem nibh sollicitudin mi, sit amet interdum metus i                                                      | elit. Sed aliquet diam a<br>s, orci eu blandit fermentum,<br>rma ut lacus.                                             |
|                                     | Phasellus quis varius augue. Fusce eu euismod le<br>Quisque vitae dolor eu justo cursus egestas. Cum<br>magnis dis parturient montes, nascetur ridiculus m<br>Sed pellentesque arcu mi, quis malesuada lectus l                        | o, a accumsan telius.<br>sociis natoque penatibus et<br>is. Sed sit amet sapien odio.<br>icinia et. Cras a tempor leo. |
|                                     | Lorem ipsum dolor<br>Fusce eu euismod leo, a accumsan tellus. Quisque<br>egestas. Cum sociis natoque penatibus et magnis<br>nascetur ridiculus mus. Sed sit amet sapien odio. S<br>quis malesuada lectus lacinia et. Cras a tempor leo | vitae dolor eu justo cursus<br>dis parturient montes,<br>ed pelientesque arcu mi,<br>,                                 |
|                                     | wordpressWoo – Powered by Woo                                                                                                    | Commerce                                                                                                    |

<u>Remarques</u> : il existe des plugins/template pour les Emails.

#### 10.6.2 Suivi et rapports

WooCommerce vous propose de nombreux rapports afin de gérer votre boutique :

Dans « Woocommerce »  $\rightarrow$  « Rapports »

Vous trouverez toutes sortes de statistiques, par date, par produit, par catégorie :

Content Management System – 5XCM1

page 94

|       | 0 · + · · · ·                                |                                                              |    | 4 |
|-------|----------------------------------------------|--------------------------------------------------------------|----|---|
| ord   |                                              |                                                              |    |   |
|       | Commandes Clients Stock                      | TVA                                                          |    |   |
|       | Ventes par date   Ventes par produit   V     | entes par catégorie  Codes promo par date                    |    |   |
|       | Année Mois dernier Ce mois                   | 7 demiers jours Personnalisé : yyyy-mm-dd = yyyy-mm-dd Aller |    |   |
|       |                                              |                                                              |    |   |
| 2S    | €1869,46                                     | <b>U</b>                                                     |    |   |
| rce 🧹 | de ventes brut pour cette                    | R                                                            |    |   |
|       | penode                                       |                                                              |    |   |
|       | €267,07                                      |                                                              |    |   |
|       | de ventes brutes journalières<br>moyennes    |                                                              |    |   |
|       |                                              |                                                              |    |   |
|       | €1435,01<br>de ventes net pour cette période |                                                              |    |   |
|       |                                              |                                                              |    |   |
|       | €205,00<br>de ventes nettes iournalières     |                                                              |    |   |
|       | moyennes                                     |                                                              |    |   |
|       | 3                                            |                                                              |    |   |
|       | commandes passées                            |                                                              |    |   |
|       | 10                                           |                                                              |    |   |
|       | articles achetés                             |                                                              |    |   |
| nu    | 60.00                                        |                                                              |    |   |
|       | €0,00<br>remboursé 0 commande (0             |                                                              |    |   |
|       | article)                                     |                                                              |    |   |
|       | €110,00                                      |                                                              | 7  |   |
|       | facturés pour la livraison                   |                                                              | 6  |   |
|       |                                              |                                                              | -0 |   |

### 10.7. Ajouter des codes promo

#### Dans « Marketing » $\rightarrow$ « Codes promo »

| 🚯 🖀 Woo 📀 5                   | 🛡 0 🕇 Créer Salutations, adm                                                           | in 📃       |
|-------------------------------|----------------------------------------------------------------------------------------|------------|
| 🚳 Tableau de bord             | WooCommerce / Marketing / Codes promo                                                  | )<br>Setup |
| 🖈 Articles                    | Options de l'écran 🔻 Aide                                                              | •          |
| 91 Médias                     | Codes promo Ajouter un code promo                                                      |            |
| 📕 Pages                       |                                                                                        |            |
| Commentaires                  |                                                                                        |            |
| WooCommerce                   |                                                                                        |            |
|                               |                                                                                        |            |
|                               |                                                                                        |            |
| Marketing                     |                                                                                        |            |
|                               | Les codes promo sont un excellent moyen d'offrir des remises et des                    |            |
| Overview<br>Codes promo       | récompenses à vos clients. Ils apparaîtront ici une fois créés.                        |            |
| <ul> <li>Apparence</li> </ul> | Créer votre premier code promo En savoir plus sur les codes promo                      |            |
| 🖉 Extensions ฤ                |                                                                                        |            |
| 🕹 Utilisateurs                |                                                                                        | _          |
| 🖋 Outils                      | WooCommerce knowledge base                                                             |            |
| 🖽 Réglages                    | Learn the ins and outs of successful coupon marketing from the experts at WooCommerce. |            |
| Réduire le menu               | How to Use Coupons and Email to<br>Drive Customer Retention<br>By Samuel Gomes C       |            |

Vous avez la possibilité d'ajouter des codes promo

| nstitut de Formation Sup<br>/ille de Wavre            | érieure                    | Content M                          | anagement System                                                                                                    | - 5XCN                             | <u>//1</u>                                                                                      |                 |
|-------------------------------------------------------|----------------------------|------------------------------------|----------------------------------------------------------------------------------------------------|------------------------------------|-------------------------------------------------------------------------------------------------|-----------------|
| 🍘 Tableau de bord                                     | <u>WooCommerce</u>         | / Marketing / Codes pro            | <u>mo</u> / Ajouter produit                                                                                                   |                                    | t<br>Ini                                                                                        | box Store Setup |
| ★ Articles 91 Médias                                  | Ajouter un                 | nouveau code j                     | oromo                                                                                                    |                                    | Options de l'écran                                                                              | Aide 🔻          |
| 📕 Pages                                               | XYZ                        |                                    |                                                                                                    |                                    | Publier                                                                                         |                 |
| 루 Commentaires                                        | Générer un code            | promo                              |                                                                                                    |                                    | État : Brouillon Modifier                                                                       |                 |
| 📟 WooCommerce                                         | Description                | n (facultative)                    |                                                                                                    |                                    | <ul> <li>Visibilité : Public <u>Modifie</u></li> <li>Publier tout de suite <u>Mo</u></li> </ul> | er<br>odifier   |
| <b>Statistiques</b>                                   |                            |                                    |                                                                                                    |                                    | Mettre à la corbeille                                                                           | Puttier         |
| 🕐 Marketing 🛛 🖌                                       | Données du co              | de promo                           |                                                                                                    |                                    |                                                                                                 |                 |
| Overview<br>Codes promo                               | E Général                  | Type de remise                     | Remise panier fixe 🗸 🗸                                                                                                    | ]                                  |                                                                                                 |                 |
| 🔊 Apparence                                           | Restriction<br>d'usage     | Valeur du code promo               | 100                                                                                                    | ] 0                                |                                                                                                 |                 |
| <ul> <li>Extensions </li> <li>Utilisateurs</li> </ul> | → Limites<br>d'utilisation | Autoriser la livraison<br>gratuite |                                                                                                    |                                    |                                                                                                 |                 |
| 🖋 Outils                                              |                            |                                    | Cocher cette case si le code promo inc                                                                                        | tlut la                            |                                                                                                 |                 |
| 🖬 Réglages                                            |                            |                                    | gratuite doit être active dans votre zo                                                                                       | one de                             |                                                                                                 |                 |
| • Réduire le menu                                     |                            |                                    | livraison et être définie pour nécessite<br>code promo de livraison gratuite valie<br>le réglage « La livraison gratuite requ | er « un<br>de » (voir<br>uiert »). |                                                                                                 |                 |
|                                                       |                            | Date d'expiration du coc           | le 2020-09-30                                                                                                    |                                    |                                                                                                 |                 |
|                                                       |                            |                                    |                                                                                                    |                                    |                                                                                                 |                 |

## page 95

Institut de Formation Supérieure Ville de Wavre

#### Content Management System – 5XCM1

| Ajouter un nouvea                                     | au code :                  |                          |                                                |                |                                                             |
|-------------------------------------------------------|----------------------------|--------------------------|------------------------------------------------|----------------|-------------------------------------------------------------|
| 🔞 🕅 Woo 📀 5                                           | 루 0 🕂 Créer                |                          |                                                |                | Salutations, admin 📗                                        |
| 🖚 Tableau de bord                                     | <u>WooCommerce</u>         | / Marketing / Codes pro  | mo / Modifier le code promo                    |                | Inbox Store Setu                                            |
| 🖈 Articles<br>9 Médias                                | Modifier le                | code promo 🖪             | jouter un code promo                           |                | Options de l'écran ▼ Aide ▼                                 |
| 📕 Pages                                               | Code promo mi              | s à jour.                |                                                |                | ٢                                                           |
| 루 Commentaires                                        | -                          |                          |                                                |                |                                                             |
| wooCommerce                                           | XYZ                        |                          |                                                | Pu             | blier 🔺                                                     |
| Produits                                              | Générer un code            | promo                    |                                                | ٩              | État : Publié <u>Modifier</u>                               |
| Statistiques                                          | Ouverture                  | de la boutique e         | en liane                                       | ۰              | Visibilité : Public <u>Modifier</u>                         |
| Parketing                                             |                            |                          |                                                | mi             | Publié le : 29 septembre 2020 à 10h 35<br>n <u>Modifier</u> |
| Overview                                              |                            |                          |                                                | Me             | ttre à la corbeille                                         |
| Codes promo                                           | Données du co              | de promo                 |                                                |                | Mettre à jour                                               |
| Apparence                                             | E Général                  | Type de remise           | Remise panier fixe 🗸                           |                |                                                             |
| 🖉 Extensions 🕤<br>👗 Utilisateurs                      | Restriction<br>d'usage     | Valeur du code promo     | Remise en pourcentage<br>Remise panier fixe    | 0              |                                                             |
| 🖋 Outils                                              | → Limites<br>d'utilisation | Autoriser la livraison   | Remise produit fixe                            |                |                                                             |
| <ul> <li>Réglages</li> <li>Réduire le menu</li> </ul> |                            | gratuite                 | Cocher cette case si le code promo inclu       | ut la          |                                                             |
|                                                       |                            |                          | livraison gratuite. Une <u>méthode de livr</u> | r <u>aison</u> |                                                             |
|                                                       |                            |                          | livraison et être définie pour nécessiter      | «un            |                                                             |
|                                                       |                            |                          | code promo de livraison gratuite valide        | e » (voir      |                                                             |
|                                                       |                            |                          | le réglage « La livraison gratuite requie      | ert »).        |                                                             |
|                                                       |                            | Date d'expiration du coo | de 2020-09-30                                  |                |                                                             |
|                                                       |                            |                          |                                                |                |                                                             |

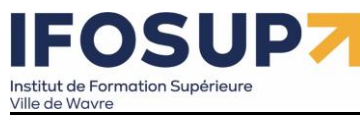

Par exemple un % jusqu'au 30/09/2020 :

| Données du co              | de promo                                  |                                                 |  |  |  |
|----------------------------|-------------------------------------------|-------------------------------------------------|--|--|--|
| E Général                  | Type de remise                            | Remise en pourcentage 🗸 🗸                       |  |  |  |
| Restriction<br>d'usage     | Valeur du code promo                      | 10%                                             |  |  |  |
| ≁ Limites<br>d'utilisation | Autoriser la livraison<br>gratuite        |                                                 |  |  |  |
|                            |                                           | Cocher cette case si le code promo inclut la    |  |  |  |
|                            |                                           | livraison gratuite. Une méthode de livraison    |  |  |  |
|                            | gratuite doit être active dans votre zon  |                                                 |  |  |  |
|                            |                                           | livraison et être définie pour nécessiter « un  |  |  |  |
|                            | code promo de livraison gratuite valide » |                                                 |  |  |  |
|                            |                                           | le réglage « La livraison gratuite requiert »). |  |  |  |
|                            | Date d'expiration du coo                  | de 2020-09-30                                   |  |  |  |

#### Il est possible de restreindre l'utilisation des promotions :

| Données du code promo                                                                                               |                                        |                                                                                                    | *                                                                                              |
|----------------------------------------------------------------------------------------------------|----------------------------------------|----------------------------------------------------------------------------------------------------|------------------------------------------------------------------------------------------------|
| E Général                                                                                                    | Dépense minimale                       | Aucun minimum                                                                                                    | 0                                                                                              |
| Restriction d'usage                                                                                                 | Dépense maximum                        | Pas de maximum                                                                                                    | 0                                                                                              |
| י≁ Limites d'utilisation                                                                                            | Utilisation individuelle<br>uniquement | Cochez cette case si le code promo ne peut être utilisé conjointement avec d'autres codes pro                                                                                            | у —<br>2ma.                                                                                    |
| Exclure les articles en Cochez cette case si le code promo ne d<br>promo par panier fonctionneront uniquement si il |                                        | Cochez cette case si le code promo ne doit pas être appliqué aux articles en promo. Les codes<br>par panier fonctionneront uniquement si il n'y a pas d'article en promo dans le panier. | s promo par article fonctionneront uniquement si l'article n'est pas en promo. Les codes promo |
|                                                                                                    | Produits                               | Recherche d'un produit                                                                                                    | •                                                                                              |
|                                                                                                    | Exclure les produits                   | Recherche d'un produit                                                                                                    | •                                                                                              |
|                                                                                                    | Catégories de produits                 | Toutes les catégories                                                                                                    | •                                                                                              |
|                                                                                                    | Exclure les catégories                 | Aucune catégorie                                                                                                    | •                                                                                              |
|                                                                                                    | E-mails autorisés                      | Aucune restriction                                                                                                    | •                                                                                              |

#### Et limiter l'utilisation du code (par article et/ou par utilisateur :

| Données du code promo   |                                         |                                                   |   |   |
|-------------------------|-----------------------------------------|---------------------------------------------------|---|---|
| E Général               | Limite d'utilisation par                | Utilisation illimitée                             | - | 0 |
| Restriction d'usage     | code                                    |                                                   |   |   |
| ≁ Limites d'utilisation | Limite d'utilisation à X<br>articles    | Appliquer à tous les articles éligibles du panier | ÷ | 0 |
|                         | Limite d'utilisation par<br>utilisateur | 1                                                 | ÷ | 0 |

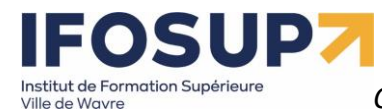

#### Lors de l'utilisation du code promo par un client, celui-ci sera déduit automatiquement :

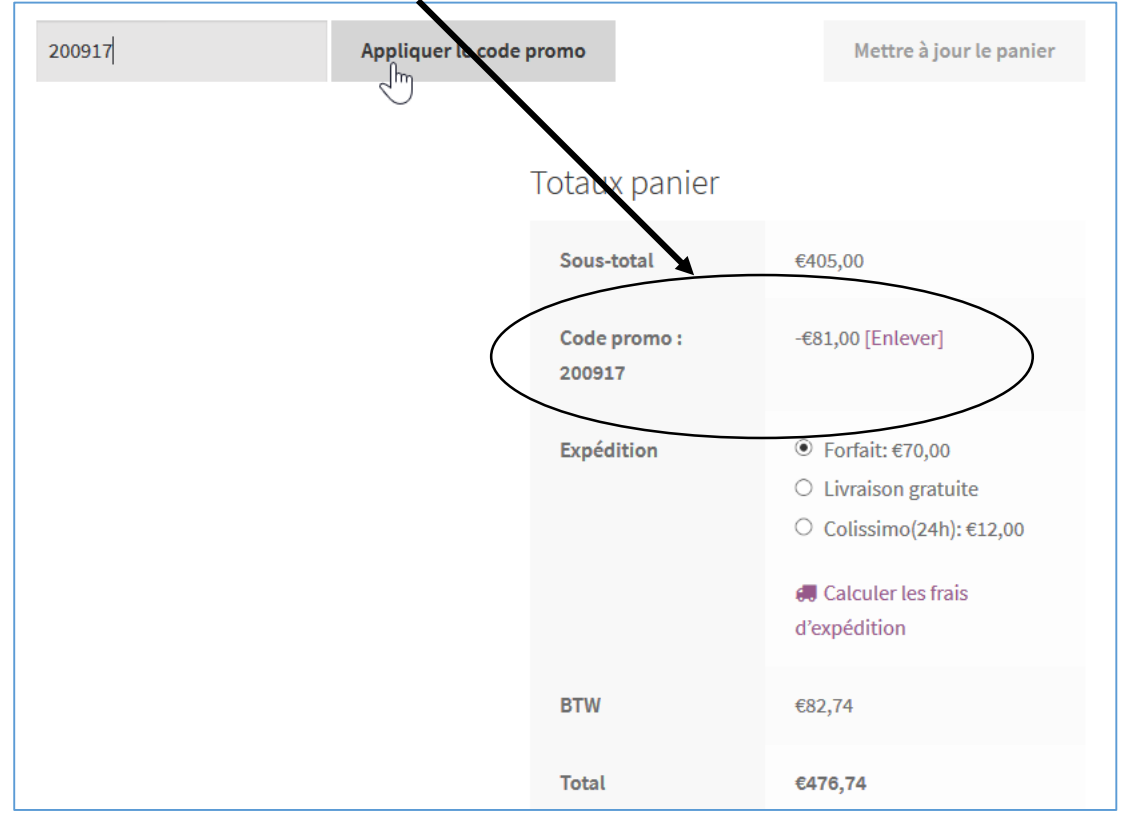

#### 10.8. Plugins utiles pour WooCommerce Google anatytics

| (               | Google Analyticator                                                                                                    | Instal/er maintenant                                           |  |  |
|-----------------|----------------------------------------------------------------------------------------------------|----------------------------------------------------------------|--|--|
| 9<br>1          | Easily view your Google Analytics and Plus de dé<br>real-time statistics inside WordPress!<br>Makes it super simple to |                                                                |  |  |
| ,               | Par SumoMe                                                                                                    |                                                                |  |  |
| 🗙 🗙 🗙 🏠 🏠 (124) | Dernière n                                                                                                    | nise à jour : Il y a 2 mois                                    |  |  |
|                 |                                                                                                    | <ul> <li>Compatible avec votre version de WordPress</li> </ul> |  |  |

#### SEO (Search Engine Optimisation) By Yoast : optimiser votre référencement et le gérer au quotidien

|                                                   | Yoast SEO<br>Improve your WordPress SEO: Write<br>better content and have a fully optimiz<br>WordPress site using the Yoast SEO<br>plugin.<br>Par Team Yoast | Installer maintenant<br>Plus de détails<br>ed         |
|---------------------------------------------------|----------------------------------------------------------------------------------------------------|-------------------------------------------------------|
| ★★★★★★ (15 53) Plus de 1 million installa actives | 1) Dernière mise<br>tions ✓ Compatible avec votr                                                                                                    | à jour : Il y a 2 semaines<br>re version de WordPress |

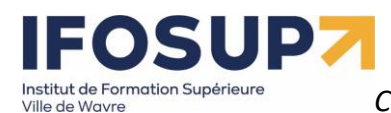

Yith WooCommerce Whishlist : se créer une liste de produit qu'on aime bien (liste de souhait, à partager avec des amis par exemple...)

page 99

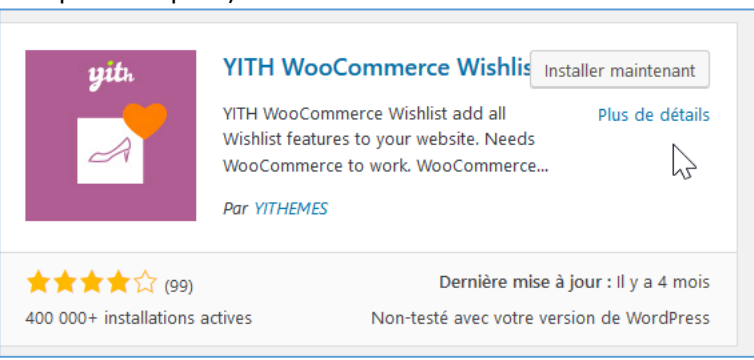

WooCommerce Social Login : s'inscrire en un clic grace à un compte yahoo/twitter/facebook, etc.

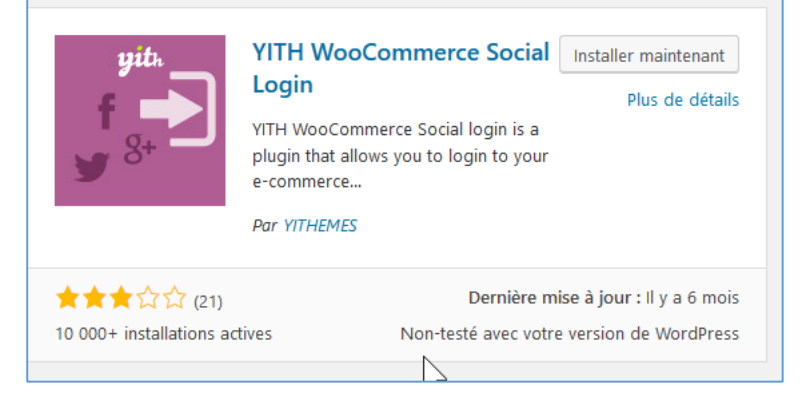

#### WP Multilang : traduction de votre boutique

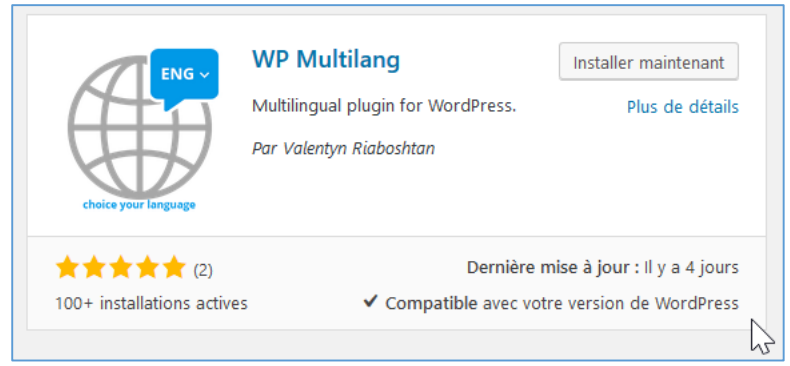

•••